# DeltaSol®SLT

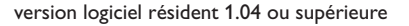

# Régulateur de chauffage solaire et conventionnel

Manuel pour le technicien habilité

Installation Commande Fonctions et options Détection de pannes

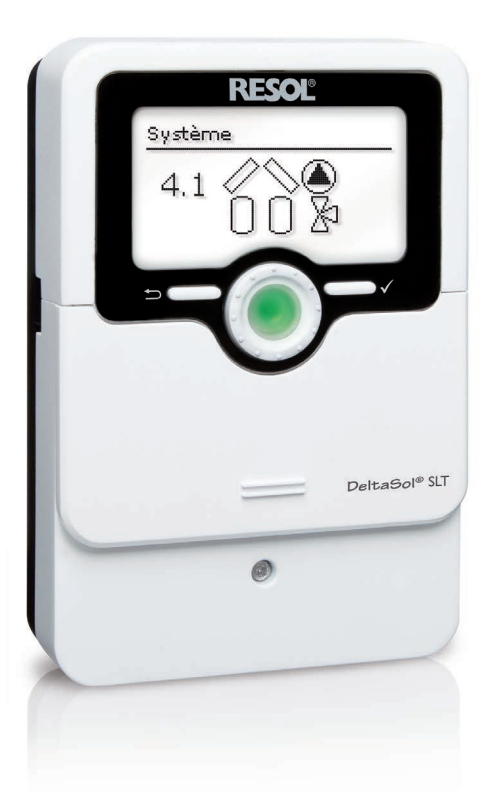

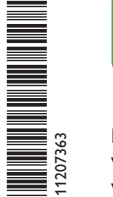

VBus.net

Le portail Internet pour un accès simple et sécurisé aux données de votre système – www.vbus.net

Merci d'avoir acheté ce produit RESOL.

Veuillez lire le présent mode d'emploi attentivement afin de pouvoir utiliser l'appareil de manière optimale. Veuillez conserver ce mode d'emploi.

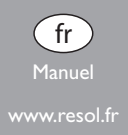

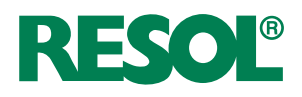

#### Recommandations de sécurité

Veuillez lire attentivement les recommandations de sécurité suivantes afin d'éviter tout dommage aux personnes et aux biens.

#### Instructions

Lors des travaux, veuillez respecter les normes, réglementations et directives en vigueur !

#### Informations concernant l'appareil

#### Utilisation conforme

Le régulateur de chauffage solaire et conventionnel est conçu pour l'utilisation dans les systèmes de chauffage solaire et conventionnel en tenant compte des données techniques énoncées dans le présent manuel.

Toute utilisation non conforme entraînera une exclusion de la garantie.

#### Déclaration de conformité CE

Le marquage "CE" est apposé sur le produit, celui-ci étant conforme aux dispositions communautaires prévoyant son apposition. La déclaration de conformité est disponible auprès du fabricant sur demande.

Note

Des champs électromagnétiques trop élevés peuvent perturber le fonctionnement de l'appareil.

→ Veillez à ne pas exposer ce dernier ni le système à des champs électromagnétiques trop élevés.

#### Sous réserve d'erreurs et de modifications techniques.

#### **Groupe cible**

Ce manuel d'instructions vise exclusivement les techniciens habilités

Toute opération électrotechnique doit être effectuée par un technicien en électrotechnique.

La première mise en service de l'appareil doit être effectuée par le fabricant ou par un technicien désigné par celui-ci.

#### **Explication des symboles**

#### **AVERTISSEMENT!** Les avertissements de sécurité sont précédés d'un triangle de signalisation !

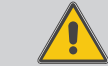

→ Ils indiquent comment éviter le danger !

Les avertissements caractérisent la gravité du danger qui survient si celui-ci n'est Das évité.

- AVERTISSEMENT indique que de graves dommages corporels, voir même un danger de mort, peuvent survenir
- ATTENTION indique que des dommages aux biens peuvent survenir

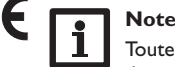

Toute information importante communiquée à l'utilisateur est précédée de ce symbole.

→ Les instructions sont précédées d'une flèche.

#### Régulateur de chauffage solaire et conventionnel DeltaSol® SLT

Le DeltaSol<sup>®</sup> SLT gère aisément des systèmes complexes. 27 systèmes de base et de nombreuses fonctions optionnelles préprogrammées (telles que la désinfection thermique et le chauffage zone) facilitent la commande de l'installation.

La commande simplifiée via 2 touches principales et 1 actionneur rotatif, le Lightwheel<sup>®</sup>, remplace le concept de commande habituel. Le témoin lumineux multi-

colore intégré dans le Lightwheel<sup>®</sup> signale les différents états de fonctionnement de l'installation. Le lecteur de carte MicroSD, le port Mini-USB et les 2 microtouches permettant d'accéder rapidement au mode manuel et à la fonction vacances sont tous situés sous le couvercle coulissant, le **SL**ider.

#### Contenu

| 1   | Vue d'ensemble                                           | 4  |
|-----|----------------------------------------------------------|----|
| 1.1 | Fonctions optionnelles                                   | 5  |
| 2   | Installation                                             | 5  |
| 2.1 | Montage                                                  | 5  |
| 2.2 | Raccordement électrique                                  | e  |
| 2.3 | Transmission de données/Bus                              | e  |
| 2.4 | Lecteur de carte MicroSD                                 | 7  |
| 2.5 | Prise USB mini                                           | 7  |
| 2.6 | Interface LAN (optionnelle)                              | 7  |
| 3   | Configuration par étapes                                 | 7  |
| 4   | Commande et fonctionnement                               | 8  |
| 4.1 | Touches et actionneur rotatif                            | 8  |
| 4.2 | Microtouches pour le mode manuel et la fonction vacances | 8  |
| 4.3 | Témoin lumineux                                          | 9  |
| 4.4 | Choix des sous-menus et réglage des paramètres           | 9  |
| 4.5 | Structure du menu                                        | 13 |
| 5   | Mise en service                                          | 14 |
| 5.1 | Systèmes de base et variantes hydrauliques               | 16 |
| 5.2 | Attribution des relais et des sondes                     | 17 |
| 6   | Menu principal                                           | 21 |
| 7   | Etat                                                     | 21 |
| 7.1 | Mesures/Valeurs bilan                                    | 21 |
| 7.2 | Solaire                                                  | 22 |
| 7.3 | Installation                                             | 22 |
| 7.4 | Chauffage                                                | 22 |
| 7.5 | Messages                                                 | 22 |
|     |                                                          |    |

| 7.6  | Ethernet                        | .24 |
|------|---------------------------------|-----|
| 7.7  | Service                         | .24 |
| 8    | Solaire                         | 24  |
| 8.1  | Configuration solaire de base   | .24 |
| 8.2  | Fonctions solaires optionnelles | .27 |
| 8.3  | Fonction vacances               | .40 |
| 8.4  | Menu expert Solaire             | .41 |
| 9    | Installation                    | 41  |
| 9.1  | Fonctions optionnelles          | .41 |
| 10   | Chauffage                       | 50  |
| 10.1 | Demandes                        | .50 |
| 10.2 | Fonctions optionnelles          | .50 |
| 11   | CAL                             | 54  |
| 12   | Réglages de base                | 55  |
| 13   | Carte mémoire MicroSD           | 59  |
| 14   | Mode manuel                     | 60  |
| 15   | Code d'utilisateur              | 60  |
| 16   | Entrées/Sorties                 | 61  |
| 16.1 | Entrées                         | .61 |
| 16.2 | Sorties                         | .62 |
| 17   | Détection de pannes             | 64  |
| 18   | Accessoires                     | 67  |
| 18.1 | Sondes et instruments de mesure | .68 |
| 18.2 | Accessoires VBus <sup>®</sup>   | .68 |
| 18.3 | Adaptateurs interface           | .69 |
| 19   | Index                           | 70  |
|      |                                 |     |

#### Vue d'ensemble

- 4 sorties relais (dont 1 relais basse tension sans potentiel)
- 4 entrées pour les sondes de température Pt1000, Pt500 ou KTY
- 1 entrée pour une sonde analogique Grundfos Direct Sensor<sup>™</sup> et 1 entrée pour un FlowRotor
- 1 entrée d'impulsions V40 (configurable en entrée pour les sondes de température Pt1000, Pt500 et KTY Pt1000)
- 2 sorties PWM pour le réglage de vitesse des pompes à haut rendement
- Lecteur de carte mémoire MicroSD, interface LAN (optionnelle), prise USB mini

47

Contrôle de fonctionnement automatique conforme à VDI 2169

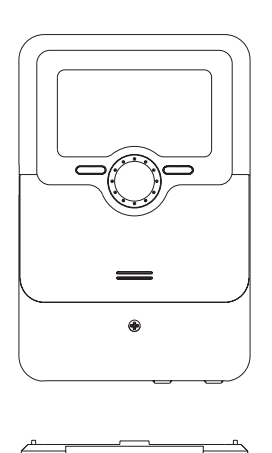

110

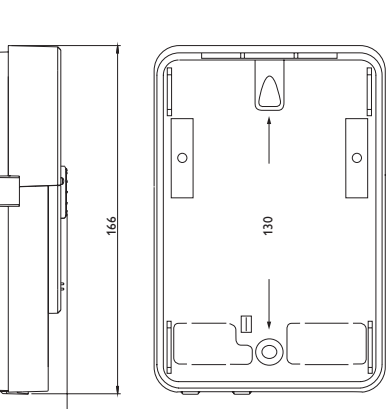

#### Caractéristiques techniques

Entrées : pour 4 sondes de température (Pt1000, Pt500 ou KTY), 1 sonde Grundfos Direct Sensor™ (analogique) et 1 FlowRotor, 1 entrée d'impulsions V40 (configurable en entrée pour les sondes de température Pt1000, Pt500 et KTY) Sorties : 3 relais semiconducteurs, 1 relais basse tension sans potentiel et 2 sorties PWM (configurables en sorties 0-10V)

#### Fréquence PWM : 512 Hz

#### Tension PWM: 10,8V

#### Capacité de coupure :

1 (1) A 240 V~ (relais semiconducteur)

1 (1) A 30 V== (relais sans potentiel)

Capacité totale de coupure :  $3 A 240 V \sim$ 

**Alimentation :** 100 ... 240 V~ (50 ... 60 Hz)

Type de connexion : Y

Standby : 0,68 W (sans LAN), 1,43 W (avec LAN)

Classe des régulateurs de température : l

Contribution à l'efficacité énergétique :1%

```
Fonctionnement : type 1.B.C.Y
```

Tension de choc : 2,5 kV

**Interface de données :** VBus<sup>®</sup> RESOL, lecteur de carte mémoire MicroSD, interface LAN (optionnelle), prise USB mini

Sortie de courant VBus®: 60 mA

**Fonctions :** fonction  $\Delta T$ , réglage de vitesse, bilan calorimétrique, compteur d'heures de fonctionnement des relais, fonction capteurs tubulaires, fonction thermostat, chauffage stratifié du réservoir, chauffage par ordre de priorité, option drainback, fonction booster, évacuation de l'excès de chaleur, désinfection thermique, commande de la pompe PWM, contrôle de fonctionnement automatique conforme à VDI 2169.

Boîtier : en plastique, PC-ABS et PMMA

Montage : mural ou dans un panneau de commande

#### Affichage/écran:

écran graphique lumineux, témoins lumineux de contrôle (Lightwheel®) **Commande :** 4 touches et 1 actionneur rotatif (Lightwheel®) **Type de protection :** IP 20/DIN EN 60529 **Classe de protection :** I **Température ambiante :** 0...40 °C **Degré de pollution :** 2

**Dimensions**: 110 x 166 x 47 mm

1

#### 1.1 Fonctions optionnelles

#### Solaire Bypass

Échangeur thermique externe

Capteurs tubulaires

Température cible

Antigel

Suppression de l'appoint

Relais parallèle

Disposition

Drainback

Pompe double

Évacuation de l'excès de chaleur

Surveillance du débit

Surveillance de la pression

#### Installation

Relais parallèle

Mitigeur

Chauffage zone

Relais erreur

Échange de chaleur

Chaudière à combustible solide

Circulation

Augmentation de la température du retour

Bloc de fonctions

#### Chauffage

Désinfection thermique

Chauffage de l'ECS

2 Installation

#### 2.1 Montage

#### AVERTISSEMENT ! Choc électrique !

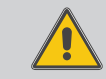

Lorsque le boîtier est ouvert, des composants sous tension sont accessibles !

→ Débranchez l'appareil du réseau électrique avant de l'ouvrir !

## Note

Des champs électromagnétiques trop élevés peuvent perturber le fonctionnement de l'appareil.

➔ Veillez à ne pas exposer ce dernier ni le système à des champs électromagnétiques trop élevés.

Réalisez le montage de l'appareil dans une pièce intérieure sèche.

Le régulateur doit pouvoir être séparé du réseau électrique par le biais d'un dispositif supplémentaire (avec une distance minimum de séparation de 3 mm sur tous les pôles) ou par le biais d'un dispositif de séparation (fusible), conformément aux règles d'installation en vigueur.

Lors de l'installation, veillez à maintenir le câble de connexion au réseau électrique séparé des câbles des sondes.

Pour accrocher le régulateur au mur, effectuez les opérations suivantes :

- Dévissez la vis cruciforme du couvercle et détachez celui-ci du boîtier en le tirant vers le bas.
- ➔ Marquez un point d'accrochage sur le mur, percez un trou et introduisez-y la cheville et la vis correspondantes (fournies avec le matériel de montage).
- ➔ Accrochez le boîtier du régulateur sur la vis de fixation. Marquez le point de fixation inférieur pour l'attache (la distance entre les deux trous doit être égale à 130 mm).
- ➔ Introduisez la cheville dans le trou.
- Accrochez le régulateur à la vis supérieure et fixez-le au mur avec la vis inférieure.
- Effectuez toutes les connexions électriques selon le plan de connexion des sondes (cf page 6).
- → Replacez le couvercle sur le boîtier.
- → Vissez le boîtier avec la vis correspondante.

#### 2.2 Raccordement électrique

#### **AVERTISSEMENT ! Choc électrique !** Lorsque le boîtier est ouvert, des composants sous tension sont accessibles ! → Débranchez l'appareil du réseau électrique avant de l'ouvrir ! **ATTENTION !** Décharges électrostatiques ! Des décharges électrostatiques peuvent endommager les composants électroniques de l'appareil ! → Éliminez l'électricité statique que vous avez sur vous avant de manipuler les parties internes de l'appareil. Touchez pour cela, un appareil mis à la terre tel qu'un robinet ou un radiateur.

#### Note

Le raccordement au réseau doit toujours se faire en dernier !

#### Note :

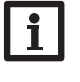

En cas d'utilisation d'appareils électriques à vitesse non réglable tels que des vannes, réglez la vitesse des relais correspondants sur 100%.

L'alimentation électrique du régulateur s'effectue à travers un câble secteur. La tension d'alimentation doit être comprise entre 100 et 240 V~ (50 et 60 Hz).

Le régulateur est doté de 4 relais au total sur lesquels il est possible de brancher des appareils électriques tels que des pompes, des vannes, etc. :

- · Les relais 1 à 3 sont semiconducteurs; ils sont également conçus pour le réglage de vitesse :
- Conducteur R1...R3
- Conducteur neutre N
- Conducteur de protection (=)
- Le relais 4 est un relais basse tension sans potentiel

Selon le modèle choisi, l'appareil est livré avec le câble de connexion au réseau et les câbles des sondes déjà branchés. Si ce n'est pas le cas, réalisez les opérations suivantes : Branchez les sondes de température sur les bornes S1 à S4 sans tenir compte de leur polarité.

Branchez la sonde Grundfos Direct Sensor<sup>™</sup> sur l'entrée S6.

Branchez le FlowRotor sur l'entrée S7.

Branchez le débitmètre **V40** sur les bornes S5/V40 et GND sans tenir compte de sa polarité. Les bornes **PWM** sont des sorties pour la commande de pompes à haut rendement (configurables en sorties 0-10V, voir page 62).

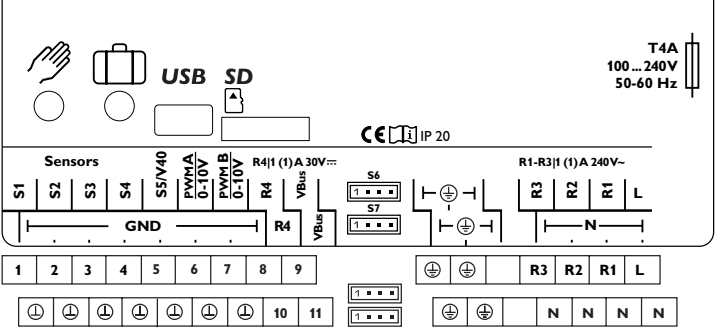

Le raccordement au réseau se réalise par le biais des bornes suivantes :

Conducteur neutre N

Conducteur L

Conducteur de protection (=)

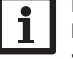

1

#### Note Pour plus d'informations sur les bilans calorimétriques effectués avec une

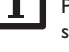

sonde Grundfos Direct Sensor<sup>™</sup>, voir page 54.

#### Note

Les connexions électriques varient selon le système sélectionné, voir page 17.

#### Note

Pour plus d'informations sur la mise en service de l'appareil, voir page 7.

#### 2.3 Transmission de données/Bus

Le régulateur est équipé du VBus® RESOL lui permettant de communiquer avec des modules externes et d'alimenter ces derniers, en partie, en énergie électrique. Le RESOLVBus<sup>®</sup> se branche sur les bornes **VBus** (pôles interchangeables).

Ce bus de données permet de connecter un ou plusieurs modules RESOLVBus® au régulateur, comme par exemple :

- Le datalogger DL2 RESOL
- Le datalogger DL3 RESOL

Installation

Mise en service

Affichages, fonctions et options

Messages

Commande et fonctionnement

Installation

Le régulateur peut être connecté à un ordinateur à travers les adaptateurs interface VBus®/USB et VBus®/LAN de RESOL (non inclus). Le site internet de RESOL www.resol.fr vous offre de nombreuses solutions pour l'affichage et la configuration à distance de votre appareil.Vous y trouverez également des mises à jour de logiciel résident.

# Note :

Pour plus d'accessoires, voir page 67.

#### 2.4 Lecteur de carte MicroSD

Le régulateur est muni d'un lecteur de carte mémoire MicroSD.

Les cartes MicroSD permettent d'effectuer les opérations suivantes :

- Enregistrer des valeurs mesurées et des valeurs bilan. Une fois transférées sur un ordinateur, les données enregistrées peuvent être consultées à l'aide d'un tableur.
- Préparer les réglages et les configurations souhaités sur l'ordinateur et les transférer sur le régulateur.
- Sauvegarder les configurations et réglages effectués sur la carte et les récupérer si nécessaire.
- Télécharger des mises à jour de logiciel résident et les transférer sur le régulateur.

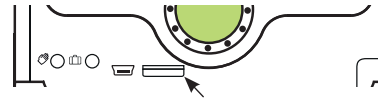

Lecteur de carte MicroSD

Aucune carte mémoire MicroSD n'est livrée avec le régulateur. Des cartes MicroSD sont cependant en vente chez le fabricant.

#### Note

Pour plus de renseignements sur l'utilisation des cartes mémoire MicroSD, voir page 59.

#### 2.5 Prise USB mini

La prise USB mini sert à connecter le régulateur à un ordinateur et permet la transmission, l'affichage et l'archivage des données du système ainsi que la configuration du régulateur. Le site internet de RESOL www.resol.fr vous offre de nombreuses solutions pour l'affichage et la configuration à distance de votre appareil.

#### 2.6 Interface LAN (optionnelle)

Le régulateur est doté d'une interface LAN permettant la connexion à un ordinateur ou à un routeur avec un câble réseau (CAT5e, RJ45).

Pour plus d'informations sur l'interface LAN, voir 56.

#### 3 Configuration par étapes

Le DeltaSol<sup>®</sup> SLT offre à l'utilisateur de nombreuses fonctions et une grande liberté de configuration. La réalisation d'une installation complexe requiert une planification minutieuse. Nous vous conseillons, pour cela, d'esquisser le système avant de l'utiliser pour la première fois.

Après avoir réalisé la planification du système, la mise en œuvre de l'hydraulique et le raccordement électrique, effectuez les opérations suivantes :

#### 1. Comment exécuter le menu mise en service

Lors de la première mise en route du régulateur et après chaque réinitialisation, le menu de mise en service démarre. Celui-ci propose d'effectuer les réglages de base suivants :

- Langue du menu
- Unité de mesure de la température
- Unité de mesure du volume
- Unité de mesure de la pression
- Unité d'énergie
- Été / Hiver
- Heure
- Date
- Au choix : système ou schéma
- Numéro du schéma (si vous avez choisi un schéma)
- · Système solaire (si vous avez choisi un système)
- Variante hydraulique (si vous avez choisi un système)

Une fois le menu de mise en service terminé, une interrogation de sécurité apparaitra. En la validant, les réglages seront sauvegardés.

Pour plus d'informations sur le menu de mise en service, voir page 7.

#### 2. Comment activer les sondes

Lorsque vous connectez un débitmètre, un contacteur de débit, un FlowRotor et/ou une sonde Grundfos Direct Sensor™ au régulateur, vous devez les activer dans le menu Entrées/Sorties.

Pour plus d'informations sur l'activation des sondes, voir page 61.

#### Commande et fonctionnement

#### 3. Comment activer les fonctions solaires optionnelles

En règle générale, le système solaire de base aura déjà été choisi dans le menu de mise en service. Vous pouvez à présent sélectionner, activer et régler des fonctions optionnelles.

Vous pouvez attribuer n'importe quel relais disponible aux fonctions optionnelles requérant un relais. Le régulateur propose toujours le premier relais disponible dans l'ordre croissant.

Vous pouvez attribuer les sondes à autant de fonctions que vous voulez sans entraver le fonctionnement respectif de ces dernières.

Pour plus d'informations sur les fonctions solaires optionnelles, voir page 27.

#### 4. Comment activer les fonctions optionnelles de l'installation

Vous pouvez également sélectionner, activer et régler les fonctions optionnelles relatives à la partie non solaire de l'installation.

Vous pouvez attribuer n'importe quel relais disponible aux fonctions optionnelles requérant un relais. Le régulateur propose toujours le premier relais disponible dans l'ordre croissant.

Vous pouvez attribuer les sondes à autant de fonctions que vous voulez sans entraver le fonctionnement respectif de ces dernières.

Pour plus d'informations sur les fonctions optionnelles de l'installation, voir page 41.

#### 5. Comment activer les fonctions optionnelles relatives au chauffage

Vous pouvez également sélectionner, activer et régler les fonctions optionnelles relatives au chauffage de l'installation.

Vous pouvez attribuer de nombreux relais disponibles aux fonctions optionnelles nécessitant un ou plusieurs relais. Le régulateur propose toujours le premier relais disponible dans l'ordre croissant.

Vous pouvez attribuer les sondes à autant de fonctions que vous voulez sans entraver le fonctionnement respectif de ces dernières.

Pour plus d'informations sur les fonctions optionnelles de chauffage, voir page 50.

#### 4.1 Touches et actionneur rotatif

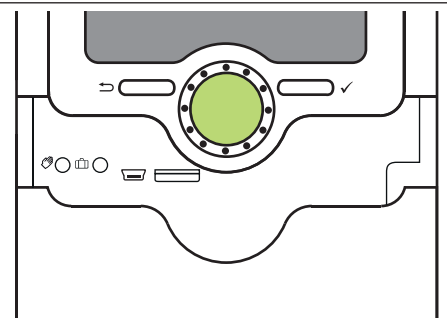

Le régulateur se commande avec les 2 touches et l'actionneur rotatif (Lightwheel®) situés sous l'écran :

- Touche de gauche () touche Echap pour retourner au menu précédent
- Touche de droite ( $\checkmark$ ) valider/choisir
- Lightwheel® déplacer le curseur vers le haut/vers le bas, augmenter/ diminuer des valeurs

#### 4.2 Microtouches pour le mode manuel et la fonction vacances

Le régulateur est doté de 2 microtouches permettant d'accéder à la fonction vacances et au mode manuel et auxquelles vous pouvez accéder en faisant glisser le **SL**ider vers le bas.

- Microtouche (?): si vous appuyez brièvement sur la touche (?), le régulateur passe au menu Mode manuel (voir page 60).
- Microtouche 🗇: la microtouche 👘 permet d'activer la fonction vacances (voir page 40). Si vous appuyez sur cette microtouche pendant 3 secondes, le sous-menu **Jours de vacances** s'affiche. Il permet de définir le nombre de jours d'absence. Si vous établissez un nombre supérieur à 0, la fonction réglée dans le menu **Fonction vacances** s'active et le régulateur compte à rebours les jours restants à partir de 00:00 h. Si vous établissez 0, la fonction reste désactivée.

Installation

Mise en service

8

#### 4.3 Témoin lumineux

Le régulateur est muni d'un témoin lumineux multicolore situé au milieu du Lightwheel<sup>®</sup>. Ce témoin lumineux indique les états de fonctionnement suivants :

| Couleur | Lumière fixe                | Clignotement lent                                                                                                    |
|---------|-----------------------------|----------------------------------------------------------------------------------------------------|
| Vert .  | Fonctionnement<br>normal    | Mode manuel: un relais au moins en mode manuel                                                                                                    |
| Rouge   |                             | Rupture de câble d'une sonde, court-circuit d'une<br>sonde, surveillance du débit, surpression, manque<br>de pression                                                                    |
| Jaune e | Fonction vacances<br>active | ΔT trop élevée, circulation pendant la nuit,<br>DEP/RET inversés, réservoir a dépassé la tem-<br>pérature maximale, mise à jour en cours, erreur<br>d'écriture sur carte mémoire MicroSD |

#### 4.4 Choix des sous-menus et réglage des paramètres

En fonctionnement normal, l'écran du régulateur affiche toujours le menu État.

Si vous n'appuyez sur aucune touche pendant 1 minute, l'illumination de l'écran s'éteint. Si vous n'appuyez ensuite sur aucune touche pendant 3 minutes supplémentaires, le régulateur retourne au menu État.

Pour passer du menu État au menu principal, appuyez sur la touche de gauche ( $\stackrel{()}{\longrightarrow}$ ) !

Pour réactiver l'illumination de l'écran, appuyez sur n'importe quelle touche. Pour accéder aux différents paramètres, tournez le Lightwheel®.

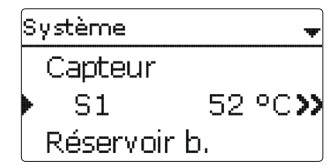

Lorsque le symbole  $\Im$  apparait derrière un paramètre, cela signifie qu'il est possible d'accéder à un nouveau menu en appuyant sur la touche de droite ( $\checkmark$ ).

# Sélec. relais 📿 Filbre R2 R3

Les valeurs numériques se règlent avec le curseur. La valeur minimale s'affiche à gauche, la valeur maximale à droite. Le grand chiffre au-dessus du curseur indique le réglage actuel. Pour déplacer le curseur vers la gauche ou vers la droite, tournez

Après avoir validé la valeur souhaitée avec la touche de droite ( $\checkmark$ ), celle-ci s'affichera sous le curseur. En la validant de nouveau avec la touche de droite ( $\checkmark$ ), elle

K

= 4.0

Vous pouvez régler les valeurs et options de différentes manières :

**&Toff** 

5

gamme active

le Lightwheel<sup>®</sup>.

sera sauvegardée.

Installation

Commande et fonctionnement

Lorsqu'un paramètre est verrouillé par rapport à un autre, la gamme de réglage correspondante diminue en fonction de la valeur de l'autre paramètre.

5.5

gamme inactive

Dans ce cas, la gamme active du curseur est plus petite, la gamme inactive s'affiche sous forme de ligne discontinue. Les valeurs minimale et maximale affichées s'adaptent à cette nouvelle plage réduite. Mise en service

Affichages, fonctions et options

Messages

| Variante       |  |
|----------------|--|
| <b>O</b> Vanne |  |
| 🖲 Pom pe       |  |

Lorsqu'il n'est possible de sélectionner qu'une seule option parmi plusieurs, les options s'affichent précédées d'un bouton radio. Après avoir sélectionné l'option voulue, le bouton radio correspondant apparaît coché.

| Capteur     |
|-------------|
| Sauvegarder |
| 🛛 Capteur 1 |
| 🗵 Capteur 2 |

Lorsqu'il est possible de sélectionner plusieurs options en même temps, celles-ci s'affichent précédées d'une case. Dès que vous en sélectionnez une, la case correspondante apparait cochée.

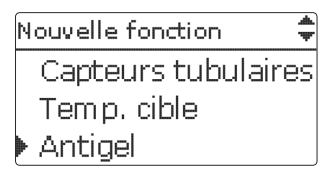

Lorsqu'il est possible de choisir entre plusieurs options et que  $\diamondsuit$  s'affiche en haut à droite de l'écran, vous pouvez déplacer le curseur vers le haut/Vers le bas avec le Lightwheel<sup>®</sup> pour afficher d'autres options.

#### Régler le programmateur

Lorsque vous activez l'option **Program.**, un programmateur hebdomadaire s'affiche sur l'écran et vous permet de définir des plages horaires pour la fonction choisie.

Le paramètre **Sélection jours** vous permet de sélectionnez individuellement des jours de semaine ou une combinaison de jours fréquemment sélectionnés.

Si vous sélectionnez plusieurs jours ou une combinaison de jours, les éléments choisis s'afficheront dans une même fenêtre et devront se configurer en même temps.

Le mot **Continuer** se trouve au-dessous du dernier jour de la semaine. En sélectionnant **Continuer**, vous accéderez au menu permettant de régler le programmateur et pourrez définir des plages horaires.

Comment ajouter une plage horaire :

Pour ajouter une plage horaire, effectuez les opérations suivantes :

→ Réglez le **Début** et la **Fin** de la plage horaire sou-

Les plages horaires se règlent à intervalles de 5 mi-

haitée.

nutes.

→ Sélectionnez Nouvelle plage horaire.

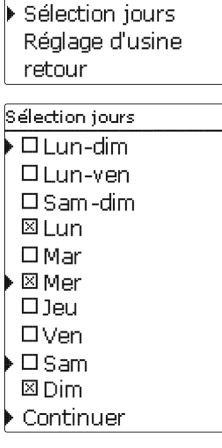

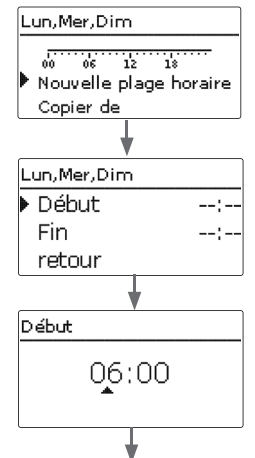

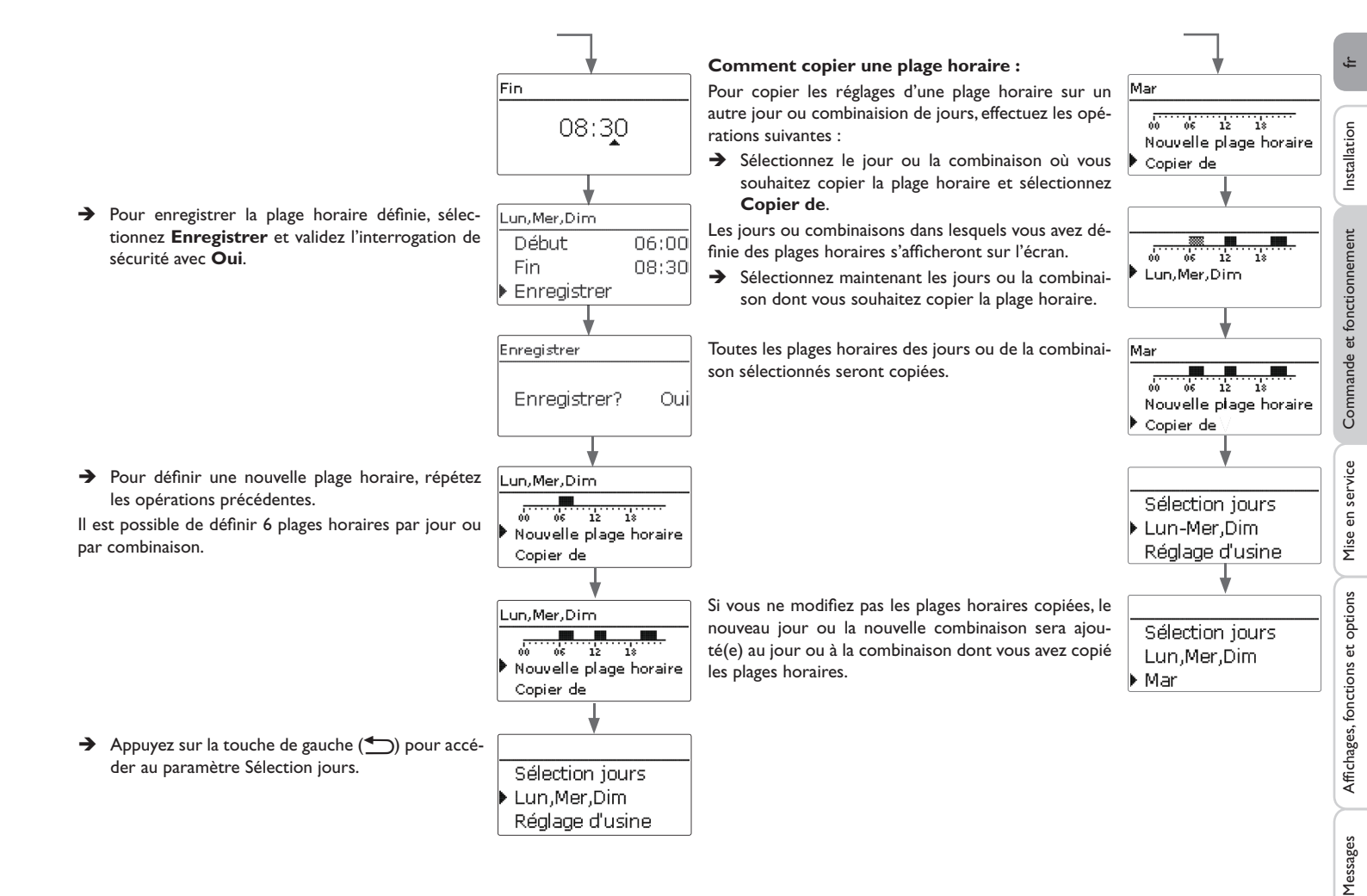

#### Comment modifier une plage horaire

Pour modifier une plage horaire, effectuez les opérations suivantes :

→ Sélectionnez la plage horaire à modifier.

| 00 06 12<br>00:00-08:30               | 18    |
|---------------------------------------|-------|
| 12:10-14:00                           |       |
| +                                     |       |
| Début                                 |       |
| 07:0                                  | )0    |
| · · · · · · · · · · · · · · · · · · · |       |
| Lun,Mer,Dim                           |       |
| Début                                 | 06:00 |
| Fin                                   | 08:30 |
| ▶ Enregistrer                         | -     |

Lun.Mer.Dim

- Effectuez la modification souhaitée. -
- → Pour enregistrer la plage horaire modifiée, sélectionnez Enregistrer et validez l'interrogation de sécurité par **Oui**.

| Comment supprimer une plage horaire |
|-------------------------------------|
|-------------------------------------|

Pour supprimer une plage horaire, effectuez les opérations suivantes :

- Sélectionnez la plage horaire à supprimer. →
- → Sélectionnez Supprimer et validez l'interrogation de sécurité par Oui.

| Fin 08:30                  |                                                                                                    |
|----------------------------|----------------------------------------------------------------------------------------------------|
| Enregistrer                |                                                                                                    |
| Lun, Mer, Dim              | → Sélectionnez Réglage d'usir<br>rogation de sécurité par Oui.<br>Le jour ou la combinaison sélection<br>de la liste et les plages horaires or<br>ront supprimées. |
| 12:10-14:00                | Pour remettre à zéro le program                                                                                                    |
| •                          | opérations suivantes :                                                                                                    |
| Lun,Mer,Dim                |                                                                                                    |
| Fin 08:30                  |                                                                                                    |
| Enregistrer                |                                                                                                    |
| Supprimer                  |                                                                                                    |
| •                          |                                                                                                    |
| Lun,Mer,Dim                |                                                                                                    |
| 00 06 12 18<br>12:10-14:00 |                                                                                                    |
| 19:45-22:30                | <ul> <li>Sélectionnez Réglage d'usir<br/>rogation de sécurité par Oui.</li> </ul>                                                                                  |

Comment remettre à zéro une plage horaire Pour remettre à zéro des plages horaires préalable-Sélection jours ment définies, effectuez les opérations suivantes : Lun,Mer,Dim Mar → Sélectionnez le jour ou la combinaison souhaité(e). Lun.Mer.Dim 12 06 18 Copier de Réglage d'usine Réglage d'usine Effacer? tionnez Réglage d'usine et validez l'intertion de sécurité par **Oui**. Sélection jours u la combinaison sélectionné(e) disparaîtront Mar et les plages horaires correspondantes se-Réglage d'usine rimées.

> ettre à zéro le programmateur, effectuez les is suivantes :

Tous les réglages effectués seront supprimés.

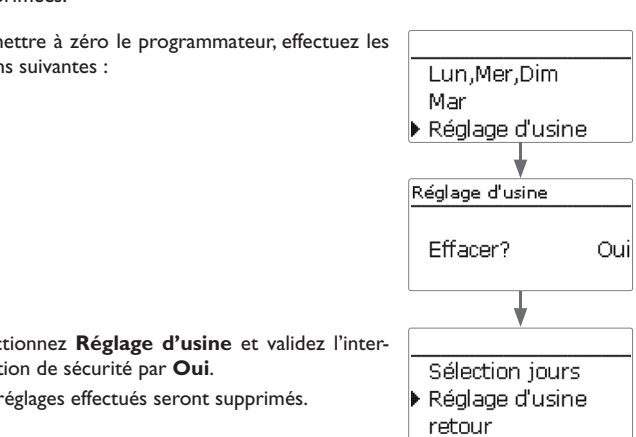

Oui

Installation

Messages

#### 4.5 Structure du menu

#### Menu principal Etat Solaire Solaire Réglage de base Réglage de base Installation Fonctions optionnelles Système Chauffage Capteur Contrôle de fonctionnement CAL Réservoir Fonction vacances Réglages de base Logique de chauffage Expert Carte mémoire SD Mode manuel Installation Code d'utilisateur **Fonctions optionnelles** Fonctions optionnelles Entrées/Sorties Relais parallèle Relais parallèle Mitigeur Relais Chauffage Chauffage zone Relais de référence Demandes Marche prolongée Relais erreur Fonctions optionnelles Décalage Vitesse Réglages de base Inversé Langue . . . Été/Hiver Date Heure Unité temp. Unité débit

Les sous-menus et les paramètres disponibles peuvent varier en fonction des configurations préalablement effectuées. La figure ci-contre ne représente qu'un extrait du menu dans son entier et sert à éclaircir la structure de celui-ci.

#### Entrées/Sorties

Entrées

Sorties

fr

Installation

#### Mise en service

Dès que le système est rempli et prêt à l'emploi, branchez le régulateur sur secteur. 1. Langue : Le régulateur lance une phase d'initialisation pendant laquelle le Lightwheel® s'al- -> Sélectionnez la langue de votre choix. lume en rouge.

Lors de la mise en route du régulateur et après chaque réinitialisation, le menu de mise en service démarre. Celui-ci guide l'utilisateur à travers les paramètres de l'installation solaire.

#### Menu de mise en service

Le menu de mise en service est composé des paramètres énoncés ci-dessous. Pour effectuer des réglages, réglez la valeur souhaitée en tournant le Lightwheel® et validez votre choix avec la touche de droite ( $\checkmark$ ). Le paramètre suivant s'affichera.

2. Unités :

choix.

→

→ Sélectionnez l'unité de température de votre

Sélectionnez l'unité de débit de votre choix.

➔ Sélectionnez l'unité d'énergie de votre choix.

Deutsch Enalish Francais Unité temp. O °F ▶ @ °C Unité débit O Gallons Output: Example: Contract State State S → Sélectionnez l'unité de pression de votre choix. Unité pression O psi 🕨 🕲 bar Unité énergie OMBTU ▶ ⊛ kWh

Langue

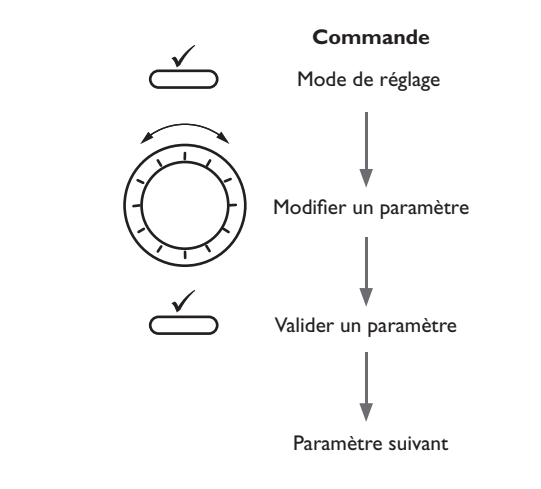

Installation Commande et fonctionnement

5 Ŧ

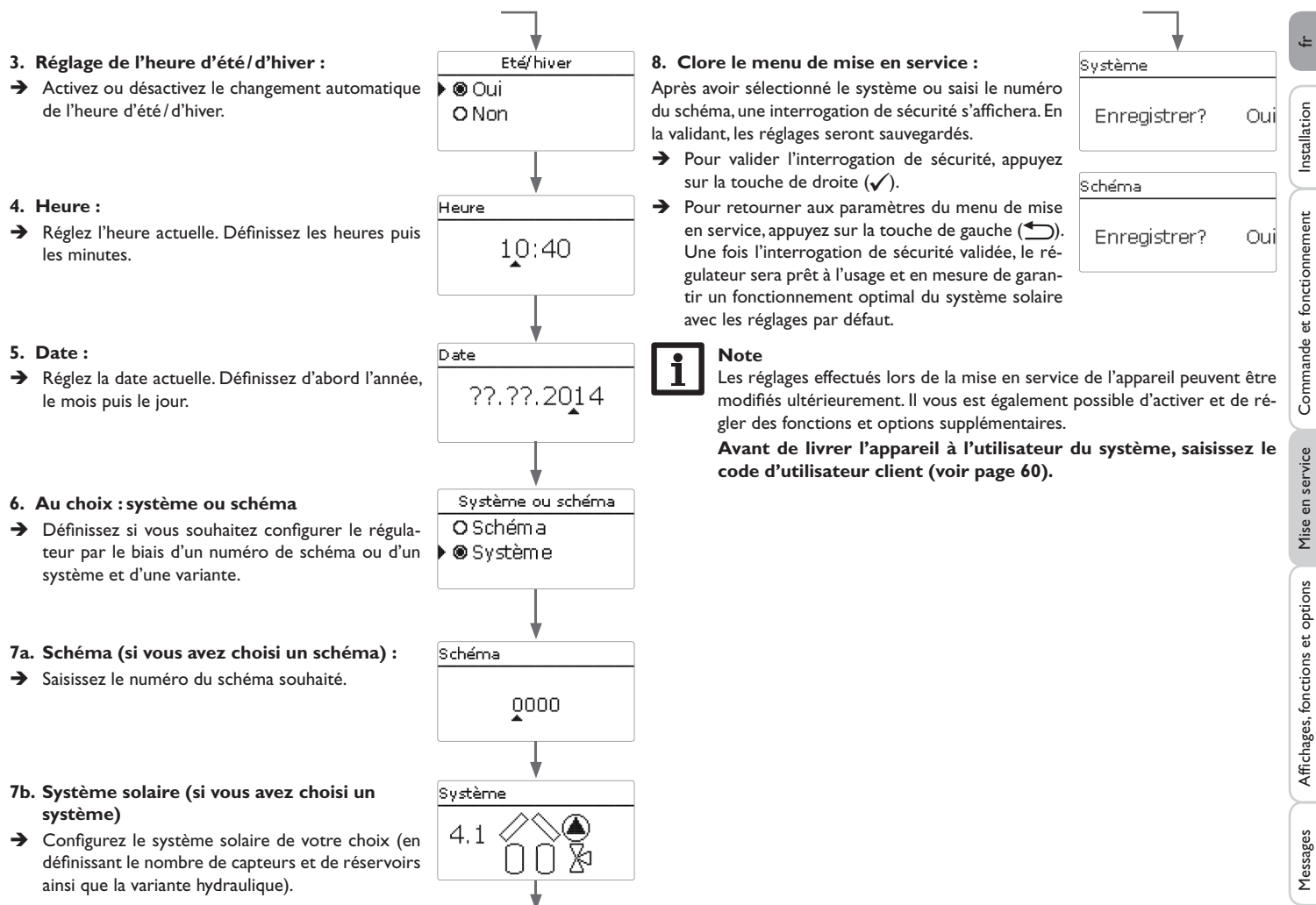

#### 5.1 Systèmes de base et variantes hydrauliques

#### Système

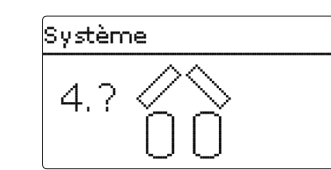

Le régulateur est programmé pour 4 systèmes solaires de base. Le système se choisit en fonction du nombre de sources de chaleur (champs de capteurs) et de puits de chaleur (réservoir, piscine) proposés. Le système défini par défaut est le système 1.

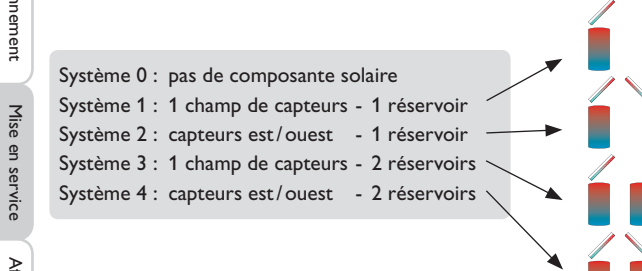

Pour toute installation solaire dotée d'un réservoir stratifié (chauffage en haut et en bas), choisissez un système à 2 réservoirs.

(réservoir en haut = réservoir 1; réservoir en bas = réservoir 2).

Le choix du système solaire de base est l'un des réglages les plus importants, raison pour laquelle il doit s'effectuer dès l'accès au menu de mise en service.

Le régulateur propose d'abord de choisir le système en fonction du nombre de réservoirs et de champs de capteurs, puis la variante hydraulique.

Lors du choix du système, celui-ci s'affiche accompagné du nombre de champs de capteurs et de réservoirs correspondants. L'image de gauche indique le système 4 doté de 2 réservoirs et de 2 champs de capteurs (capteurs est/ouest).

Variante

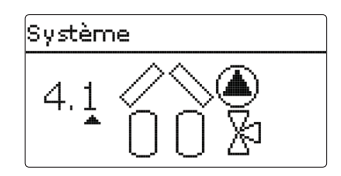

La variante hydraulique correspond aux différents actionneurs pouvant être contrôlés. Ceux-ci s'affichent sur l'écran lors du choix de la variante. Le symbole supérieur indique l'actionneur des champs de capteurs, le symbole inférieur celui des réservoirs.

L'image ci-dessus indique le système 4 avec la variante 1, où chaque champ de capteurs est doté d'une pompe et le réservoir est actionné par des vannes.

Le régulateur propose, pour chaque combinaison constituée d'un système de base et d'une variante hydraulique, les sondes et les relais correspondants. Ceux-ci sont présentés au chapitre 5.2.

#### 5.2 Attribution des relais et des sondes

#### Système 1

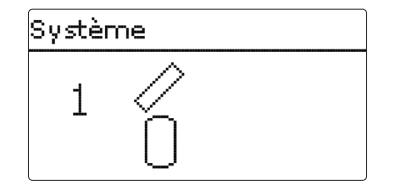

| Sondes           |    | Relais; PWM/0-1 | 0 V   |
|------------------|----|-----------------|-------|
| Capteur 1        | S1 | Pompe solaire   | R1; A |
| Réservoir en bas | S2 |                 |       |

#### Système 2 variante 1

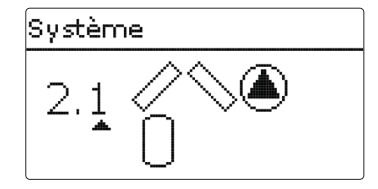

| Sondes           |    | Relais; PWM/0-10 V | /     |
|------------------|----|--------------------|-------|
| Capteur 1        | S1 | Pompe capteur 1    | R1; A |
| Réservoir en bas | S2 | Pompe capteur 2    | R2; B |
| Capteur 2        | S3 |                    |       |

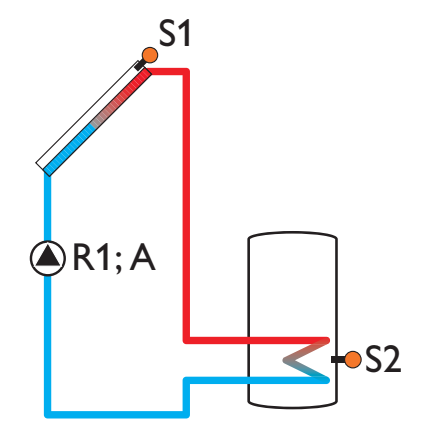

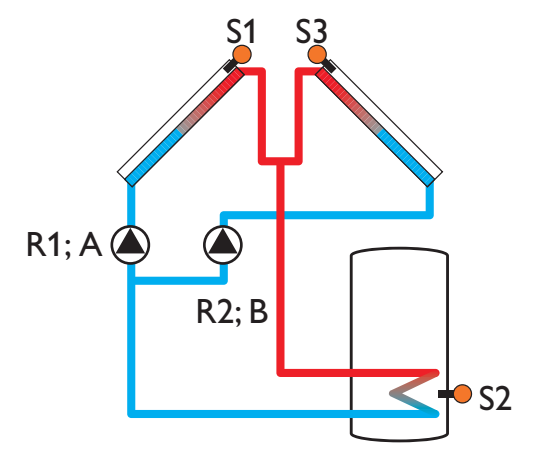

#### Système 2 variante 2

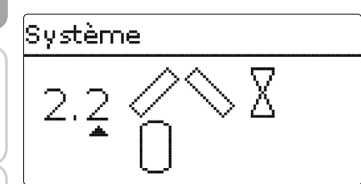

| Sondes           |    | Relais; PWM/0-10V       |      |
|------------------|----|-------------------------|------|
| Capteur 1        | S1 | Vanne 2 voies capteur 1 | R1   |
| Réservoir en bas | S2 | Vanne 2 voies capteur 2 | R2   |
| Capteur 2        | S3 | Pompe solaire           | R3;A |

#### Système 3 variante 1

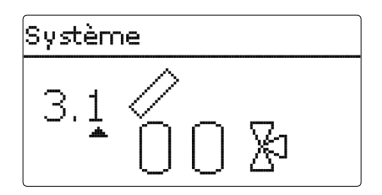

| Sondes             |    | Relais; PWM/0-10V         |       |  |
|--------------------|----|---------------------------|-------|--|
| Capteur            | S1 | Pompe solaire             | R1; A |  |
| Réservoir 1 en bas | S2 | Vanne 3 voies réservoir 2 | R2    |  |
| Réservoir 2 en bas |    |                           |       |  |

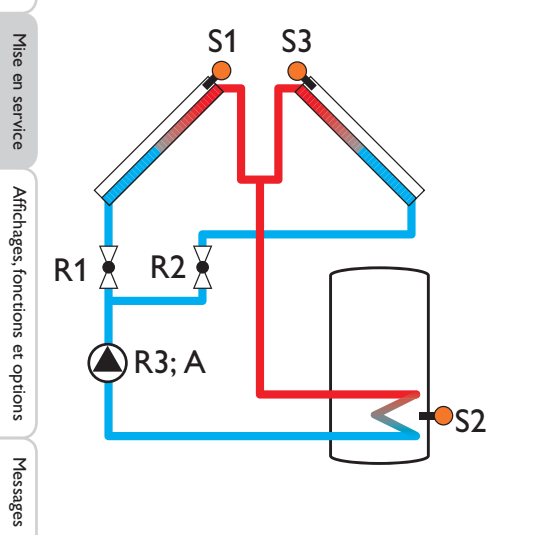

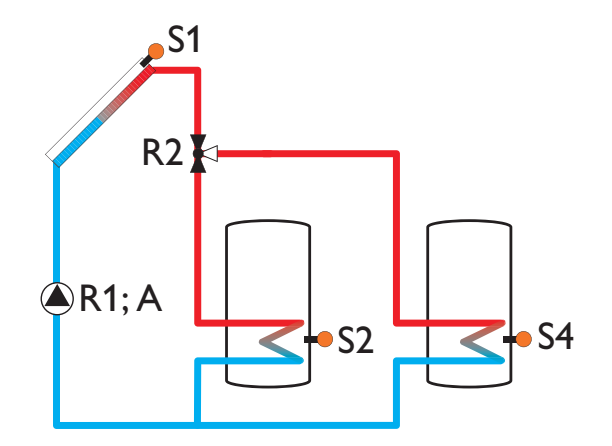

#### Système 3 variante 2

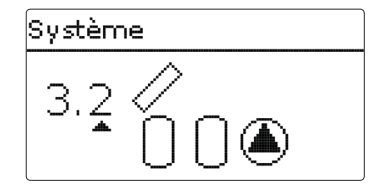

| Sondes             |    | Relais; PWM/0-10 V        |       |
|--------------------|----|---------------------------|-------|
| Capteur            | S1 | Pompe solaire réservoir 1 | R1; A |
| Réservoir 1 en bas | S2 | Pompe solaire réservoir 2 | R2; B |
| Réservoir 2 en bas | S4 |                           |       |

#### Système 3 variante 3

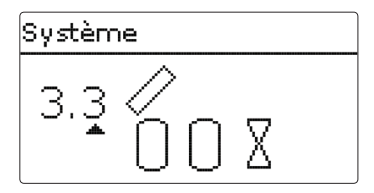

| Sondes             |    | Relais; PWM/0-10V         |       |
|--------------------|----|---------------------------|-------|
| Capteur            | S1 | Pompe solaire             | R1; A |
| Réservoir 1 en bas | S2 | Vanne 2 voies réservoir 1 | R2    |
| Réservoir 2 en bas | S4 | Vanne 2 voies réservoir 2 | R3    |

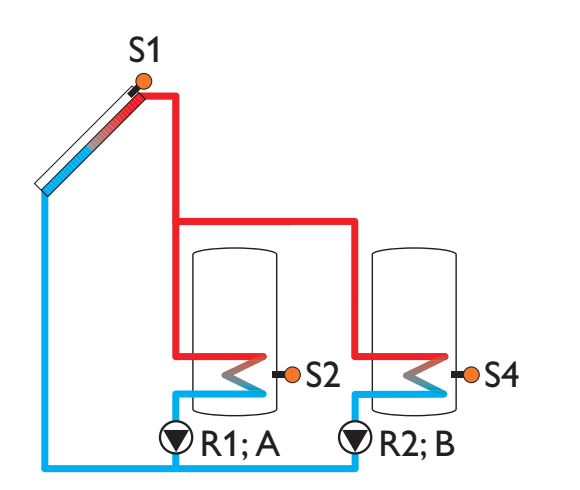

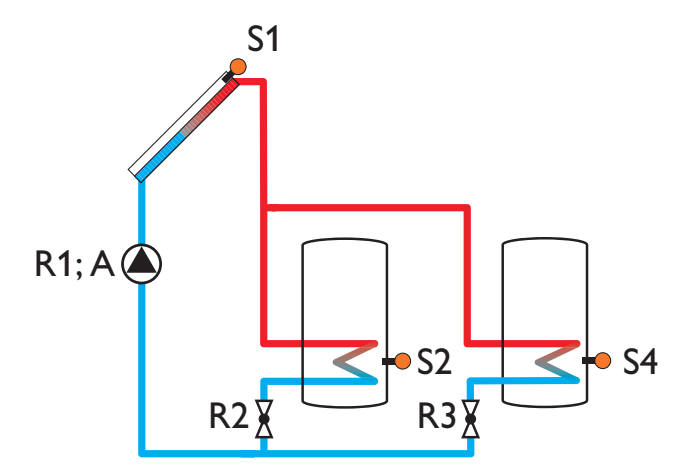

19

#### Système 4 variante 1

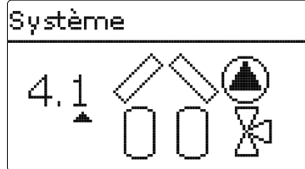

| Sondes             |    | Relais; PWM/0-10V         |       |
|--------------------|----|---------------------------|-------|
| Capteur 1          | S1 | Pompe capteur 1           | R1; A |
| Réservoir 1 en bas | S2 | Pompe capteur 2           | R2; B |
| Capteur 2          | S3 | Vanne 3 voies réservoir 2 | R3    |
| Réservoir 2 en bas | S4 |                           |       |

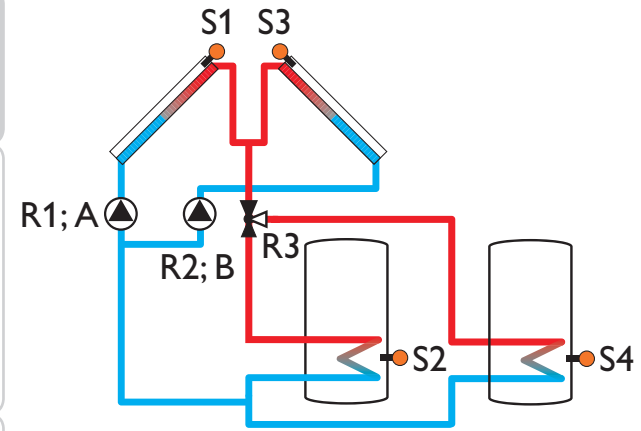

#### 6 Menu principal

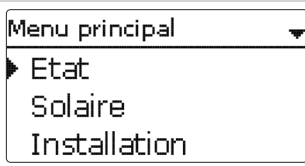

Ce menu permet de sélectionner le sous-menu de votre choix.

Les sous-menus disponibles sont les suivants :

- Etat
- Solaire
- Installation
- Chauffage
- CAL
- Réglages de base
- Carte mémoire SD
- Mode manuel
- Code d'utilisateur
- Entrées/Sorties
- → Sélectionner le menu souhaité avec le Lightwheel®.
- → Pour accéder au menu sélectionné, appuyez sur la touche de droite ( $\checkmark$ ).

Si vous n'appuyez sur aucune touche pendant 1 minute, l'illumination de l'écran s'éteint. Si vous n'appuyez ensuite sur aucune touche pendant 3 minutes supplémentaires, le régulateur retourne au menu État.

→ Pour passer du menu État au menu principal, appuyez sur la touche de gauche (≦)!

#### Etat

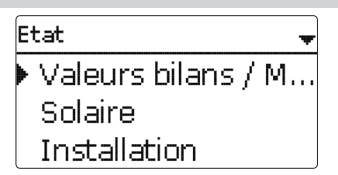

Le menu État indique, pour chaque sous-menu, les messages d'état correspondants.

#### 7.1 Mesures/Valeurs bilan

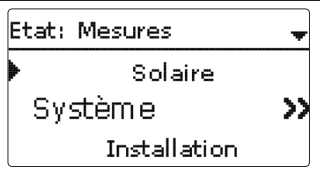

Le menu État/Mesures/Valeurs bilan indique les mesures actuelles et plusieurs valeurs bilan.Vous pouvez sélectionner plusieurs paramètres parmi ceux affichés et accéder aux sous-menus correspondants.

Ce menu indique également les fonctions optionnelles sélectionnées, le compteur d'heures de fonctionnement et les calorimètres activés.

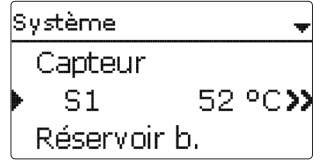

Si vous sélectionnez **Solaire/Système**, par exemple, le sous-menu correspondant s'ouvrira et vous indiquera les sondes et les relais assignés à ce système ainsi que la température ou la vitesse actuelle.

Si vous sélectionnez un paramètre contenant une valeur, vous accèderez automatiquement au sous-menu correspondant. \_

| ıstallatio | =    |  |
|------------|------|--|
| allatio    | Ist  |  |
| atio       | all  |  |
| 0          | ati. |  |
| -          | ğ    |  |

| s | 1       |       |    |
|---|---------|-------|----|
| ▶ | Minimum | 43.5  | ٥( |
|   | Maximum | 108.0 | ٥( |
|   | retour  |       |    |

Si vous sélectionnez S1, par exemple, vous accéderez à un sous-menu qui vous Le menu État/Chauffage indique l'état de fonctionnement des demandes et des indiguera les valeurs de température maximale et minimale.

Etat: Chauffage Demande 1 Inactive >> Chauffage ECS

fonctions optionnelles sélectionnées.

#### 7.5 Messages

7.4 Chauffage

| Etat: Messages |      |
|----------------|------|
| Fonctionnem.   | OK   |
| Version        | 1.XX |
| retour         |      |

Le menu État/Messages indique les messages d'erreur et d'avertissement. En mode de fonctionnement dit normal, l'écran du régulateur affiche le message Fonctionnem, OK.

Lorsqu'une fonction de surveillance du contrôle de fonctionnement est activée et qu'elle détecte une erreur, un message d'erreur s'affiche (voir tableau page 23).

Ce message indique la fonction de surveillance concernée, un code d'erreur à 4 chiffres et une brève description de la nature de l'erreur.

Pour valider un message d'erreur, effectuez les opérations suivantes :

- → Sélectionnez le code du message d'erreur en tournant le Lightwheel<sup>®</sup>.
- $\rightarrow$  Validez le message avec la touche de droite ( $\checkmark$ ).
- → Validez l'interrogation de sécurité en sélectionnant Oui.

Si vous avez préalablement saisi le code d'utilisateur de l'installateur du système, le message Redémarrages apparaitra en-dessous des messages d'erreur. Le numéro affiché indique le nombre de redémarrages du régulateur depuis sa mise en service. Ce nombre ne peut pas être remis à zéro.

#### 7.2 Solaire

| Etat: Solaire |             |
|---------------|-------------|
| 🕨 Système     | Inactive    |
| Chauff        | Inactive >> |
| retour        |             |

Le menu État/Solaire indique l'état de fonctionnement du système solaire, du chauffage solaire et des fonctions optionnelles sélectionnées.

#### 7.3 Installation

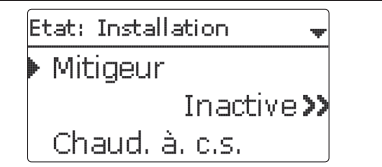

Le menu État/Installation indique l'état de fonctionnement des fonctions optionnelles sélectionnées.

# Commande et fonctionnement

Messages

#### Messages

| Code<br>d'erreur | Affichage              | Fonction de surveillance                                                          | Cause                                                            |
|------------------|------------------------|-----------------------------------------------------------------------------------|------------------------------------------------------------------|
| 0001             | !Erreur sonde!         | Rupture sonde                                                                     | Rupture de câble d'une sonde                                     |
| 0002             | !Erreur sonde!         | Court-circuit sonde                                                               | Court-circuit câble d'une sonde                                  |
| 0011             | !ΔT trop élevée!       | ΔT trop élevée                                                                    | Temp.Tcapt > rés. chargé<br>de 50 K                              |
| 0021             | !Circulation nocturne! | Circulation nocturne                                                              | Entre 23:00 et 05:00 Temp.<br>Cap. > 40 °C                       |
| 0031             | !Dep/Ret inversés!     | Dép./Ret. inversés                                                                | Temp.cap. n'augmente pas<br>après l'activation                   |
| 0041             | !Surv. débit!          | Surveillance du débit                                                             | Aucun débit détecté par<br>la sonde                              |
| 0051             | !Surpression!          | Surveillance surpression                                                          | Pression de l'installation<br>supérieure à la valeur<br>maximale |
| 0052             | Basse pression!        | Surveillance basse pression                                                       | Pression du système infé-<br>rieure à la valeur minimale         |
| 0061             | !Erreur mémoire!       | Impossible d'enregistrer ou de<br>modifier des paramètres                         |                                                                  |
| 0071             | !Horloge déf.!         | Fonctions à commande<br>temporelle (par ex. correction<br>nocturne) indisponibles |                                                                  |
| 0081             | !Temp. max. rés.!      | Température maximale<br>réservoir                                                 | Temp. rés. max. dépassée                                         |
| 0091             | Redémarr.              | Compteur de redémarrages<br>(non réglable)                                        | Nombre de redémarrages<br>depuis la mise en service              |

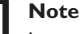

#### Note:

Le contrôle de fonctionnement «départ et retour inversés» conforme à VDI 2169 ne peut détecter et signaler correctement l'erreur «0031 !DÉP/RET INVERSÉS!» que lorsque la sonde du capteur mesure la température du fluide juste à la sortie de celui-ci. Si la sonde est mal placée, ceci peut provoquer l'émission de messages d'erreurs erronés.

→ Placez la sonde du capteur directement à l'intérieur du tuyau de sortie de celui-ci pour qu'elle puisse mesurer la température du fluide ou désactivez le contrôle de fonctionnement «départ et retour inversés».

Installation

23

#### 7.6 Ethernet

Note :

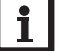

Lorsque le régulateur n'est pas doté d'une interface LAN, le message Pas de module Ethernet s'affiche dans ce menu.

Le menu État/Ethernet indique des informations concernant l'interface LAN et la configuration du réseau :

> État Ethernet DHCP On IP address 192.168.178.20

- DHCP
- Adresse IP
- Masque réseau
- Passerelle
- Adresse MAC
- Version logiciel
- Référence logiciel

### 7.7 Service

| Se | Service |    |  |
|----|---------|----|--|
|    |         | S1 |  |
| 1  | Capteur |    |  |
|    |         | S2 |  |

Le menu État/Service indique les composantes et les fonctions auxquelles les relais et les sondes sont attribués. Les sondes et relais libres sont indiqués par Libre. Solaire Réglage de base Fonct. option. Contrôle fonct.

Ce menu permet d'effectuer tous les réglages relatifs à la partie solaire de l'installation. Le menu Solaire se compose des sous-menus suivants :

Réglage de base

Solaire

8

- Fonctions optionnelles
- Contrôle de fonctionnement
- Fonction vacances
- Expert

#### 8.1 Configuration solaire de base

Ce menu permet d'effectuer tous les réglages de base relatifs à la partie solaire de l'installation.

Il permet également de définir le système hydraulique de l'installation. Le réglage du système hydraulique s'effectue en choisissant un système et une variante.

Le plus souvent, le système et la variante ont déjà été sélectionnés et réglés lors de la mise en service. Si vous modifiez ces réglages ultérieurement, le régulateur remettra les paramètres relatifs à la partie solaire de l'installation aux réglages par défaut.

Si, après avoir effectué les modifications, le nouveau système requiert un relais préalablement attribué à la partie «installation» ou «chauffage» de l'installation, les paramètres des fonctions non solaires seront, eux aussi, remis aux réglages par défaut.

Ŧ

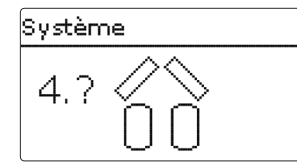

Pour commencer, choisissez le système en fonction du nombre de réservoirs et de champs de capteurs souhaités. Les éléments choisis s'affichent sur l'écran.

L'image ci-dessus indique le système 4 doté de 2 réservoirs et de 2 champs de capteurs (capteurs est/ouest).

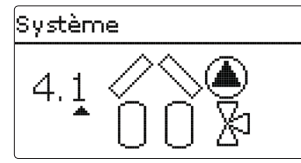

Une fois le système validé, vous pouvez choisir la variante hydraulique. La variante choisie s'affiche sur l'écran avec des symboles de pompes et de vannes. L'image ci-dessus indique la variante 1 du système 4 composée d'une vanne à 3 voies et d'une pompe. Pour un aperçu des systèmes et variantes possibles, voir page 17.

Le régulateur peut commander des systèmes avec 2 champs de capteurs et 2 réservoirs solaires en tout.

| Réglage de base |     |
|-----------------|-----|
| 🕨 Système       | 4.1 |
| Capteur 1       |     |
| Capteur 2       |     |

Les autres paramètres du menu Solaire/Réglage de base s'adaptent automatiquement au système choisi.

## Capteur 1 → Capmin. Capmin. 10 °C Capsec. 130 °C

#### Capteur (1, 2)

Dans les systèmes dotés de 2 champs de capteurs, ce menu affiche 2 menus distincts (**Capteur 1** et **Capteur 2**) au lieu d'en afficher un seul (**Capteur**). Il est donc possible de définir, pour chaque champ de capteurs, une limitation minimale et une température de sécurité.

#### Solaire/Réglage de base/Capteur (1, 2)

| Paramètre | Signification                            | Gamme de réglage/Sélection | Réglage d'usine |
|-----------|------------------------------------------|----------------------------|-----------------|
| Capmin.   | Limitation minimale du capteur           | Oui, Non                   | Oui             |
| Capmin.   | Température minimale du capteur          | 1090°C                     | 10°C            |
| Capsec.   | Température d'arrêt d'urgence du capteur | 80200°C                    | 130°C           |

| Réservoir 1 | -      |
|-------------|--------|
| ▶ ∆Ton      | 6.0 K  |
| ΔToff       | 4.0 K  |
| ΔTnom       | 10.0 K |

#### Réservoir (1, 2)

Dans les systèmes dotés de 2 réservoirs, ce menu affiche deux menus distincts (**Réservoir 1** et **Réservoir 2**) au lieu d'en afficher un seul (**Réservoir**).

ll est donc possible de définir, pour chaque réservoir, une fonction  $\Delta T$ , une température nominale et maximale, la priorité souhaitée (dans les systèmes à plusieurs réservoirs), une hystérésis, une valeur d'augmentation, une durée minimale de fonctionnement ainsi qu'une vitesse minimale.

Dans les systèmes dotés de plusieurs réservoirs où ceux-ci sont réglés à des températures nominales et maximales différentes, les réservoirs sont d'abord chauffés à la température nominale, puis à la température maximale (en fonction de la priorité mise au point et en tenant compte du chauffage alterné).

À défaut de pouvoir chauffer un réservoir à la température nominale (en raison, par exemple, d'une différence de température trop faible entre ce réservoir et le capteur), le réservoir successif dans l'ordre de la priorité sera alors chauffé.

#### Solaire/Réglage de base/Réservoir (1,2)

|   | Paramètre            | Signification                                      | Gamme de réglage/Sélection | Réglage d'usine              |
|---|----------------------|----------------------------------------------------|----------------------------|------------------------------|
|   | $\Delta Ton$         | Différence de température<br>d'activation          | 1,020,0 K                  | 6,0 K                        |
|   | $\Delta \text{Toff}$ | Différence de température de désactivation         | 0,5 19,5 K                 | 4,0 K                        |
| Į | $\Delta Tnom$        | Différence de température<br>nominale              | 1,530,0K                   | 10,0 K                       |
|   | T nom. rés           | Température nominale du réservoir                  | 495°C                      | 45°C                         |
|   | Résmax               | Température maximale<br>réservoir                  | 495°C                      | 60°C                         |
|   | Priorité             | Priorité des réservoirs                            | 1,2                        | Selon le sys-<br>tème choisi |
|   | HysRés               | Hystérérsis température maxi-<br>male du réservoir | 0,1 10,0 K                 | 2,0 K                        |
|   | Augment.             | Valeur d'augmentation                              | 1,020,0 K                  | 2,0 K                        |
| ł | tMin                 | Durée minimale de fonction-<br>nement              | 0300 s                     | 30 s                         |
|   | Vitesse min.         | Vitesse minimale                                   | (20) 30100%                | 30%                          |
|   | Désactivée           | Blocage du chauffage solaire                       | Oui, Non                   | Non                          |

Le numéro du réservoir correspond à la sonde assignée, pas à la priorité. Le paramètre **Priorité** indique le numéro du réservoir par défaut; celui-ci peut cependant être modifié si nécessaire.

Les numéros des réservoirs sont attribués aux sondes comme suit :

Réservoir 1 = sonde S2

Réservoir 2 = sonde S4

Dès que la différence de température est supérieure ou égale à la valeur définie pour la mise en marche de la pompe, celle-ci est activée à 100% pendant 10 secondes. Sa vitesse diminue ensuite jusqu'au seuil minimal préétabli. Si la différence de température est supérieure à la valeur nominale de 1/10 de la valeur d'augmentation définie, la vitesse de la pompe augmente d'un cran (1%). Le paramètre Augmentation permet d'adapter la vitesse de la pompe aux conditions particulières du système. Lorsque la différence de température augmente de 1/10 de la valeur d'augmentation définie, la vitesse augmente elle aussi d'un cran jusqu'à atteindre le seuil maximal (100%). Lorsqu'au contraire la différence de température diminue de 1/10 de la valeur d'augmentation définie, la vitesse de la pompe diminue d'un cran.

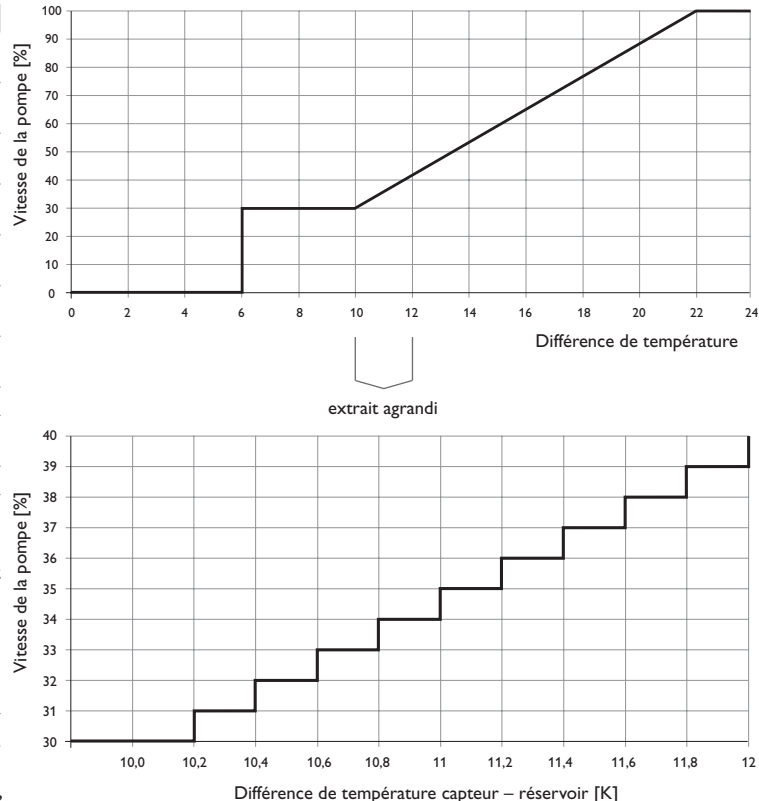

| Logique charge |     |     |
|----------------|-----|-----|
| 🕨 P. alterné   | 2   | mir |
| Circ.          | 15  | mir |
| 🛛 🗆 Vitesse pa | use |     |

#### Solaire/Réglage de base/Logique chauffage

| Paramètre        | Signification                      | Gamme de réglage/Sélection | Réglage d'usine |
|------------------|------------------------------------|----------------------------|-----------------|
| P. alternée      | Pause alternée                     | 15 min                     | 2 min           |
| Circ.            | Temps de circulation               | 1 60 min                   | 15 min          |
| Vitesse pause    | Option Vitesse pendant la<br>pause | Oui, Non                   | Non             |
| Vitesse          | Vitesse pendant la pause           | (20) 30100%                | 30%             |
| Dép. diff. pompe | Départ différé de la pompe         | Oui, Non                   | Non             |
| Décalage         | Temps de décalage                  | 5 600 s                    | 15 s            |

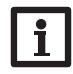

#### Note :

Les systèmes 1 et 2 proposent uniquement le paramètre Dép. diff. pompe.

Dans les systèmes dotés de 2 réservoirs, ce menu permet d'effectuer des réglages relatifs au chauffage alterné.

#### Chauffage alterné :

À défaut de pouvoir chauffer le réservoir prioritaire, le régulateur vérifie la possibilité de chauffer le réservoir non-prioritaire. Si les conditions nécessaires au chauffage de ce dernier sont réunies, il est chauffé pendant la durée dite de circulation. Une fois cette **durée** écoulée, le réservoir cesse de chauffer et le régulateur surveille la température du capteur pendant la durée dite de **pause alternée**. Dès que celleci augmente de 2 K, une nouvelle pause commence pour permettre au capteur de continuer à chauffer. Si la température de celui-ci n'augmente pas suffisamment, le réservoir non prioritaire chauffe de nouveau pendant la **durée de circulation**.

Le réservoir prioritaire commence à chauffer dès qu'il remplit les conditions nécessaires. S'il ne les remplit pas, c'est le réservoir non prioritaire qui est chauffé. Le chauffage alterné n'a plus lieu une fois que la température du réservoir prioritaire atteint le seuil maximal préétabli.

Tout chauffage du réservoir est actif pendant le **temps de marche minimum** (**tMin** dans Solaire/Réglage de base/Réservoir), indépendamment du fait que la condition de désactivation soit satisfaite ou pas.

#### 8.2 Fonctions solaires optionnelles

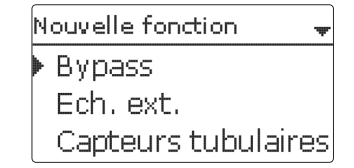

Installation

Commande et fonctionnement

Ce menu permet de régler des fonctions optionnelles relatives à la partie solaire de l'installation.

L'option **Ajouter nouv. fonc...** permet de sélectionner des fonctions prédéfinies. Les fonctions optionnelles proposées dépendent dés réglages préalablement effectués.

| Bypass   | -      |
|----------|--------|
| Capteur  | 1,2    |
| Relais   | R4     |
| Variante | Pom pe |

En sélectionnant une fonction, vous accéderez au sous-menu correspondant dans lequel vous pourrez effectuer tous les réglages nécessaires.

Ce sous-menu permet d'attribuer à la fonction sélectionnée un relais et, le cas échéant, certaines composantes de l'installation.

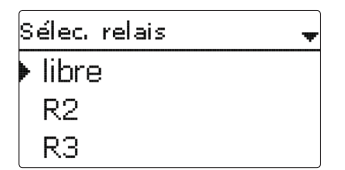

Le sous-menu **Sélec. relais** est disponible dans presque toutes les fonctions optionnelles. C'est la raison pour laquelle il n'est pas évoqué dans les descriptions des fonctions.

Ce sous-menu permet d'attribuer un relais à la fonction sélectionnée. Tous les relais disponibles vous seront proposés.

Si vous sélectionnez Libre, la fonction marchera mais n'activera aucun relais.

fr

| s | olaire / Fonc. option. 👻 |
|---|--------------------------|
| Þ | Disposition              |
|   | Drainback                |
|   | Ajouter nouv. fonc.      |

Les fonctions réglées et enregistrées sont visibles dans le menu Fonc. option. au-dessus de l'option Ajouter nouv. fonc....

Ceci vous permet de voir rapidement les fonctions déjà enregistrées.

Pour voir les sondes et relais attribués respectivement aux différentes composantes et fonctions, allez au menu État/Service.

| Bypass       |        |
|--------------|--------|
| ΔToff        | 4.0 K  |
| Fonct.       | Activ. |
| Enreg. fonc. |        |

Vous trouverez, en bas de chaque sous-menu, les options Fonction et Enreg. fonc. Pour enregistrer une fonction, sélectionnez Enreg. fonc. et validez l'interrogation de sécurité en sélectionnant **Oui**.

Si une fonction est déjà enregistrée, l'option **Supprimer fonction** s'affichera à la place.

| Bypass    | +        |
|-----------|----------|
| ΔToff     | 4.0 K    |
| Fonct.    | Activ.   |
| Supprimer | fonction |

Pour supprimer une fonction enregistrée, sélectionnez **Supprimer fonction** et validez l'interrogation de sécurité par **Oui**.

|   | Fonct.       |
|---|--------------|
| Þ | 🖲 Interr.    |
|   | O Activ.     |
|   | O Désactivée |

L'option **Fonction** permet de désactiver ou de réactiver provisoirement les fonctions optionnelles préalablement enregistrées. Dans ce cas, les réglages correspondants seront sauvegardés et les relais leur ayant été attribués ne pourront pas être attribués à d'autres fonctions.

Le paramètre **Interr.** permet d'activer ou de désactiver des fonctions avec un interrupteur externe.

Ce paramètre est uniquement disponible en cas de sélection préalable de l'entrée pour sonde Interrupteur dans le menu **Entrées/Sorties**.

Si vous sélectionnez **Interr**, le paramètre **Sonde**. s'affichera. Ce paramètre permet d'attribuer à la fonction choisie l'entrée pour sonde sur laquelle vous souhaitez brancher l'interrupteur.

| Bypass     | ŧ       |
|------------|---------|
| ΔToff      | 4.0 K   |
| Fonct.     | Interr. |
| Sonde      | -       |
| Bypass     |         |
| Supprimer? | Non     |

Si vous validez l'option **Supprimer fonction** avec la touche de droite ( $\checkmark$ ), une interrogation de sécurité s'affichera sur l'écran. Pour choisir entre **Oui** et **Non**, tournez le Lightwheel<sup>®</sup>. Si vous choisissez **Oui** et validez votre choix avec la touche de droite ( $\checkmark$ ), la fonction sera supprimée et de nouveau disponible dans le sous-menu **Ajouter nouv. fonc.** Les relais correspondants seront de nouveau disponibles.

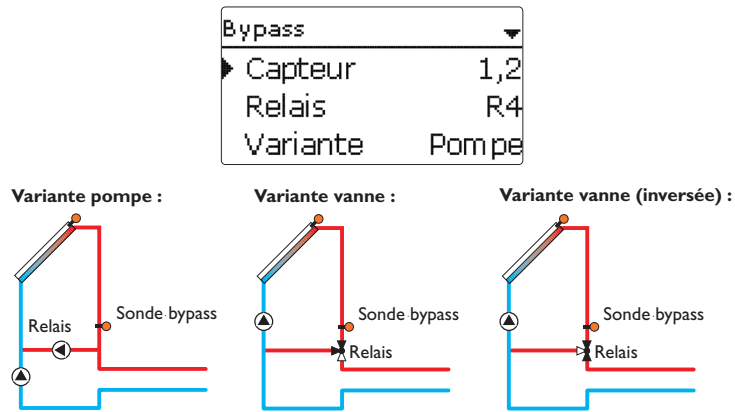

Exemple schématique des différentes variantes bypass

#### Solaire/Fonc. option./Ajouter nouv. fonc.../Bypass

| Paramètre                     | Signification                                           | Gamme de réglage/Sélection   | Réglage d'usine              |
|-------------------------------|---------------------------------------------------------|------------------------------|------------------------------|
| Capteur                       | Champ de capteurs                                       | Selon le système choisi      | Selon le sys-<br>tème choisi |
| Relais                        | Relais bypass                                           | Selon le système choisi      | Selon le sys-<br>tème choisi |
| Variante                      | Variante (logique de pompe<br>ou de vanne)              | Pompe, Vanne                 | Pompe                        |
| Inversé                       | Inverser la logique de vanne                            | Oui, Non                     | Non                          |
| Sonde                         | Sonde bypass                                            | Selon le système choisi      | Selon le sys-<br>tème choisi |
| ΔTon                          | Différence de température<br>d'activation du bypass     | 1,0 20,0 K                   | 6,0 K                        |
| ∆Toff                         | Différence de température de<br>désactivation du bypass | 0,5 19,5 K                   | 4,0 K                        |
| Fonct.                        | Activation / Désactivation                              | Activée, Désactivée, Interr. | Activée                      |
| Sonde                         | Attribution de l'entrée pour<br>l'interrupteur          | -                            | -                            |
| Supprimer/<br>Enreg. fonction | Supprimer / Enregistrer<br>fonction                     | -                            | -                            |

La fonction **Bypass** permet d'éviter toute perte d'énergie du réservoir juste après avoir activé le chauffage. Elle sert à dévier le fluide caloporteur froid présent dans les tuyauteries pour qu'il ne pénètre pas dans le réservoir. Une fois que le tuyau de conduite du capteur au réservoir a été suffisamment réchauffé, le chauffage du réservoir peut avoir lieu.

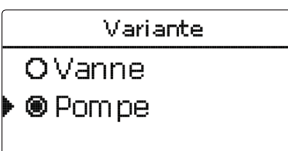

Le sous-menu **Variante** permet de définir si vous souhaitez activer le bypass par le biais d'une pompe supplémentaire ou d'une vanne. La logique de fonctionnement varie selon la variante choisie :

#### Pompe:

Dans cette variante, une pompe bypass est placée devant la pompe solaire.

Lors du chauffage du réservoir, la pompe bypass est actionnée. Lorsque la différence de température entre la **sonde bypass** et la sonde du réservoir atteint la **valeur d'activation du bypass**, la pompe bypass s'arrête et la pompe solaire se met en marche.

#### Vanne :

Dans cette variante, une vanne bypass est placée dans le circuit solaire.

Lors du chauffage du réservoir, le bypass reste d'abord activé. Lorsque la différence de température entre la **sonde bypass** et la sonde du réservoir atteint la **valeur d'activation du bypass**, le relais bypass fait commuter la vanne et le chauffage solaire commence.

La variante vanne propose l'option **Inverser**. En activant cette option lorsque le circuit bypass est, lui aussi, activé, le relais est mis sous tension. Lorsque la différence de température entre la **sonde bypass** et la sonde du réservoir atteint la **valeur d'activation du bypass**, le relais se désactive.

Échangeur thermique externe

| Ech. ext.    | -   |
|--------------|-----|
| 🕨 Relais     | R4  |
| Vitesse min. | 30% |
| Réservoir    | 1,2 |

#### Solaire/Fonc. option./Ajouter nouv. fonc.../Ech. ext.

Supprimer/Enregistrer fonction

| Paramètre     | Signification                                                | Gamme de réglage/<br>Sélection | Réglage<br>d'usine           |
|---------------|--------------------------------------------------------------|--------------------------------|------------------------------|
| Relais        | Sélection relais                                             | Selon le système<br>choisi     | Selon le sys-<br>tème choisi |
| Vitesse min.  | Vitesse minimale                                             | (20) 30100%                    | 30%                          |
| Réservoir     | Choix du réservoir                                           | Selon le système<br>choisi     | tous réser-<br>voirs         |
| Sonde Ech.    | Sonde de référence éch. ext.                                 | Selon le système<br>choisi     | Selon le sys-<br>tème choisi |
| Temp. cible   | Option température cible                                     | Oui, Non                       | Non                          |
| Sonde         | Sélection de la sonde de référence pour la température cible | Selon le système<br>choisi     | Selon le sys-<br>tème choisi |
| Temp. c.      | Température cible                                            | 1595°C                         | 60 °C                        |
| ΔTon          | Différence de température d'activation                       | 1,020,0 K                      | 10,0 K                       |
| $\Delta$ Toff | Différence de température de désactivation                   | 0,5 19,5 K                     | 5,0 K                        |
| Marche pro.   | Durée marche prolongée                                       | 015 min                        | 2 min                        |

Cette fonction sert à unir des circuits de chauffage séparés par un échangeur thermique. Le relais attribué à cette fonction s'active lorsque l'un des réservoirs sélectionnés dès que la température mesurée par la sonde du réservoir est différente de celle du départ solaire et que celui-ci est en train de chauffer avec de l'énergie solaire. Il se désactive lorsque la différence de température entre ces sondes est inférieure à la valeur de désactivation préréglée.

Contrairement à la fonction bypass, le relais de l'échangeur thermique permet d'effectuer un réglage différentiel entre la Sonde éch. et la sonde du réservoir. La sonde de référence peut être choisie librement.

Dans le système 3, variante 2, le relais de l'échangeur thermique commande la pompe du circuit primaire.

L'échangeur thermique est protégé par une fonction antigel non réglable.

#### Note :

Dans les systèmes à 2 champs de capteurs, la fonction **Température** cible ne fonctionne pas correctement pour des raisons hydrauliques.

#### Note :

L'échangeur thermique est protégé par une fonction antigel non réglable. Nous vous recommandons cependant d'utiliser un bypass.

Supprimer/

Enreg. fonction

Installation

#### Fonction capteurs tubulaires

| Capteurs tubulaires |       |  |
|---------------------|-------|--|
| 🕨 Début             | 08:00 |  |
| Fin                 | 19:00 |  |
| Fonctionnem.        | 30 s  |  |

#### Solaire/Fonc. option./Ajouter nouv. fonc.../Capteur tubulaires

| Paramètre                     | Signification                               | Gamme de réglage/<br>Sélection  | Réglage<br>d'usine           |
|-------------------------------|---------------------------------------------|---------------------------------|------------------------------|
| Début                         | Début plage horaire                         | 00:00 23:00                     | 08:00                        |
| Fin                           | Fin plage horaire                           | 00:30 23:30                     | 19:00                        |
| Fonctionnem.                  | Durée de fonctionnement de la pompe         | 5600 s                          | 30 s                         |
| Pause                         | Durée d'arrêt                               | 160 min                         | 30 min                       |
| Décalage                      | Départ différé de la pompe                  | 5600 s                          | 15 s                         |
| Capteur                       | Champ de capteurs                           | Selon le système choisi         | Selon le sys-<br>tème choisi |
| Résmax off                    | Température maximale du réservoir off       | Oui, Non                        | Oui                          |
| Fonct.                        | Activation/Désactivation                    | Activée, Désactivée,<br>Interr. | Activée                      |
| Sonde                         | Attribution de l'entrée pour l'interrupteur | -                               | -                            |
| Supprimer/<br>Enreg. fonction | Supprimer/Enregistrer fonction              | -                               | -                            |

#### Fonction capteurs tubulaires

Cette fonction sert à améliorer les conditions d'activation du circuit solaire dans les systèmes où les sondes des capteurs ont une position défavorable (p. ex. le dans le cas de sondes placées dans plusieurs capteurs tubulaires).

Cette fonction s'active pendant la durée définie dans une plage horaire. Elle permet d'activer la pompe du circuit du capteur pendant une **durée** définie comprise entre des intervalles d'arrêt afin de combler le retard de mesure de la température du capteur dû à la position défavorable de la sonde.

Lorsque cette durée est supérieure à 10 secondes, la pompe fonctionne à 100% pendant les 10 premières secondes de sa mise en route. Sa vitesse diminue ensuite jusqu'à atteindre la valeur minimale préalablement mise au point.

La fonction se désactive ou n'est plus prise en compte lorsque la sonde du capteur est défectueuse ou lorsque le capteur est bloqué. Elle n'est pas non plus prise en compte lorsque l'option **Température maximale du réservoir off** est activée et que la température du réservoir à chauffer est supérieure à la valeur maximale.

#### Systèmes à 2 capteurs

Dans les systèmes à 2 capteurs, la fonction capteurs tubulaires est disponible pour chacun des capteurs.

Lors du chauffage solaire d'un champ de capteur, la fonction capteurs tubulaires n'est pas disponible pour ce capteur.

#### Température cible

| Temp. cible | *     |
|-------------|-------|
| 🕨 Temp. c.  | 65 °C |
| Sonde       | -     |
| Augment.    | 2.0 K |

#### Solaire/Fonc. option./Ajouter nouv. fonc.../Temp. cible

| Paramètre  | Signification                                  | Gamme de réglage/Sélection   | Réglage d'usine              |
|------------|------------------------------------------------|------------------------------|------------------------------|
| Temp. c.   | Température cible                              | 20110°C                      | 65 °C                        |
| Sonde      | Sonde de référence                             | Selon le système choisi      | Selon le sys-<br>tème choisi |
| Augment.   | Valeur d'augmentation                          | 1,020,0 K                    | 2,0 K                        |
| Fonct.     | Activation / Désactivation                     | Activée, Désactivée, Interr. | Activée                      |
| Sonde      | Attribution de l'entrée pour<br>l'interrupteur | -                            | -                            |
| Supprimer/ | Supprimer/Enregistrer                          | -                            | -                            |

Enreg. fonction fonction

La fonction **Température cible** modifie la logique du réglage de vitesse. La pompe fonctionne à la vitesse minimale jusqu'à ce que la température mesurée par la sonde définie soit supérieure à la température cible préréglée. Après cela, la pompe reprend sa vitesse normale de fonctionnement Si la température augmente ou diminue de 1/10 de la valeur dite d'augmentation, la vitesse de la pompe s'adaptera automatiquement aux nouvelles conditions de fonctionnement.

Si vous activez la fonction **Échangeur thermique externe** (voir page 30) en même temps que la fonction **Température cible**, cette dernière cessera de fonctionner pendant le chauffage de l'échangeur thermique externe. Pendant le chauffage de l'échangeur thermique externe, celui-ci fonctionne avec un réglage de vitesse propre.

Installation

Paramètre

Antigel on

Antigel off

Capteur

Fonct

Sonde

Supprimer/

Enreg. fonction

Antiael

Solaire/Fonc. option./Ajouter nouv. fonc.../Antigel

Température d'activation de l'antigel

Température de désactivation de l'antigel

Attribution de l'entrée pour l'interrupteur

teignent 5 °C (température minimale), la fonction antigel se désactive.

Lorsque la température du capteur est inférieure à la **valeur d'activation an**tigel préétablie, la fonction antigel active le circuit de chauffage entre le capteur

et le réservoir afin d'empêcher le caloporteur de geler et de s'épaissir. Lorsque la

température du capteur dépasse la valeur de désactivation antigel préétablie,

Les réservoirs se déchargent selon l'ordre de priorité mis au point. Dès qu'ils at-

Lorsque la fonction antigel démarre, la pompe fonctionne à la vitesse maximale

Signification

Champ de capteurs

Activation / Désactivation

Supprimer/Enregistrer fonction

Réservoir (1,2) Ordre de priorité des réservoirs

Antigel on Antigel off

Capteur

| 'n  |  |
|-----|--|
| sta |  |
| lla |  |
| Ë.  |  |
| ĭ   |  |
|     |  |

Messages

| i |
|---|
|---|

relative.

#### Note :

la fonction désactive la pompe solaire.

Dans les systèmes équipés de capteurs est/ouest, le régulateur affiche 2 sous-menus distincts pour chaque capteur.

4 °C

6 °C

1.2

Gamme de ré-

glage / Sélection

-40...+15°C

-39...+16°C Selon le système

Activée, Désacti-

vée, Interr.

choisi Selon le système

choisi

Réglage

d'usine

+4°C

+6°C

Selon le sys-

tème choisi

Selon le sys-

tème choisi

Activée

#### Suppression de l'appoint

| Suppress, app, | -   |
|----------------|-----|
| 🕨 Relais       | R4  |
| Réservoir      | 1,2 |
| □ Tnom         | J   |

#### Solaire/Fonc. option./Ajouter nouv. fonc.../Suppress. app.

| Paramètre                      | Signification                               | Gamme de réglage/<br>Sélection  | Réglage<br>d'usine           |
|--------------------------------|---------------------------------------------|---------------------------------|------------------------------|
| Relais                         | Relais de référence                         | Selon le système<br>choisi      | Selon le sys-<br>tème choisi |
| Réservoir                      | Choix du réservoir                          | Selon le système<br>choisi      | Selon le sys-<br>tème choisi |
| Tnom                           | Température nominale                        | Oui, Non                        | Non                          |
| Fonct.                         | Activation / Désactivation                  | Activée, Désactivée,<br>Interr. | Activée                      |
| Sonde                          | Attribution de l'entrée pour l'interrupteur | -                               | -                            |
| Supprimer /<br>Enreg. fonction | Supprimer/Enregistrer fonction              | -                               | -                            |

La **Suppression de l'appoint** sert à «supprimer» (annuler) le chauffage d'appoint d'un réservoir lorsqu'il est en train de chauffer avec de l'énergie solaire.

Cette fonction s'active dès qu'un **réservoir** préalablement sélectionné commence à chauffer avec de l'énergie solaire.

«Chauffer avec de l'énergie solaire» signifie que le but principal du chauffage du réservoir est de produire de l'énergie et non pas de refroidir des composantes de l'installation.

Si vous activez l'option **Température nominale**, la «suppression» de l'appoint n'a lieu que si la température du réservoir est supérieure à la **valeur nominale**.

#### **Relais parallèle**

| Relais parallèle | -      |
|------------------|--------|
| 🕨 Relais         | R4     |
| Réservoir        | 1      |
| Fonct.           | Activ. |

#### Solaire/Fonc. option./Ajouter nouv. fonc.../Relais parallèle

| Paramètre  | Signification                                  | Gamme de réglage/<br>Sélection | Réglage<br>d'usine           |
|------------|------------------------------------------------|--------------------------------|------------------------------|
| Relais     | Relais parallèle                               | Selon le système choisi        | Selon le sys-<br>tème choisi |
| Réservoir  | Choix du réservoir                             | Selon le système choisi        | Selon le sys-<br>tème choisi |
| Fonct.     | Activation / Désactivation                     | Activée, Désactivée, Interr.   | Activée                      |
| Sonde      | Attribution de l'entrée pour<br>l'interrupteur | -                              | -                            |
| Supprimer/ | Supprimer/Enregistrer fonction                 | _                              | _                            |

Enreg. fonction

Cette fonction permet de commander un appareil doté d'un relais propre (par exemple une vanne) en même temps que la pompe solaire.

La condition de mise en marche du relais parallèle est le chauffage d'un ou de plusieurs réservoirs préalablement sélectionnés. Ceci signifie que le relais parallèle s'active dès que l'un des réservoirs sélectionnés se met à chauffer.

La fonction relais parallèle fonctionne indépendamment de la raison pour laquelle le réservoir chauffe : que ce soit pour réaliser le chauffage solaire ou en raison d'une fonction optionnelle (par ex. disposition refroidissement du capteur).

#### Note:

Si le relais de référence est réglé en mode manuel, le relais parallèle ne se mettra pas en marche en même temps que celui-ci.

#### Disposition

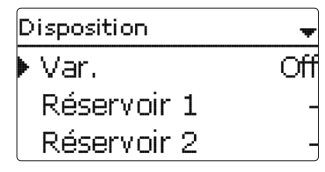

#### Solaire/Fonc. option./Ajouter nouv. fonc.../Disposition

| Paramètre        | Signification                                    | Gamme de réglage/<br>Sélection          | Réglage<br>d'usine           |
|------------------|--------------------------------------------------|-----------------------------------------|------------------------------|
| Variante         | Mode de refroidissement                          | Refroid. cap., Refroid.<br>système, Off | Off                          |
| Tcapmax.         | Température maximale du capteur                  | 70190°C                                 | 100°C                        |
| Réservoir (1, 2) | Ordre de priorité des réservoirs                 | Selon le système<br>choisi              | Selon le sys-<br>tème choisi |
| Refroid. rés.    | Refroid. réservoir                               | Oui, Non                                | Non                          |
| $\Delta Ton$     | Différence de température d'activation           | 1,030,0K                                | 20,0 K                       |
| ΔToff            | Différence de température de désac-<br>tivation  | 0,5 29,5 K                              | 15,0 K                       |
| Fonct.           | Activation / Désactivation                       | Activée, Désactivée,<br>Interr.         | Activée                      |
| Sonde            | Attribution de l'entrée pour l'interrup-<br>teur | -                                       | -                            |
| Supprimer/       |                                                  |                                         |                              |

Supprimer/Enregistrer fonction Enreg. fonction

Le menu **Disposition** propose plusieurs fonctions de refroidissement permettant de maintenir l'installation solaire activée pendant une période prolongée en cas de fort rayonnement solaire.

Pour ce faire, la fonction disposition permet aux réservoirs d'excéder le seuil maximal mis au point et donc de surchauffer. L'ordre de cette surchauffe des réservoirs est réglable. La fonction permet également d'exclure un ou plusieurs réservoirs de cette surchauffe.

La fonction disposition propose 2 variantes au choix : le refroidissement du système et celui du capteur.

#### Refroidissement du système :

Avec cette variante, dès que la différence de température entre le capteur et le ou les réservoirs sélectionnés dépasse la valeur d'activation préréglée, les réservoirs continuent de chauffer même après avoir atteint leur seuil de température maximal respectif mais que jusqu'à la valeur de sécurité mise au point. Les réservoirs continuent donc de chauffer jusqu'à la température de sécurité ou jusqu'à ce que la différence de température évoquée plus haut soit égale à la valeur de désactivation définie.

#### Refroidissement du capteur :

Avec cette variante, dès que la température du capteur dépasse la valeur maximale préréglée, les réservoirs continuent de chauffer après avoir atteint leur seuil de température maximal.

Les réservoirs continuent donc de chauffer jusqu'à la température de sécurité ou jusqu'à ce que la température du capteur soit inférieure à la valeur maximale définie d'au moins 5K.

Dans les systèmes à 2 champs de capteurs, il est possible d'effectuer des réglages pour chacun des capteurs.

Le régulateur considère le refroidissement du capteur comme un chauffage solaire avec les réglages effectués (par ex. le décalage, la durée minimale de fonctionnement, etc.).

#### **Option Refroidissement du réservoir :**

Le refroidissement du réservoir permet de refroidir celui-ci pendant la nuit lorsqu'il est excessivement chaud afin de le préparer au chauffage du lendemain.

Cette fonction active la pompe solaire lorsque la température du réservoir dépasse le seuil maximal prédéfini et que la température du capteur est inférieure à celle du réservoir. La pompe reste activée jusqu'à que la température du réservoir soit inférieure au seuil maximal prédéfini.

L'ordre de refroidissement des réservoirs est exactement le même que celui de la surchauffe par refroidissement du système ou du capteur.

#### **Option drainback**

| D | rainback   |     |    |    | Ŧ |
|---|------------|-----|----|----|---|
| Þ | Durée rem  | ıp. | 5  | mi | n |
|   | Stabilis.  | 2   | .0 | mi | n |
|   | Initialis. |     |    | 60 | S |

#### Solaire/Fonc. option./Ajouter nouv. fonc.../Drainback

| Paramètre    | Signification                                | Gamme de réglage/<br>Sélection  | Réglage<br>d'usine           |
|--------------|----------------------------------------------|---------------------------------|------------------------------|
| Durée remp.  | Durée de remplissage drainback               | 130 min                         | 5 min                        |
| Stabilis.    | Période de stabilisation                     | 1,015,0 min                     | 2,0 min                      |
| Initialis.   | Période d'initialisation                     | 1100 s                          | 60 s                         |
| Booster      | Option booster                               | Oui, Non                        | Non                          |
| Relais       | Sélection du relais pour la pompe<br>booster | Selon le système<br>choisi      | Selon le sys-<br>tème choisi |
| Imp. vidange | Option impulsion de vidange                  | Oui, Non                        | Non                          |
| Décalage     | Temps de décalage                            | 130 min                         | 3 min                        |
| Durée        | Impulsion de vidange durée de charge         | 1 60 s                          | 10 s                         |
| Fonct.       | Activation / Désactivation                   | Activée, Désactivée,<br>Interr. | Activée                      |
| Sonde        | Attribution de l'entrée pour l'interrupteur  | -                               | -                            |
| Supprimer/   | Supprimer / Enregistrer fonction             | _                               | _                            |

Enreg, fonction

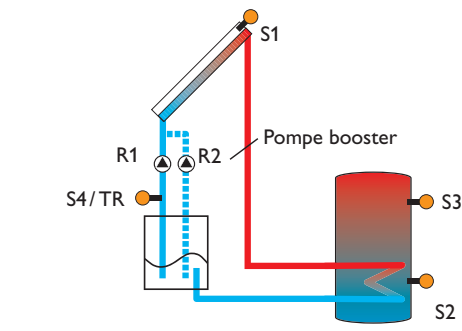

Exemple schématique d'une installation drainback (R2 = pompe booster)

Messages

Dans les systèmes drainback, le caloporteur circule à travers un réservoir collecteur à défaut de chauffage solaire. L'option drainback active le remplissage du système dès que le chauffage solaire commence. Une fois activée, cette option permet d'effectuer les réglages énoncés ci-dessous.

# i

#### Note :

Les systèmes drainback requièrent des composants supplémentaires tels qu'un réservoir de stockage. Activez la fonction drainback uniquement après avoir installé correctement ces composants.

#### Durée de la condition d'activation

Le paramètre **Initialis.** permet de définir la durée pendant laquelle la condition d'activation doit être satisfaite pour que la pompe se mette en route.

#### Durée remp.

Le paramètre **Durée remp.** permet de définir la durée de remplissage du système. Pendant cette durée, la pompe fonctionnera à la vitesse maximale.

#### Stabilisation

Le paramètre **Stabilis.** permet de définir la durée pendant laquelle la condition permettant de désactiver la pompe ne sera plus prise en considération à la fin du remplissage du système.

L'option **Booster** sert à activer une deuxième pompe pendant le remplissage du système. Lors du remplissage, le relais concerné sera mis sous tension à 100 %.

L'option **Imp. vidange** active brièvement la pompe avec un certain décalage après la vidange du système. Ceci provoque la formation d'une colonne d'eau susceptible de rester dans le capteur en retombant et d'être pompée par le réservoir collecteur.

| Pompe double | -   |
|--------------|-----|
| 🕨 Relais     | R4  |
| Relais réf.  | _   |
| Temps fonc.  | 6 h |

#### Solaire/Fonc. option./Ajouter nouv. fonc.../Pompe double

| Paramètre                     | Signification                                  | Gamme de réglage/Sélection   | Réglage d'usine              |
|-------------------------------|------------------------------------------------|------------------------------|------------------------------|
| Relais                        | Sélection relais                               | Selon le système choisi      | Selon le sys-<br>tème choisi |
| Relais réf.                   | Sélection relais de référence                  | Selon le système choisi      |                              |
| Temps fonc.                   | Durée de fonctionnement de<br>la pompe         | 1 48 h                       | 6 h                          |
| Surv. débit                   | Option surveillance du débit                   | Oui, Non                     | Non                          |
| Sonde débit                   | Attribution sonde débit                        | S5, S6, S7                   |                              |
| Décalage                      | Temps de décalage                              | 110 min                      | 5 min                        |
| Fonct.                        | Activation / Désactivation                     | Activée, Désactivée, Interr. | Activée                      |
| Sonde                         | Attribution de l'entrée pour<br>l'interrupteur | -                            |                              |
| Supprimer/<br>Enreg. fonction | Supprimer / Enregistrer fonction               | -                            | -                            |

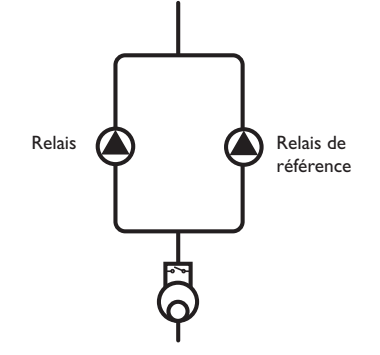

Exemple schématique de pompes doubles avec un débitmètre en amont

Installation

Messages

La fonction Pompe double se charge d'effectuer une distribution à parts égales Évacuation de l'excès de chaleur de la durée de fonctionnement des pompes dans les systèmes dotés de 2 pompes ayant la même fonction.

Si le relais sélectionné dépasse la durée de fonctionnement prédéfinie, le régulateur activera le relais de référence lors de la prochaine activation, en lui attribuant tous les réglages du relais sélectionné.

Si le relais de référence dépasse à son tour la durée de fonctionnement définie, le régulateur activera de nouveau le relais précédent lors de l'activation suivante. Si vous le souhaitez, vous pouvez aussi activer l'option Surveillance du débit pour

que la pompe double se mette en marche en cas de panne de débit. Une fois cette option activée, le régulateur proposera 2 autres paramètres pour le choix de la sonde et le réglage de la durée de décalage.

Si la sonde attribuée à cette fonction ne détecte aucun débit après la durée de décalage, un message d'erreur s'affichera sur l'écran. Le relais actif sera alors bloqué (car considéré comme défectueux) et l'autre relais s'activera à son tour. Aucune commutation ne pourra avoir lieu entre les relais jusqu'à validation du message d'erreur.

Une fois le message d'erreur validé, le régulateur vérifiera le fonctionnement de la pompe en activant le relais concerné et en surveillant de nouveau le débit.

| Evac, Excès ch. | Ŧ     |  |
|-----------------|-------|--|
| 🕨 Relais        | R4    |  |
| Variante        | Vanne |  |
| ΔTvanne         | 3.0 К |  |

#### Solaire/Fonc. option./Ajouter nouv. fonc.../Evac. excès ch.

| Paramètre        | Signification                                         | Gamme de réglage/Sélection   | Réglage d'usine              |
|------------------|-------------------------------------------------------|------------------------------|------------------------------|
| Relais           | Sélection relais                                      | Selon le système choisi      | Selon le sys-<br>tème choisi |
| Variante         | Variante (logique de pompe<br>ou de vanne)            | Vanne, pompe                 | Vanne                        |
| $\Delta T$ vanne | Différence de température<br>pour la logique de vanne | 0,0 10,0 K                   | 3,0 K                        |
| Capteur          | Sélection capteur                                     | Selon le système choisi      | 1                            |
| Тсар.            | Surtempérature du capteur                             | 40190°C                      | 110°C                        |
| Fonct.           | Activation / Désactivation                            | Activée, Désactivée, Interr. | Activée                      |
| Sonde            | Attribution de l'entrée pour<br>l'interrupteur        |                              | -                            |
| Supprimer/       | Supprimer/Enregistrer                                 |                              |                              |

Enreg. fonction fonction

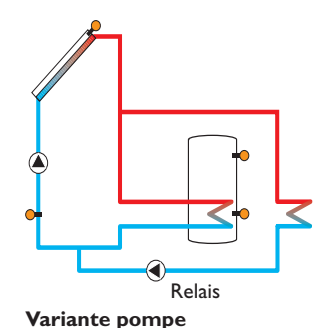

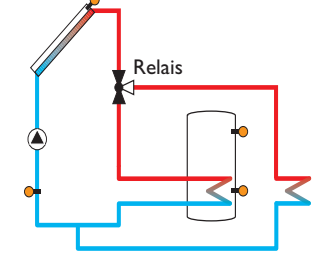

Variante vanne
# Surveillance du débit

| <u> </u> |
|----------|
|          |
|          |

# i

La surtempérature du capteur doit toujours être inférieure à la valeur d'arrêt d'urgence d'au moins 10K.

La fonction **Évacuation de l'excès de chaleur** sert à dissiper l'excès de chaleur vers un échangeur thermique externe (p. ex. fan coil) afin d'éviter une surchauffe des capteurs lors de journées très ensoleillées.

Le sous-menu **Variante** permet de définir si vous souhaitez évacuer la chaleur par le biais d'une pompe ou d'une vanne.

#### Variante pompe:

Note:

Le relais sélectionné s'active à 100 % lorsque la température du capteur est égale à la valeur de surtempérature prédéfinie.

Lorsque la température du capteur est inférieure à la valeur de surtempérature prédéfinie de 5 K, le relais se désactive. Dans cette variante, l'évacuation de l'excès de chaleur a lieu indépendamment du chauffage solaire.

#### Variante vanne:

Lorsque la température du capteur atteint la valeur [**Tcap.** -  $\Delta$ **Tvanne**], le relais sélectionné s'active pour que la vanne puisse se mettre en marche avant la pompe. Il se désactive dès que la température du capteur est inférieure à la valeur de surtempérature prédéfinie de 5 K.

La fonction évacuation de l'excès de chaleur se désactive et émet un message d'erreur dès que la température de l'un des réservoirs dépasse la valeur maximale définie de plus de 5 K. Dès que la température de l'un des réservoirs est inférieure au seuil maximal défini de la valeur d'**hystérésis température maximale réservoir (HysRés** sous Solaire/Réglage de base/Réservoir), la fonction s'active à nouveau.

| Surv. Débit | - |
|-------------|---|
| Sonde       | _ |
| Relais réf. | _ |
| Réservoir   | 1 |

#### Solaire/Fonc. option./Ajouter nouv. fonc.../Surv. débit

| Paramètre   | Signification                                  | Gamme de réglage/Sélection   | Réglage d'usine |
|-------------|------------------------------------------------|------------------------------|-----------------|
| Sonde       | Attribution sonde débit                        | Selon le système choisi      | -               |
| Relais réf. | Sélection relais de référence                  | Selon le système choisi      |                 |
| Réservoir   | Choix du réservoir                             | Selon le système choisi      | 1               |
| Heure       | Temps de décalage                              | 1300 s                       | 30 s            |
| Fonct.      | Activation / Désactivation                     | Activée, Désactivée, Interr. | Activée         |
| Sonde       | Attribution de l'entrée pour<br>l'interrupteur |                              | -               |
| Supprimer/  | Supprimer/Enregistrer                          | -                            | -               |

Enreg. fonction fonction

La **Surveillance du débit** sert à détecter des pannes de débit et à bloquer le relais concerné, le cas échéant. Ceci permet d'éviter de causer des dommages au système de chauffage (en raison, par exemple, d'un fonctionnement à sec de la pompe).

Si la sonde attribuée à cette fonction ne détecte aucun débit à la fin de la durée de décalage, un message d'erreur s'affiche sur l'écran.

- La fonction surveillance du débit s'active lorsque le relais lui ayant été attribué est mis sous tension. En cas de panne, le régulateur bloquera le système entier.
- Si, en plus du relais de référence vous attribuez à la fonction un réservoir, elle s'activera également lorsque ledit relais sera mis sous tension. En cas de panne, le régulateur bloquera le réservoir concerné contre tout chauffage ultérieur jusqu'à ce que vous validiez le message d'erreur. Le prochain réservoir disponible commencera alors à chauffer.

Le message d'erreur s'affichera dans le menu État/Messages et dans le menu État/Solaire/Surv.débit.ll peut uniquement être validé dans le menu État/Solaire/Surv.débit. Une fois le message validé, le régulateur vérifiera le fonctionnement de la pompe en activant le relais concerné et en surveillant le débit. Surveillance de la pression

| Surv. pressic | n 🗕      |
|---------------|----------|
| Sonde         | _        |
| 🕨 🛛 Basse p   | pression |
| On            | 0.7 bar  |

#### Note :

Li

La fonction de surveillance de la pression est uniquement disponible en cas d'utilisation d'une sonde Grundfos Direct Sensor™ de type RPS.

Solaire/Fonc. option./Ajouter nouv. fonc.../Surv. pression

Supprimer/Enregistrer fonction

| Paramètre      | Signification                                  | Gamme de réglage/Sélection   | Réglage d'usine |
|----------------|------------------------------------------------|------------------------------|-----------------|
| Sonde          | Attribution sonde pression                     | S6                           | -               |
| Basse pression | Option surveillance manque de pression         | Oui, Non                     | Non             |
| On             | Seuil d'activation                             | 0,0 9,7 bar                  | 0,7 bar         |
| Off            | Seuil de désactivation                         | 0,1 9,8 bar                  | 1,0 bar         |
| Désactivation  | Option de désactivation                        | Oui, Non                     | Non             |
| Surpression    | Option surveillance surpression                | Oui, Non                     | Non             |
| On             | Seuil d'activation                             | 0,3 10,0 bar                 | 5,5 bar         |
| Off            | Seuil de désactivation                         | 0,2 9,9 bar                  | 5,0 bar         |
| Désactivation  | Option de désactivation                        | Oui, Non                     | Non             |
| Fonct.         | Activation/Désactivation                       | Activée, Désactivée, Interr. | Activée         |
| Sonde          | Attribution de l'entrée pour<br>l'interrupteur | -                            | -               |

La **Surveillance de la pression** sert à détecter des basses pressions ou des surpressions dans l'installation et à désactiver les composantes concernées le cas

échéant. Ceci permet par là-même d'éviter tout dommage au système.

# **Basse pression**

Lorsque la pression de l'installation est inférieure à la valeur d'activation **On** prédéfinie, un message d'erreur s'affiche sur l'écran.

Si vous avez activé l'option **Arrêt**, le régulateur désactivera le système de chauffage en cas de panne.

Le régulateur réactivera le système dès que la pression sera supérieure ou égale à la valeur de désactivation **Off**.

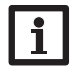

Note : Dans l'option surveillance **Basse pression**, la valeur de désactivation ne peut être définie qu'à une valeur supérieure à la valeur d'activation d'au moins 0,1 bar. Les gammes de réglage correspondantes s'adaptent automatiquement.

#### Surpression

Lorsque la pression de l'installation est supérieure à la valeur d'activation **On** prédéfinie, un message d'erreur s'affiche sur l'écran.

Si vous avez activé l'option **Arrêt**, le régulateur désactivera le système de chauffage en cas de panne.

Le régulateur réactivera le système dès que la pression sera inférieure ou égale à la valeur de désactivation  ${f Off}.$ 

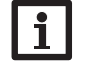

# Note :

Dans l'option surveillance **Surpression**, la **valeur d'activation** ne peut être définie qu'à une valeur supérieure à la **valeur de désactivation** d'au moins 0,1 bar. Les gammes de réglage correspondantes s'adaptent automatiquement.

Supprimer/

Enreg. fonction

Installation

Commande et fonctionnement

#### Contrôle de fonctionnement

# Contrôle fonct. ► ⊠ ΔT trop élevée ⊠ Circulation noct. ⊠ Dep/Ret inversés

# Note:

Le menu **Controle de fonctionnement** est uniquement disponible en cas de saisie préalable du code d'utilisateur de l'installateur du système (voir page 60).

#### Solaire/Contrôle de fonctionnement

| Paramètre              | Signification                                               | Gamme de ré-<br>glage/Sélection | Réglage<br>d'usine          |
|------------------------|-------------------------------------------------------------|---------------------------------|-----------------------------|
| $\Delta T$ trop élevée | Option surveillance $\Delta T$                              | Oui, Non                        | Non                         |
| Circulation noct.      | Option surveillance circulation nocturne                    | Oui, Non                        | Non                         |
| Dép./Ret. inversés     | Option surveillance inversion DEP/RET                       | Oui, Non                        | Non                         |
| Temp. max. rés.        | Option surveillance de la température maximale du réservoir | Oui, Non                        | Non                         |
| Réservoir              | Choix du réservoir                                          | Selon le système<br>choisi      | Selon le sys<br>tème choisi |

### Surveillance $\Delta T$

Cette fonction sert à surveiller la différence de température. Le message  $\Delta T$  trop élevée s'affiche sur l'écran lorsqu'un chauffage solaire a lieu pendant plus de 20 minutes avec une différence de température supérieure à 50 K. Le système de chauffage continue de fonctionner sans interruption, mais il est conseillé de le contrôler.

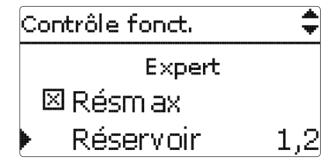

Causes possibles:

- Trop faible puissance de la pompe
- Composantes de l'installation bloquées
- Erreurs de débit dans le champ capteur
- Air à l'intérieur de l'installation
- Vanne/pompe défectueuse

# **Circulation nocturne**

Cette fonction sert à détecter et à signaler tout refroidissement du réservoir dû à une montée thermique dans le circuit solaire. Un message d'avertissement s'affiche lorsque l'un des effets suivants a lieu pendant plus d'une minute entre 23:00 et 5:00 :

- La température du capteur est supérieure à 40 °C
- La différence de température est supérieure la valeur  $\Delta$ Ton

Le message d'avertissement s'affiche avec une minute de décalage pour être sûr qu'il ne s'agît pas d'une panne de courte durée.

Causes possibles:

- Clapet anti-retour défectueux
- Vanne défectueuse
- Heure mal réglée

# Départ et retour inversés

Cette fonction sert à détecter et signaler toute inversion du départ et du retour ainsi que toute position erronée de la sonde capteur. La fonction vérifie pour cela la température du capteur pendant la mise en marche de la pompe solaire pour voir si elle est vraisemblable. La fonction **Dép/Ret inversés**, émet un message d'erreur uniquement lorsque les conditions de plausibilité ne se produisent pas 5 fois de suite.

### Température maximale réservoir

Cette fonction sert à détecter et signaler tout dépassement de la température maximale du réservoir. Le régulateur compare, pour cela, la température actuelle du réservoir à la valeur maximale prédéfinie, contrôlant ainsi les circuits de charge du réservoir.

On considère que la température du réservoir a dépassé le seuil maximal préétabli lorsqu'elle est supérieure à celui-ci d'au moins 5 K. La surveillance s'active uniquement lorsque la température du réservoir est de nouveau inférieure à la valeur maximale définie.

Le menu **Réservoir** permet de choisir le réservoir que vous souhaitez surveiller. Le dépassement de la température maximale du réservoir peut être dû à une vanne défectueuse.

| Fonction vacances 🛛 🚽 |
|-----------------------|
| RefroidDésactivée     |
| Réservoir 1 -         |
| 🛛 Refroid. réservoir  |

#### Solaire/Fonction vacances

| Paramètre             | Signification                              | Gamme de réglage/<br>Sélection                      | Réglage<br>d'usine           |
|-----------------------|--------------------------------------------|-----------------------------------------------------|------------------------------|
| Refroid               | Mode de refroidissement                    | Désactivée, Refroid. sys-<br>tème, Refroid. capteur | Désactivée                   |
| Tcapmax.              | Température maximale du capteur            | 70190 °C                                            | 100 °C                       |
| Réservoir<br>(1, 2)   | Ordre de priorité des réservoirs           | Selon le système choisi                             | Selon le sys-<br>tème choisi |
| Refroid.<br>réservoir | Option refroidissement du réservoir        | Oui, Non                                            | Oui                          |
| $\Delta$ Ton          | Différence de température d'activation     | 1,030,0 K                                           | 20,0 K                       |
| $\Delta$ Toff         | Différence de température de désactivation | 0,5 29,5 K                                          | 15,0 K                       |
| Résmax (1,2)          | Température refroidissement du réservoir   | 495 °C                                              | 40 °C                        |
| Evac. Excès<br>ch.    | Évacuation de l'excès de chaleur réservoir | Oui, Non                                            | Non                          |
| Relais                | Sélection relais                           | Selon le système choisi                             | -                            |
| Sonde                 | Sélection d'une sonde                      | Selon le système choisi                             | -                            |
| TRésOn                | Température d'activation                   | 595 °C                                              | 65 °C                        |
| TRésOff               | Température de désactivation               | 4 94 °C                                             | 45 °C                        |

L'option Vacances permet de définir une période d'absence en cas de départ en vacances afin de maintenir le système activé et minimiser le risque de contraintes thermiques permanentes.

Les réglages énoncés ci-dessous deviennent actifs uniquement après avoir activé la fonction vacances dans le paramètre Fonction vacances, voir plus bas.

La fonction vacances offre les 4 options de refroidissement suivantes : refroidissement du système, refroidissement du capteur, refroidissement du réservoir et évacuation de l'excès de chaleur.

#### Refroidissement du système :

Avec cette variante, dès que la différence de température entre le capteur et le ou les réservoirs sélectionnés dépasse la valeur d'activation préréglée, les réservoirs continuent de chauffer même après avoir atteint leur seuil de température maximal respectif mais que jusqu'à la valeur de sécurité mise au point. Les réservoirs continuent donc de chauffer jusqu'à la température de sécurité ou jusqu'à ce que la différence de température évoquée plus haut soit égale à la valeur de désactivation définie.

#### Refroidissement du capteur :

Avec cette variante, dès que la température du capteur dépasse la valeur maximale préréglée, les réservoirs continuent de chauffer après avoir atteint leur seuil de température maximal.

Les réservoirs continuent donc de chauffer jusqu'à la température de sécurité ou jusqu'à ce que la différence de température évoquée plus haut soit inférieure à la valeur de désactivation définie d'au moins 5 K. Dans les systèmes à 2 champs de capteurs, il est possible d'effectuer des réglages pour chacun des capteurs. Le régulateur considère le refroidissement du capteur comme un chauffage solaire avec

les réglages effectués (par ex. le décalage, la durée minimale de fonctionnement, etc.).

#### Refroidissement du réservoir :

Le refroidissement du réservoir permet de refroidir celui-ci pendant la nuit lorsqu'il est excessivement chaud afin de le préparer au chauffage du lendemain.

Cette fonction active la pompe solaire lorsque la température du réservoir dépasse le seuil maximal prédéfini et que la température du capteur est inférieure à celle du réservoir. La pompe reste activée jusqu'à que la température du réservoir soit de nouveau inférieure au seuil maximal prédéfini.

L'ordre de refroidissement des réservoirs est exactement le même que celui de la surchauffe par refroidissement du système ou du capteur.

La fonction d'évacuation de l'excès de chaleur du réservoir sert à dissiper l'excès de chaleur du réservoir vers un échangeur thermique externe (p. ex. fan coil) ou vers un radiateur à l'intérieur de la maison afin d'éviter une surchauffe des capteurs lors de journées très ensoleillées. La fonction d'évacuation de l'excès de chaleur du réservoir fonctionne indépendamment du système de chauffage solaire. Elle s'active à travers le paramètre **Evac. Excès ch.** Elle agit en fonction des températures d'activation et de désactivation réglables **TRésOn** et **TRésOff**.

Lorsque la température mesurée par la sonde choisie atteint la valeur d'activation prédéfinie, le relais correspondant s'active jusqu'à ce que la température soit inférieure à la valeur de désactivation mise au point. Le paramètre jours de vacances permet de définir le nombre de jours d'absence.

Si vous établissez un nombre supérieur à 0, la fonction réglée dans le menu **Fonction vacances** s'active et le régulateur compte à rebours les jours restants à partir de 00:00 h. Si vous établissez 0, la fonction reste désactivée.

#### Note :

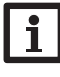

1

Le paramètre Jours de vacances est uniquement accessible par la microtouche mi (voir page 8).

#### Note :

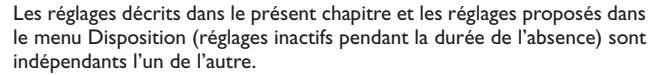

fr

Messages

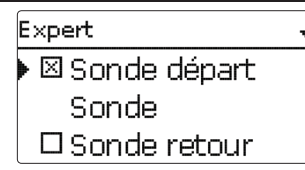

# Solaire/Expert

| Paramètre    | Signification               | Gamme de réglage/Sélection | Réglage d'usine |
|--------------|-----------------------------|----------------------------|-----------------|
| Sonde départ | Option sonde départ         | Oui, Non                   | Non             |
| Sonde        | Attribution sonde de départ | Selon le système choisi    | -               |
| Sonde retour | Option sonde retour         | Oui, Non                   | Non             |
| Sonde        | Attribution sonde de retour | Selon le système choisi    | -               |

Le menu Expert est uniquement visible en cas de saisie préalable du code d'utilisateur de l'installateur du système. Il permet de sélectionner une sonde départ et une sonde retour qui, une fois activées, seront utilisées pour vérifier les conditions de désactivation.

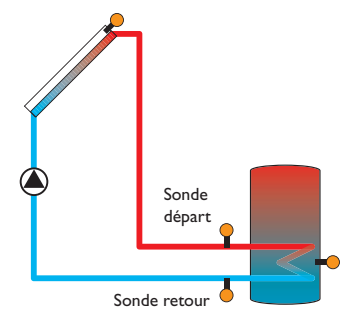

Exemple de positionnement des sondes départ et retour

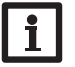

#### Note:

Dans les systèmes à 2 champs de capteurs, la fonction température cible ne fonctionne pas correctement pour des raisons hydrauliques.

# Installation

l'installation.

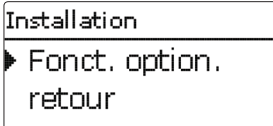

\_

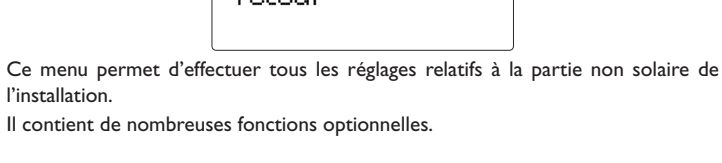

| 9.1 | Fonctions | optionnelles |
|-----|-----------|--------------|
| -   |           |              |

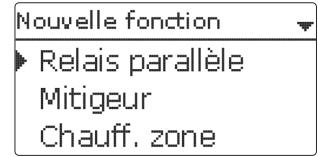

Ce menu permet de sélectionner et de régler des fonctions optionnelles relatives à l'installation.

L'option Ajouter nouv. fonc... permet de sélectionner des fonctions prédéfinies. Les fonctions optionnelles sont proposées jusqu'à ce qu'il n'y ait plus de relais disponibles.

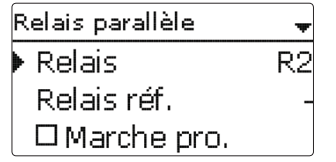

En sélectionnant une fonction, vous accéderez au sous-menu correspondant dans lequel vous pourrez effectuer tous les réglages nécessaires.

Ce sous-menu permet d'attribuer à la fonction sélectionnée un relais et, le cas échéant, certaines composantes de l'installation.

Installation

Commande et fonctionnement

| Sélec, relais |
|---------------|
| ▶ libre       |
| R2            |
| R3            |

Le sous-menu Sélec. relais est disponible dans presque toutes les fonctions optionnelles. C'est la raison pour laquelle il n'est pas évoqué dans les descriptions des fonctions.

Ce sous-menu permet d'attribuer un relais à la fonction sélectionnée. Tous les relais disponibles vous seront proposés.

Si vous sélectionnez **Libre**, la fonction marchera mais n'activera aucun relais.

| Install. / Fonc. option. |
|--------------------------|
| 🕨 Relais parallèle       |
| Ajouter nouv, fonc.      |
| retour                   |

Les fonctions réglées et enregistrées sont visibles dans le menu Fonc. option. au-dessus de l'option Ajouter nouv. fonc....

Ceci vous permet de voir rapidement les fonctions déjà activées.

Pour voir les sondes et relais attribués respectivement aux différentes composantes et fonctions, allez au menu État/Service.

| Relais parallèle | *      |
|------------------|--------|
| 🗆 Inversé        |        |
| Fonct.           | Activ. |
| Enreg. fonc.     |        |

Vous trouverez, en bas de chaque sous-menu, les options Fonction et Enreg. fonc.

Pour enregistrer une fonction, sélectionnez Enreg. fonc. et validez l'interrogation de sécurité en sélectionnant Oui. Si une fonction est déjà enregistrée, l'option Supprimer fonction s'affichera à la place.

Pour supprimer une fonction enregistrée, choisissez Supprimer fonction et validez l'interrogation de sécurité par **Oui**.

Fonct. ● Interr. O Activ. O Désactivée

L'option Fonction permet de désactiver ou de réactiver provisoirement les fonctions optionnelles préalablement enregistrées. Dans ce cas, les réglages correspondants seront sauvegardés et les relais leur ayant été attribués ne pourront pas être attribués à d'autres fonctions.

Le paramètre Interr. permet d'activer ou de désactiver des fonctions avec un interrupteur externe.

Si vous sélectionnez Interr., le paramètre Sonde. s'affichera. Ce paramètre permet d'attribuer à la fonction choisie l'entrée pour sonde sur laquelle vous souhaitez brancher l'interrupteur.

| Relais parallèle               | <b>‡</b> |
|--------------------------------|----------|
| 🗆 Inversé                      |          |
| Fonct.                         | Interr.  |
| Sonde                          | -        |
|                                |          |
| Relais parallèle               |          |
| Relais parallèle               |          |
| Relais parallèle<br>Supprimer? | Nor      |

Si vous validez l'option **Supprimer fonction** avec la touche de droite( $\checkmark$ ), une interrogation de sécurité s'affichera sur l'écran. Pour choisir entre Oui et Non, tournez le Lightwheel<sup>®</sup>. Si vous choisissez **Oui** et validez votre choix avec la touche de droite ( $\checkmark$ ), la fonction sera supprimée et de nouveau disponible dans le sous-menu Ajouter nouv. fonc. Les relais correspondants seront de nouveau disponibles.

#### **Relais parallèle**

| Relais parallèle |    |
|------------------|----|
| Relais           | R2 |
| Relais réf.      | R4 |
| 🕨 🛛 Marche pro.  |    |

# Note:

Si le relais de référence est réglé en mode manuel, le relais parallèle ne se mettra pas en marche en même temps que celui-ci.

#### Install./Fonc. option./Ajouter nouv. fonc.../Relais parallèle

| Paramètre   | Signification                                  | Gamme de réglage/Sélection   | Réglage d'usine              |
|-------------|------------------------------------------------|------------------------------|------------------------------|
| Relais      | Sélection relais                               | Selon le système choisi      | Selon le sys-<br>tème choisi |
| Relais réf. | Sélection relais de référence                  | Selon le système choisi      | -                            |
| Marche pro. | Option marche prolongée                        | Oui, Non                     | Non                          |
| Durée       | Durée marche prolongée                         | 130 min                      | 1 min                        |
| Décalage    | Option décalage                                | Oui, Non                     | Non                          |
| Durée       | Temps de décalage                              | 130 min                      | 1 min                        |
| Vitesse     | Option vitesse                                 | Oui, Non                     | Non                          |
| Inversé     | Option activation inversée                     | Oui, Non                     | Non                          |
| Fonct.      | Activation / Désactivation                     | Activée, Désactivée, Interr. | Activée                      |
| Sonde       | Attribution de l'entrée pour<br>l'interrupteur | -                            | -                            |

Supprimer/

Supprimer/Enregistrer fonction -Enreg. fonction

La fonction Relais parallèle sert à activer et à désactiver un relais en même temps que le relais de référence sélectionné. Il est, grâce à cela, possible de commander, par exemple, une vanne dotée d'un relais propre.

L'option Marche pro. sert à laisser le relais parallèle activé pendant la durée dite de Marche prolongée une fois que le relais de référence s'est désactivé.

L'option Décalage active le relais parallèle uniquement après écoulement de la Durée définie. Si le relais de référence se désactive pendant cette même durée, le relais parallèle se désactivera également.

Lorsque vous activez l'option Vitesse, le relais s'active à la vitesse du rélais de référence. Si vous activez l'option Inversé en même temps, le relais ne fera que s'activer ou se désactiver, sans réglage de vitesse.

L'option Inversé active le relais parallèle dès que le relais de référence se désactiv et vice versa.

Mitigeur

| Mitigeur      | *  |
|---------------|----|
| 🕨 Relais fer. | R2 |
| Relais ouv.   | R3 |
| Sonde         | S3 |

#### Install./Fonc. option./Ajouter nouv. fonc.../Mitigeur

| Paramètre                     | Signification                                  | Gamme de réglage/Sélection   | Réglage d'usine              |
|-------------------------------|------------------------------------------------|------------------------------|------------------------------|
| Relais fer.                   | Sélection relais mitigeur fermé                | Selon le système choisi      | Selon le sys-<br>tème choisi |
| Relais ouv.                   | Sélection relais mitigeur ouvert               | Selon le système choisi      | Selon le sys-<br>tème choisi |
| Sonde                         | Attribution de la sonde                        | Selon le système choisi      | Selon le sys-<br>tème choisi |
| Tmitigeur                     | Température souhaitée pour<br>le mitigeur      | 0130°C                       | 60°C                         |
| Intervalle                    | Intervalle mitigeur                            | 120 s                        | 4 s                          |
| Fonct.                        | Activation / Désactivation                     | Activée, Désactivée, Interr. | Activée                      |
| Sonde                         | Attribution de l'entrée pour<br>l'interrupteur |                              |                              |
| Supprimer/<br>Enreg. fonction | Supprimer/Enregistrer fonction                 | -                            | -                            |

La fonction mitigeur permet d'adapter la température réelle du départ à la température cible du mitigeur. Pour ce faire, le mitigeur s'ouvre et se ferme pendant une durée plus ou moins longue en fonction de la valeur **Intervalle** préréglée. La pause est calculée en fonction de l'écart entre la température réelle et la température nominale.

لك

| Chauff. zone |    |
|--------------|----|
| 🕨 Relais     | R2 |
| Son. haut    | S3 |
| Son. bas     | S4 |

#### Install./Fonc. option./Ajouter nouv. fonc.../Chauff. zone

| Paramètre      | Signification                                  | Gamme de réglage/Sélection   | Réglage d'usine              |
|----------------|------------------------------------------------|------------------------------|------------------------------|
| Relais         | Sélection relais                               | Selon le système choisi      | Selon le sys-<br>tème choisi |
| Son. haut      | Attribution de la sonde supérieure             | Selon le système choisi      | Selon le sys-<br>tème choisi |
| Son. bas       | Attribution de la sonde inférieure             | Selon le système choisi      | Selon le sys-<br>tème choisi |
| TOn            | Température d'activation                       | 094°C                        | 45 °C                        |
| TOff           | Température de désactivation                   | 195°C                        | 60 °C                        |
| Program.       | Option programmateur hebdomadaire              | Oui, Non                     | Non                          |
| Fonct.         | Activation / Désactivation                     | Activée, Désactivée, Interr. | Activée                      |
| Sonde          | Attribution de l'entrée pour<br>l'interrupteur | -                            | -                            |
| <b>c</b> · · / | - · · · ·                                      |                              |                              |

Supprimer / Supprimer / Enregistrer

Enreg. fonction fonction

La fonction **Chauffage zone** permet de chauffer une partie précise du réservoir délimitée par 2 sondes. Le régulateur utilise ces 2 sondes pour surveiller les conditions d'activation et de désactivation du réservoir. Les paramètres de référence sont les températures d'activation et de désactivation Ton et Toff.

Lorsque les températures mesurées par les deux sondes de référence sont inférieures au seuil de température d'activation Ton préréglé, le relais s'active. Il se désactive lorsque les températures mesurées par les deux sondes sont supérieures au seuil Toff.

Si l'une des sondes est défectueuse, le régulateur interrompt ou annule le chauffage zone.

#### Note :

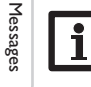

Pour plus d'informations sur le réglage du programmateur, voir page 10.

#### **Relais erreur**

| Relais erreur |        |
|---------------|--------|
| 🕨 Relais      | R2     |
| Fonct.        | Activ. |
| Sauveg, fonc  |        |

#### Install./Fonc. option./Ajouter nouv. fonc.../Relais erreur

| Paramètre                     | Signification                                  | Gamme de réglage/Sélection   | Réglage d'usine              |
|-------------------------------|------------------------------------------------|------------------------------|------------------------------|
| Relais                        | Sélection relais                               | Selon le système choisi      | Selon le sys-<br>tème choisi |
| Fonct.                        | Activation/Désactivation                       | Activée, Désactivée, Interr. | Activée                      |
| Sonde                         | Attribution de l'entrée pour<br>l'interrupteur | -                            | -                            |
| Supprimer/<br>Enreg. fonction | Supprimer/Enregistrer fonction                 | -                            | -                            |

La fonction **Relais erreur** sert à activer un relais en cas d'erreur dans le système. Elle permet, par exemple, de signaler des erreurs par le biais d'une alarme connectée au régulateur.

Si vous activez cette fonction, le relais correspondant se mettra en marche en cas de sonde défectueuse. Si vous activez également la fonction surveillance débit, le relais s'activera également en cas de panne du débit.

Mise en service

Affichages, fonctions et options

#### Échange de chaleur

| Echange chaleur |    |
|-----------------|----|
| 🕨 Relais        | R2 |
| Son. chaude     | S3 |
| Son. froide     | S4 |

#### Install./Fonc. option./Ajouter nouv. fonc.../Échange chaleur

| Paramètre     | Signification                                    | Gamme de réglage/Sélection   | Réglage d'usine              |
|---------------|--------------------------------------------------|------------------------------|------------------------------|
| Relais        | Sélection relais                                 | Selon le système choisi      | Selon le sys-<br>tème choisi |
| Son. chaude   | Attribution de la sonde pour<br>la source chaude | Selon le système choisi      | Selon le sys-<br>tème choisi |
| Son. froide   | Attribution de la sonde de la source froide      | Selon le système choisi      | Selon le sys-<br>tème choisi |
| ΔTon          | Différence de température<br>d'activation        | 1,030,0K                     | 6,0 K                        |
| $\Delta$ Toff | Différence de température de désactivation       | 0,5 29,5 K                   | 4,0 K                        |
| ΔTnom         | Différence de température<br>nominale            | 1,5 40,0 K                   | 10,0 K                       |
| Vitesse min.  | Vitesse minimale                                 | (20) 30100%                  | 100%                         |
| Tmax          | Température maximale du<br>réservoir à chauffer  | 1095°C                       | 60 °C                        |
| Tmin          | Température minimale du<br>réservoir à chauffer  | 1095°C                       | 10°C                         |
| Program.      | Option programmateur<br>hebdomadaire             | Oui, Non                     | Non                          |
| Fonct.        | Activation / Désactivation                       | Activée, Désactivée, Interr. | Activée                      |
| Sonde         | Attribution de l'entrée pour<br>l'interrupteur   | -                            | -                            |
| Supprimer/    | Supprimer / Enregistrer                          |                              |                              |

Enreg. fonction fonction

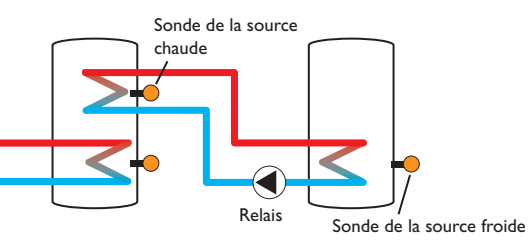

La fonction **Échange de chaleur** permet de transférer la chaleur d'une source chaude à une source froide.

Le relais attribué à cette fonction s'active lorsque toutes les conditions d'activation suivantes sont remplies :

- La différence de température entre les sondes attribuées à cette fonction est supérieure à la valeur définie pour son activation
- La température de la source chaude est supérieure à la valeur minimale définie
- La température de la source froide est inférieure à la température maximale définie

Le réglage de vitesse se met en marche lorsque la différence de température est supérieure à la **valeur nominale**. Si la différence de température augmente ou diminue de 0,2 K, la vitesse est ajustée de 1% (un cran).

Lorsque vous activez l'option **Program.**, un programmateur hebdomadaire s'affiche sur l'écran et vous permet de définir des plages horaires pour la fonction choisie.

### Note :

Pour plus d'informations sur le réglage du programmateur, voir page 10.

Chaudière à combustible solide

| Chaud, à, c.s. | Ŧ  |
|----------------|----|
| Relais         | R2 |
| Son. chaudière | S3 |
| Son. réservoir | S4 |

#### Install./Fonc. option./Ajouter nouv. fonc.../Chaud. à. c.s.

| Paramètre      | Signification                                                  | Gamme de réglage/<br>Sélection  | Réglage<br>d'usine           |
|----------------|----------------------------------------------------------------|---------------------------------|------------------------------|
| Relais         | Sélection relais                                               | Selon le système<br>choisi      | Selon le sys-<br>tème choisi |
| Son. chaudière | Attribution de la sonde pour la chaudière à combustible solide | Selon le système<br>choisi      | Selon le sys-<br>tème choisi |
| Son. réservoir | Attribution de la sonde du réservoir                           | Selon le système<br>choisi      | Selon le sys-<br>tème choisi |
| $\Delta Ton$   | Différence de température d'activation                         | 2,030,0K                        | 6,0 K                        |
| $\Delta$ Toff  | Différence de température de désactivation                     | 1,029,0K                        | 4,0 K                        |
| $\Delta Tnom$  | Différence de température nominale                             | 3,0 40,0 K                      | 10,0 K                       |
| Vitesse min.   | Vitesse minimale                                               | (20) 30100%                     | 100%                         |
| Tmax rés.      | Température maximale                                           | 1095°C                          | 60°C                         |
| Tmin chaud.    | Température minimale                                           | 1095°C                          | 60°C                         |
| Fonct.         | Activation/Désactivation                                       | Activée, Désactivée,<br>Interr. | Activée                      |
| Sonde          | Attribution de l'entrée pour l'interrupteur                    | -                               | -                            |
| Supprimer/     |                                                                |                                 |                              |

primer/ Supprimer/Enregistrer fonction

Enreg. fonction

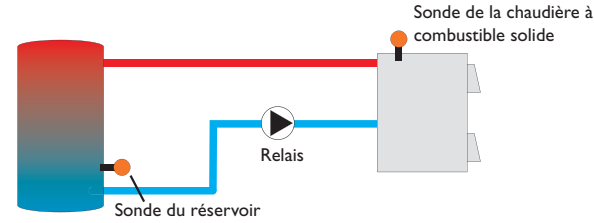

La fonction **Chaudière** à **combustible solide** permet de transférer la chaleur d'une chaudière à combustible solide à un réservoir.

Le relais attribué à cette fonction s'active lorsque toutes les conditions d'activation suivantes sont remplies :

- La différence de température entre les sondes attribuées à cette fonction est supérieure à la valeur définie pour son activation
- La température mesurée par la sonde de la chaudière à combustible solide est supérieure à la valeur minimale

• La température mesurée par la sonde du réservoir est inférieure à la valeur maximale Le réglage de vitesse se met en marche lorsque la différence de température est supérieure à la **valeur nominale**. Si la différence de température augmente ou diminue de 0,2 K, la vitesse est ajustée de 1 % (un cran).

#### Circulation

| Circulation | Ŧ         |
|-------------|-----------|
| Relais      | R2        |
| Туре        | Thermique |
| Sonde       | S3        |

#### Install./Fonc. option./Ajouter nouv. fonc.../Circulation

| Paramètre                     | Signification                                         | Gamme de réglage/Sélection                                | Réglage d'usine              |
|-------------------------------|-------------------------------------------------------|-----------------------------------------------------------|------------------------------|
| Relais                        | Sélection relais                                      | Selon le système choisi                                   | Selon le sys-<br>tème choisi |
| Туре                          | Variante                                              | Demande, Thermique, Program.,<br>Therm.+Prog., Dem.+Prog. | Thermique                    |
| Sonde                         | Attribution de la sonde pour la circulation           | Selon le système choisi                                   | Selon le sys-<br>tème choisi |
| Ton                           | Température d'activation                              | 1059°C                                                    | 40 °C                        |
| Toff                          | Température de désactivation                          | 1160°C                                                    | 45 °C                        |
| Program.                      | Option programmateur<br>hebdomadaire                  | Oui, Non                                                  | Non                          |
| Sonde                         | Attribution de l'entrée de sonde FS08                 | Selon le système choisi                                   | Selon le sys-<br>tème choisi |
| Décalage                      | Décalage par rapport à la<br>demande                  | 03 s                                                      | 0 s                          |
| Temps fonc.                   | Temps de fonctionnement de<br>la pompe de circulation | 01:00 15:00 min                                           | 03:00 min                    |
| Durée pause                   | Temps de pause de la pompe<br>de circulation          | 10 60 min                                                 | 30 min                       |
| Fonct.                        | Activation / Désactivation                            | Activée, Désactivée, Interr.                              | Activée                      |
| Sonde                         | Attribution de l'entrée pour l'interrupteur           |                                                           |                              |
| Supprimer/<br>Enreg. fonction | Supprimer/Enregistrer fonction                        | -                                                         | -                            |

Installation

Messages

La fonction Circulation sert à régler et contrôler le fonctionnement des pompes de circulation.

Elle offre, pour cela, 5 modes de fonctionnement :

- Thermique
- Program.
- Thermique + Programmateur
- Demande
- Dem.+Prog.

Lorsque vous sélectionnez un mode de circulation, les paramètres correspondants s'affichent sur l'écran.

#### Thermique

La température mesurée par la sonde sélectionnée est surveillée. Le relais sélectionné s'active lorsque la température mesurée est inférieure à la valeur définie pour l'activation de la circulation. Il se désactive lorsque la température est supérieure à la valeur définie pour la désactivation.

#### Program.

Le relais se met en marche pendant les plages horaires définies pour la circulation et se désactive en dehors de celles-ci. Pour plus d'informations sur le réglage du programmateur, voir plus bas.

#### Thermique + Programmateur

Le relais se met en marche lorsque les conditions d'activation de la circulation des deux variantes évoquées ci-dessus sont réunies.

#### Demande

Le régulateur surveille le débit avec le contacteur de débit FS08. Dès que le contacteur détecte un débit, le relais s'active pendant la durée définie. Il se désactive à la fin de cette durée. Il reste désactivé pendant la durée de pause définie même si la sonde détecte un nouveau débit.

### Dem.+Prog.

Le relais se met en marche lorsque les conditions d'activation de la circulation des deux variantes évoquées ci-dessus sont réunies. Si vous activez la variante Program., Therm. + Prog. ou Dem. + Prog., un programmateur hebdomadaire s'affichera sur l'écran et vous permettra de définir des plages horaires pour la fonction.

### Note :

Pour plus d'informations sur le réglage du programmateur, voir page 10.

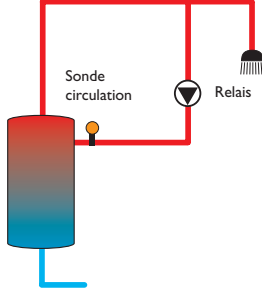

#### Augmentation de la température du retour

| Aug. temp. ret. | -  |
|-----------------|----|
| 🕨 Relais        | R2 |
| Son. ret.       | S3 |
| Son.ch.         | S4 |

# Install./Fonc. option./Ajouter nouv. fonc.../Aug. temp. ret.

| Paramètre     | Signification                                        | Gamme de réglage/Sélection   | Réglage d'usine              |
|---------------|------------------------------------------------------|------------------------------|------------------------------|
| Relais        | Sélection relais                                     | Selon le système choisi      | Selon le sys-<br>tème choisi |
| Son. ret.     | Attribution de la sonde retour                       | Selon le système choisi      | Selon le sys-<br>tème choisi |
| Son. ch.      | Attribution de la sonde pour la source chaude        | Selon le système choisi      | Selon le sys-<br>tème choisi |
| $\Delta Ton$  | Différence de température d'activation               | 2,030,0K                     | 6,0 K                        |
| $\Delta$ Toff | Différence de température de<br>désactivation        | 1,029,0K                     | 4,0 K                        |
| Eté off       | Désactivation d'été                                  | Oui, Non                     | Non                          |
| Sonde         | Attribution de la sonde de<br>température extérieure | Selon le système choisi      | Selon le sys-<br>tème choisi |
| Toff          | Température de désactivation                         | 1060°C                       | 20°C                         |
| Fonct.        | Activation / Désactivation                           | Activée, Désactivée, Interr. | Activée                      |
| Sonde         | Attribution de l'entrée pour<br>l'interrupteur       | -                            | -                            |
| Supprimer/    | Supprimer / Enregistrer                              | -                            | -                            |

Enreg. fonction fonction

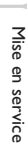

Messages

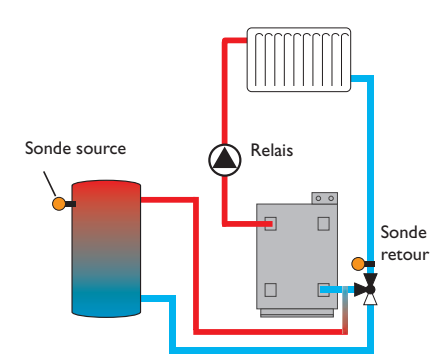

La fonction Augmentation de la température du retour permet de transférer la chaleur d'une source chaude au retour du circuit de chauffage.

Le relais attribué à cette fonction s'active lorsque les deux conditions d'activation suivantes sont réunies :

- · La différence de température entre les sondes attribuées à cette fonction est supérieure à la valeur définie pour son activation
- La température mesurée par la sonde ambiante est inférieure à la valeur définie (uniquement lorsque l'option Eté off est activée)

La désactivation d'été permet d'annuler l'augmentation de la température du retour en dehors des périodes de chauffage.

#### Bloc de fonctions

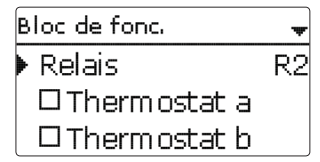

#### Install./Fonc. option./Ajouter nouv. fonc.../Bloc de fonc.

| Paramètre                     | Signification Gamme Gamme Ga |                                 | Réglage<br>d'usine           |
|-------------------------------|----------------------------------------------------------------------------------------------------|---------------------------------|------------------------------|
| Relais                        | Sélection relais                                                                                                    | Selon le système<br>choisi      | Selon le sys-<br>tème choisi |
| Thermostat a                  | Option thermostat a                                                                                                    | Oui, Non                        | Non                          |
| Th-a on                       | Température d'activation du thermostat a                                                                                                    | -40+250°C                       | +40°C                        |
| Th-a off                      | Température de désactivation pour ther-<br>mostat a                                                                                                    | -40+250°C                       | +45°C                        |
| Sanda                         | San da a avus ébauma acésé a                                                                                                    | Selon le système                | Selon le sys-                |
| Sonde                         | Sonde pour thermostat a                                                                                                    | choisi                          | tème choisi                  |
| Thermostat b                  | Option Thermostat b                                                                                                    | Oui, Non                        | Non                          |
| Th-b on                       | Température de d'activation du thermostat b                                                                                                    | -40+250°C                       | +40 °C                       |
| Th-b off                      | Température de désactivation pour ther-<br>mostat b                                                                                                    | -40+250°C                       | +45 °C                       |
| Canala                        | Can da a ann dh'anns a stat h                                                                                                    | Selon le système                | Selon le sys-                |
| Sonde                         | Sonde pour thermostat b                                                                                                    | choisi                          | tème choisi                  |
| Fonction $\Delta T$           | Fonction différentielle                                                                                                    | Oui, Non                        | Non                          |
| ΔTon                          | Différence de température d'activation                                                                                                    | 1,050,0K                        | 5,0 K                        |
| ΔToff                         | Différence de température de désactivation                                                                                                    | 0,549,5K                        | 3,0 K                        |
| ΔTnom                         | Différence de température nominale                                                                                                    | 3100K                           | 10K                          |
| Vitesse min.                  | Vitesse minimale                                                                                                    | (20) 30100%                     | 30%                          |
| Son. chaude                   | Sonde source chaude                                                                                                    | Selon le système                | Selon le sys-                |
|                               |                                                                                                    | <u>Choisi</u>                   | Selen le sur                 |
| Son. froide                   | Sonde source froide                                                                                                    | shoisi                          | tàma choisi                  |
| Program                       | Option programmateur bebdomadaire                                                                                                    | Oui Non                         | Non                          |
| Rolais róf                    | Option programmateur nebuomadaire                                                                                                    | Oui, Non                        | Non                          |
| Mode                          | Mode de fonctionnement du relais de référence                                                                                                    | OR, AND, NOR,<br>NAND           | OR                           |
| Relais                        | Relais de référence 1                                                                                                    | Tous relais                     | -                            |
| Relais                        | Relais de référence 2                                                                                                    | Tous relais                     | -                            |
| Relais                        | Relais de référence 3                                                                                                    | Tous relais                     | -                            |
| Fonct.                        | Activation/Désactivation                                                                                                    | Activée, Désactivée,<br>Interr. | Activée                      |
| Sonde                         | Attribution de l'entrée pour l'interrupteur                                                                                                    |                                 | -                            |
| Supprimer/<br>Enreg. fonction | Supprimer/Enregistrer fonction                                                                                                    | -                               | -                            |

En plus des fonctions optionnelles préréglées, vous avez à votre disposition des blocs de fonctions composés des fonctions «thermostat», «programmateur» ainsi que de fonctions différentielles et «relais de référence». Ces blocs de fonctions permettent de réaliser d'autres composantes et fonctions.

Vous pouvez leur attribuer des sondes et des relais disponibles. En ce qui concerne les sondes, vous pouvez utiliser des sondes déjà été attribuées à des fonctions sans entraver leur fonctionnement respectif.

Les fonctions des blocs de fonctions sont liées entre elles (par l'opérateur AND), c'est-à-dire que les conditions d'activation de toutes les fonctions doivent être réunies pour que le relais attribué au bloc de fonction puisse se mettre en marche. Dès qu'une seule condition n'est plus remplie, ledit relais se désactive.

#### Fonction thermostat

La condition d'activation de la fonction thermostat est considérée comme remplie lorsque la température mesurée atteint la valeur définie pour l'activation (Th(x)on) et ne l'est plus lorsque la température atteint la valeur de désactivation (Th(x)off). La sonde de référence se définit dans le menu Sonde.

Vous pouvez régler la limit ation de température maximale avec Th(x) off > Th(x)on et la limitation de température minimale avec Th(x)on > Th(x)off. Les valeurs de température ne peuvent pas avoir la même valeur.

#### Fonction AT

La condition d'activation de la fonction  $\Delta T$  est considérée comme remplie lorsque la différence de température atteint la valeur définie pour l'activation ( $\Delta T(x)$ on) et ne l'est plus lorsque la différence de température atteint la valeur de désactivation  $(\Delta T(x) off).$ 

La fonction  $\Delta T$  est dotée d'une fonction de réglage de vitesse permettant de définir une différence de température nominale et une vitesse minimale. La valeur d'augmentation est de 2K (valeur fixe).

#### Relais de référence

Vous pouvez sélectionner en tout 3 relais de référence. L'option Mode permet de choisir le mode de connexion des relais de référence : connexion en série (AND), en parallèle (OR), en série et inversé (NAND) ou en parallèle et inversé (NOR).

#### Mode OR/NOR

En mode **OR**, la condition d'activation de la fonction relais de référence est considérée comme remplie dès que l'un des relais de référence au moins est activé et ne l'est plus lorsque tous les relais se désactivent. Le mode NOR inverse cette logique de fonctionnement, c'est-à-dire que la condition d'activation est considérée comme remplie lorsque tous les relais sont désactivés et ne l'est plus dès que l'un d'eux au moins s'active.

#### Mode AND/NAND

En mode **AND**, la condition d'activation de la fonction relais de référence est considérée comme remplie lorsque tous les relais sont activés et ne l'est plus dès que l'un d'eux se désactive. Le mode NAND inverse cette logique de fonctionnement, c'est-à-dire que la condition d'activation est considérée comme remplie lorsque l'un des relais de référence au moins est désactivé et ne l'est plus lorsque tous les relais s'activent.

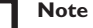

#### Note:

Lorsque plusieurs blocs de fonctions sont activés, les relais des blocs de fonctions dont le numéro est supérieur au bloc actuellement utilisé ne peuvent pas être employés comme relais de référence.

#### Note:

Pour plus d'informations sur le réglage du programmateur, voir page 10.

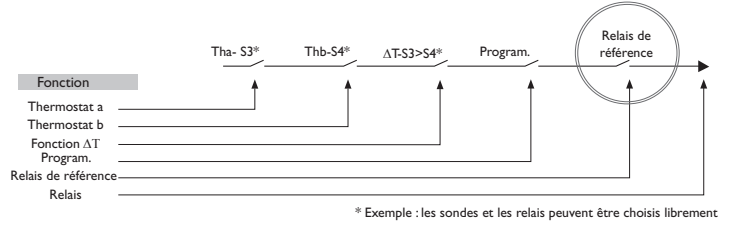

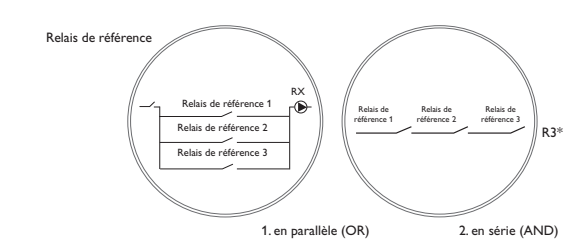

Installation

# 10 Chauffage

| c | hauffage       |
|---|----------------|
| Þ | Demandes       |
|   | Fonct. option. |
|   | retour         |

Ce menu permet d'effectuer tous les réglages relatifs à la partie chauffante de l'installation. Il permet également de déclencher des demandes et de régler des fonctions optionnelles.

#### Chauffage/Demandes

| Paramètre  | Signification    | Gamme de réglage/Sélection | Réglage d'usine |
|------------|------------------|----------------------------|-----------------|
| Dem. 1 (2) | Demande 1 (2)    | Activée, Désactivée        | Désactivée      |
| Relais     | Sélection relais | Selon le système choisi    | -               |

# 10.1 Demandes

| Chauffage / | Demandes 🗸 |
|-------------|------------|
| Dem.1       | Activ.     |
| 🕨 Relais    | R4         |
| Dem. 2      | Désactivée |

Ce sous-menu permet d'activer et de configurer 2 demandes de chauffage en tout.

«Configurer» une demande signifie l'activer et lui attribuer un relais. Une fois cette procédure réalisée, les demandes seront proposées dans le menu de sélection des relais des fonctions optionnelles. Contrairement aux relais, les demandes peuvent être attribuées plusieurs fois, ce qui fait qu'elles permettent à plusieurs fonctions optionnelles d'utiliser le même relais (par ex. pour réaliser une demande de chaudière).

Si vous attribuez, par exemple, le relais sans potentiel R4 à la **Demande 1**, le paramètre **Dem. 1** sera également disponible dans le paramètre **Demande** des fonctions optionnelles, en plus des relais disponibles. Ceci vous permet, d'une manière générale, d'activer plusieurs fonctions (par ex. le chauffage ECS ou la désinfection thermique) en déclenchant une demande de la même source de chaleur (par ex. une chaudière). Nouvelle fonction Désinfection th. Chauffage ECS retour

Ce sous-menu permet de régler des fonctions optionnelles relatives au chauffage. L'option **Ajouter nouv. fonc...** permet de sélectionner des fonctions prédéfinies. Les fonctions optionnelles sont proposées jusqu'à ce qu'il n'y ait plus de relais disponibles.

| Désinfection th. | Ŧ    |
|------------------|------|
| 🕨 Demande        | R2   |
| Pompe circulat   | tion |
| Sonde            | S3   |

En sélectionnant une fonction, vous accéderez au sous-menu correspondant dans lequel vous pourrez effectuer tous les réglages nécessaires.

Ce sous-menu permet d'attribuer à la fonction sélectionnée un relais et, le cas échéant, certaines composantes de l'installation.

| Sélec, relais | + |
|---------------|---|
| ▶ libre       |   |
| R2            |   |
| R3            |   |

Les options **Demande** et **Relais** sont disponibles dans toutes les fonctions optionnelles relatives au chauffage. C'est la raison pour laquelle elles ne sont pas évoquées dans les descriptions des fonctions.

Ces options permettent d'attribuer des relais à la fonction sélectionnée. Tous les relais disponibles vous seront proposés.

Si vous sélectionnez Libre, la fonction marchera mais n'activera aucun relais.

Mise en service

Installation

f

Chauffage / Fonc. opt. Désinfection th. Ajouter nouv. fonc. retour

Les fonctions réglées et enregistrées sont visibles dans le menu Fonc. option. au-dessus de l'option Ajouter nouv. fonc....

Ceci vous permet de voir rapidement les fonctions déjà enregistrées.

Pour voir les sondes et relais attribués respectivement aux différentes composantes et fonctions, allez au menu État/Service.

Vous trouverez, en bas de chaque sous-menu, les options Fonction et Enreg. fonc.

Pour enregistrer une fonction, sélectionnez **Enreg. fonc.** et validez l'interrogation de sécurité en sélectionnant **Oui**. Si la fonction choisie est déjà enregistrée, l'option **Supprimer fonction** s'affichera à la place.

| D | ésinfection th. | *      |
|---|-----------------|--------|
|   | 🗆 DT vacan, c   | ſſ     |
|   | Fonct.          | Activ. |
| Þ | Sauveg. fonc.   |        |

Pour supprimer une fonction enregistrée, sélectionnez **Supprimer fonction** et validez l'interrogation de sécurité par **Oui**.

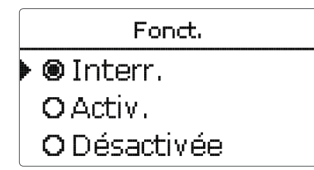

L'option **Fonction** permet de désactiver ou de réactiver provisoirement les fonctions optionnelles préalablement enregistrées. Dans ce cas, les réglages correspondants seront sauvegardés et les relais leur ayant été attribués ne pourront pas être attribués à d'autres fonctions.

Le paramètre **Interr.** permet d'activer ou de désactiver des fonctions avec un interrupteur externe.

Si vous sélectionnez **Interr**, le paramètre **Sonde**. s'affichera. Ce paramètre permet d'attribuer à la fonction choisie l'entrée pour sonde sur laquelle vous souhaitez brancher l'interrupteur.

| Désinfection th. | \$      |
|------------------|---------|
| DT vacan.        | off     |
| Fonct.           | Interr. |
| Sonde            | _       |
| Désinfection th. |         |
| Supprimer?       | Non     |

Si vous validez l'option **Supprimer fonction** avec la touche de droite( $\checkmark$ ), une interrogation de sécurité s'affichera sur l'écran. Pour choisir entre **Oui** et **Non**, tournez le Lightwheel<sup>®</sup>. Si vous choisissez **Oui** et validez votre choix avec la touche de droite ( $\checkmark$ ), la fonction sera supprimée et de nouveau disponible dans le sous-menu **Ajouter nouv. fonc.** Les relais correspondants seront de nouveau disponibles.

**Désinfection thermique** 

| Désinfection th. | -       |
|------------------|---------|
| ▶ Demande        | R2      |
| 🛛 🗆 Pompe circu  | ulation |
| Sonde            | S3      |

#### Chauffage/Fonc. option./Ajouter nouv. fonc.../Désinfection th.

| Paramètre              | Signification                                                                        | Gamme de réglage/Sélection   | Réglage d'usine              |
|------------------------|--------------------------------------------------------------------------------------|------------------------------|------------------------------|
| Demande                | Sélection relais pour la<br>demande                                                  | Selon le système choisi      | Selon le sys-<br>tème choisi |
| Pompe circu-<br>lation | Option pompe de circulation                                                          | Oui, Non                     | Non                          |
| Relais                 | Sélection du relais pour la<br>pompe de circulation                                  | Selon le système choisi      | Selon le sys-<br>tème choisi |
| Sonde                  | Attribution de la sonde pour la désinfection                                         | Selon le système choisi      | Selon le sys-<br>tème choisi |
| Intervalle             | Période de surveillance                                                              | 030,123 (dd:hh)              | 1d 0h                        |
| Température            | Température de désinfection                                                          | 4590°C                       | 60 °C                        |
| Durée                  | Durée de la désinfection                                                             | 0,5 24,0 h                   | 1,0 h                        |
| Heure d.               | Option heure de départ différé                                                       | Oui, Non                     | Non                          |
| Heure d.               | Heure de départ                                                                      | 00:00 23:30                  | 20:00                        |
| Hyst. off              | Hystérésis de désactivation                                                          | 220K                         | 5 K                          |
| Hyst. on               | Hystérésis d'activation                                                              | 119К                         | 2K                           |
| $\Delta T$ vacan. off  | Désinfection thermique désac-<br>tivé pendant que la fonction<br>vacances est active | Oui, Non                     | Non                          |
| Fonct.                 | Activation / Désactivation                                                           | Activée, Désactivée, Interr. | Activée                      |
| Sonde                  | Attribution de l'entrée pour<br>l'interrupteur                                       | -                            | -                            |
| Supprimer/             | Supprimer / Enregistrer                                                              |                              |                              |

Supprimer / Supprimer / Enregistre

Cette fonction sert à endiguer la prolifération des légionelles dans les réservoirs d'eau potable en activant le chauffage d'appoint. Pour réaliser cette fonction, vous pouvez attribuer aux réservoirs une sonde et un relais. Cette fonction surveille la température mesurée par la sonde sélectionnée.

La période de surveillance démarre dès que la température mesurée par la sonde sélectionnée est inférieure à la température de désinfection thermique. Dès que la période de surveillance s'achève, le relais de référence active le chauffage d'appoint. La période de chauffage démarre dès que la température mesurée est supérieure à la température de désinfection thermique. La désinfection thermique peut uniquement être menée à bout lorsque la température de l'eau est supérieure à la valeur définie pendant toute la durée du chauffage.

#### Départ différé

| Désinfection th. | ŧ     |
|------------------|-------|
| 🕨 🛛 Heure d.     |       |
| Heure d.         | 20:00 |
| Hys. off         | 5 K   |

En définissant une heure pour le départ différé, le processus de désinfection thermique ne commencera qu'à partir de l'heure définie au lieu de commencer directement à la fin de la période de surveillance. Dans ce cas, le chauffage d'appoint ne se mettra en marche qu'à partir de l'heure définie une fois la période de surveillance terminée. Si vous avez réglé l'heure de départ sur 18:00, par exemple, et que la période de surveillance a pris fin à 12:00, le relais de référence sera mis sous tension à 18:00 au lieu de 12:00, c'est-à-dire avec un retard de 6 heures.

Si vous activez l'option  $\Delta T$  vacan. off, la désinfection thermique restera inactive pendant que la fonction vacances est en marche.

Commande et fonctionnement

#### Chauffage de l'ECS

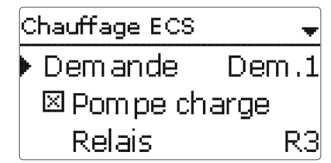

#### Chauffage/Fonc. option./Ajouter nouv. fonc.../Chauffage ECS

| Paramètre      | Signification                                                        | Gamme de réglage/<br>Sélection  | Réglage<br>d'usine           |
|----------------|----------------------------------------------------------------------|---------------------------------|------------------------------|
| Demande        | Sélection relais pour la demande                                     | Selon le système<br>choisi      | Selon le sys-<br>tème choisi |
| Pompe charge   | Option pompe de charge                                               | Oui, Non                        | Non                          |
| Relais         | Sélection relais pour la pompe de charge                             | Selon le système<br>choisi      | Selon le sys-<br>tème choisi |
| Durée m. pro.  | Option durée marche prolongée                                        | Oui, Non                        | Non                          |
| Durée          | Durée marche prolongée                                               | 110 min                         | 1 min                        |
| Mode           | Mode de fonctionnement                                               | Zone,Therm.                     | Therm.                       |
| Sonde 1        | Attribution de la sonde 1                                            | Selon le système<br>choisi      | Selon le sys-<br>tème choisi |
| Sonde 2        | Attribution de la sonde 2 (uniquement en mode zone)                  | Selon le système<br>choisi      | Selon le sys-<br>tème choisi |
| Ton            | Température d'activation                                             | 094°C                           | 40 °C                        |
| Toff           | Température de désactivation                                         | 195°C                           | 45 °C                        |
| Program.       | Option programmateur hebdomadaire                                    | Oui, Non                        | Non                          |
| ECS vacan. off | Chauffage ECS désactivée pendant que la fonction vacances est active | Oui, Non                        | Non                          |
| Fonct.         | Activation / Désactivation                                           | Activée, Désactivée,<br>Interr. | Activée                      |
| Sonde          | Attribution de l'entrée pour l'interrupteur                          | -                               | -                            |
| Supprimer/     | Supprimer/Enrogistron fonction                                       |                                 |                              |

Enreg. fonction

Le chauffage ECS sert à chauffer l'eau du réservoir à travers une demande de chauffage d'appoint.

Lorsque vous sélectionnez l'option pompe charge, le paramètre Relais s'affiche et vous permet d'attribuer un relais à la pompe de charge. Le relais choisi s'active et se désactive à travers le relais attribué à la demande de chauffage d'appoint.

Lorsque vous sélectionnez l'option Durée marche prolongée, le paramètre Durée s'affiche et vous permet de définir une durée pour la marche prolongée de la pompe. L'option marche prolongée sert à laisser le relais parallèle activé pendant la durée de marche prolongée une fois que le relais de référence s'est désactivé.

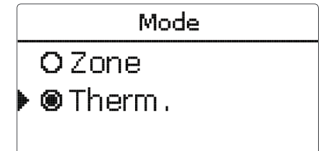

Le chauffage ECS propose 2 modes de fonctionnement :

#### Mode thermique

Le relais attribué à la demande de chauffage d'appoint s'active lorsque la température mesurée par la Sonde 1 est inférieure à la valeur d'activation définie. Il se désactive lorsque la température mesurée par ladite sonde est supérieure à la valeur de désactivation définie.

#### Mode Zone

Le mode zone vous permet de sélectionner une sonde supplémentaire dans le sous-menu Sonde 2. lci, les conditions d'activation et de désactivation doivent être réunies pour les deux sondes pour que le relais puisse s'activer et se désactiver.

Lorsque vous activez l'option Program., un programmateur hebdomadaire s'affiche sur l'écran et vous permet de définir des plages horaires pour la fonction choisie.

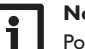

#### Note:

Pour plus d'informations sur le réglage du programmateur, voir page 10.

Lorsque l'option ECS vacan. off est activée, le chauffage ECS reste désactivé pendant que la fonction vacances est en marche.

Installation

| С | AL              |
|---|-----------------|
| ۲ | Nouveau calorim |
|   | retour          |

#### CAL/Nouveau calorim.

| Paramètre      | Signification                                                                                                   | Gamme de réglage <i>l</i><br>Sélection | Réglage<br>d'usine           |
|----------------|----------------------------------------------------------------------------------------------------|----------------------------------------|------------------------------|
| Son. départ    | Attribution sonde de départ                                                                                     | Selon le système choisi                | Selon le sys-<br>tème choisi |
| Son. retour    | Attribution sonde de retour                                                                                     | Selon le système choisi                | Selon le sys-<br>tème choisi |
| Son. débit     | Option Sonde de débit                                                                                           | Oui, Non                               | Non                          |
| Son. débit     | Attribution sonde débit                                                                                         | S5, S6, S7                             | -                            |
| Débit          | Débit (lorsque Son. débit = Non)                                                                                | 1,0500,0 l/min                         | 3,0 I/min                    |
| Relais         | Sélection relais                                                                                                | Selon le système choisi                | -                            |
| Caloporteur    | Fluide caloporteur                                                                                              | Tyfocor LS, Ethyl., Propyl., Eau       | Eau                          |
| Concentr.      | Concentration d'antigel (unique-<br>ment lorsque caloporteur =<br>glycol propylénique ou glycol<br>éthylénique) | 2070%                                  | 40%                          |
| Autres unités? | Option autres unités                                                                                            | Oui, Non                               | Non                          |
| Unité          | Unité alternative                                                                                               | Charbon, gaz, fuel, CO <sub>2</sub>    | CO <sub>2</sub>              |
| Coefficient    | Coefficient de conversion                                                                                       | 0,0000001 100,0000000                  | 0,5000000                    |
| Fonct.         | Activation / Désactivation                                                                                      | Activée, Désactivée, Interr.           | Activée                      |
| Sonde          | Attribution de l'entrée pour l'in-<br>terrupteur                                                                | -                                      | -                            |
|                |                                                                                                    |                                        |                              |

Supprimer / Supprimer / Enregistrer fonction -

Le menu **CAL** permet d'activer et de régler en tout 2 calorimètres internes. Le sous-menu **Nouveau calorim...** permet d'utiliser un calorimètre supplémentaire.

| CAL           | +  |
|---------------|----|
| 🕨 Son, départ | S3 |
| Son. retour   | S4 |
| 🗆 Son. débit  |    |

Vous accéderez à un menu dans lequel vous pourrez configurer le nouveau calorimètre.

Si vous activez l'option **Sonde débit**, vous pourrez sélectionner une entrée d'impulsions, une sonde Grundfos Direct Sensor™, le cas échéant, et un Flowrotor. Le FlowRotor et les sondes Grundfos Direct Sensors™ sont uniquement disponibles lorsqu'ils ont été préalablement activés dans le menu Entrées/Sorties.Vous devrez aussi définir le taux d'impulsions souhaité.

Entrées pour sonde de débit :

- V40 = S5/V40
- Sonde Grundfos Direct Sensor<sup>™</sup> = S6
- FlowRotor = S7

Lorsque l'option sonde débit est activée, le bilan calorimétrique ne sera effectué que lorsque le relais préalablement sélectionné sera sous tension.

Si vous désactivez l'option sonde débit, le régulateur effectuera un bilan calorimétrique à l'aide d'une valeur de débit fixe. Le bilan calorimétrique est une « estimation » de la quantité de chaleur récupérée qui se calcule avec la différence de température entre le départ et le retour et le débit préétabli pour une vitesse de 100%.

- Réglez le débit indiqué sur l'indicateur du débitmètre (en litres/minute) dans le paramètre Débit.
- Sélectionnez l'antigel et la concentration d'antigel souhaités dans les paramètres Caloporteur et Concentr.

Si vous activez l'option **Autres unités?**, le régulateur calculera la quantité de chaleur et convertira la valeur obtenue en quantité de combustible fossile (charbon, fuel,ou gaz) ou en émission de  $CO_2$  économisée. Cette option vous permet de choisir une unité alternative pour l'affichage de la quantité obtenue. Pour effectuer le calcul, il est nécessaire de régler le **coefficient de conversion**. Ce dernier varie en fonction de l'installation utilisée et se calcule individuellement.

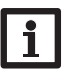

Note :

Dans les systèmes à 2 réservoirs, il est possible d'effectuer les bilans calorimétriques des deux réservoirs avec un seul débitmètre.

Mise en service

Ŧ

Installation

| options   |
|-----------|
| et        |
| fonctions |
| chages,   |

Affi

| CAL    |  |
|--------|--|
| CAL 1  |  |
| CAL 2  |  |
| retour |  |

Les calorimètres préalablement enregistrés sont indiqués par ordre croissant dans le menu **Nouveau calorim...** 

En en sélectionnant un, vous accèderez de nouveau au sous-menu correspondant.

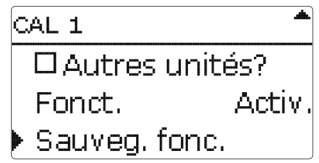

Vous trouverez, en bas de chaque sous-menu CAL, les options Fonction et Sauveg. fonc.

Pour enregistrer un calorimètre, sélectionnez **Enreg. fonc.** et validez l'interrogation de sécurité par **Oui**. Si le calorimètre est déjà enregistré, l'option **Supprimer fonction** s'affichera à la place.

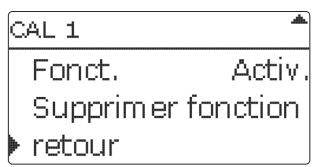

Pour supprimer un calorimètre enregistré, sélectionnez **Supprimer fonction** et validez l'interrogation de sécurité par **Oui**. Le calorimètre supprimé disparaît de la liste et est de nouveau disponible dans le sous-menu **Nouveau calorim...** 

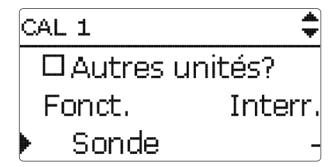

L'option **Fonction** permet de désactiver ou de réactiver provisoirement le calorimètre enregistré. Dans ce cas, les réglages préalablement effectués restent sauvegardés.

Le paramètre **Interr.** permet d'activer ou de désactiver des fonctions avec un interrupteur externe.

Si vous sélectionnez **Interr**, le paramètre **Sonde**. s'affichera. Ce paramètre permet d'attribuer à la fonction choisie l'entrée pour sonde sur laquelle vous souhaitez brancher l'interrupteur.

# 12 Réglages de base

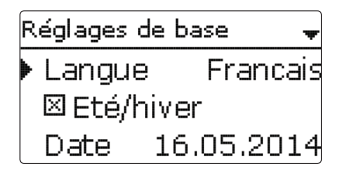

Le menu **Réglages de base** permet de régler tous les paramètres de base du régulateur. En principe, ces réglages auront déjà été effectués lors de la première mise en service. Vous pourrez les modifier après coup ici.

#### Réglages de base

| Paramètre          | Signification                          | Gamme de réglage/Sélection                                                                                                    | Réglage d'usine |
|--------------------|----------------------------------------|----------------------------------------------------------------------------------------------------|-----------------|
| angue              | Sélection de la langue du menu         | Deutsch, English, Français,<br>Español, Italiano, Nederlands,<br>Türkçe, České, Polski,<br>Portugues, Hrvatski, Român,<br>Български, Русский, Suomi,<br>Svenska, Magyar | Allemand        |
| té/Hiver           | Sélection heure d'été/heure<br>d'hiver | Oui, Non                                                                                                    | Oui             |
| Date               | Réglage de la date                     | 01.01.2001 31.12.2099                                                                                                    | 01.01.2012      |
| Heure              | Réglage de l'heure                     | 00:00 23:59                                                                                                    | -               |
| Jnité temp.        | Unité de mesure de la tempé-<br>rature | °C, °F                                                                                                    | °C              |
| Jnité débit        | Unité de mesure du volume              | Gallons, Litres                                                                                                    | Litres          |
| Jnité pression     | Unité de mesure de la pression         | psi, bar                                                                                                    | bar             |
| Jnité énergie      | Unité d'énergie                        | kWh, MBTU                                                                                                    | kWh             |
| Réglage<br>d'usine | Rétablir les réglages d'usine          | Oui, Non                                                                                                    | Non             |
| Schéma             | Sélection d'un schéma<br>pré-configuré | 0000 9999                                                                                                    | -               |
| thernet*           | Réglages LAN                           | -                                                                                                    | -               |
|                    |                                        |                                                                                                    |                 |

\*: Le menu Ethernet est uniquement disponible lorsque le régulateur est doté d'une interface LAN.

#### Ethernet

#### Note

Le menu **Ethernet** est uniquement disponible lorsque le régulateur est doté d'une interface LAN.

#### Réglages de base/Ethernet

| Paramètre        | Signification                           | Gamme de réglage/Sélection | Réglage d'usine |
|------------------|-----------------------------------------|----------------------------|-----------------|
| Auto-IP          | Atrribution automatique de l'adresse IP | On, Off                    | On              |
| Adresse IP       | Saisie de l'adresse IP fixe             | -                          | -               |
| Masque<br>réseau | Saisie du masque réseau                 | -                          | -               |
| Passerelle       | Saisie de la passerelle                 | -                          | -               |
| Enregistrer      | Enregistrer les réglages                | Oui, Non                   | Non             |

Le régulateur est doté d'une interface LAN permettant la connexion à un ordinateur ou à un routeur avec un câble réseau (CAT5e, RI45).

Lorsque l'accès UPnP de l'ordinateur est activé, le système d'exploitation reconnaît l'interface LAN du régulateur automatiquement ; l'adresse IP de celle-ci est indiqué dans le menu Etat/Ethernet.

#### Note

Dans les systèmes d'exploitation Windows 7 ou supérieur, l'accès UPnP est activé par défaut. Dans les versions plus anciennes, il doit s'activer manuellement.

Si les adresses IP du réseau local ne sont pas fournies par un serveur DHCP, effectuez les opérations suivantes :

#### Interface Web

Tous les réglages de l'interface LAN du régulateur peuvent s'effectuer dans l'interface Web.

L'interface Web est intégrée dans le régulateur et s'exécute dans un navigateur internet.

L'interface permet d'effectuer les fonctions suivantes :

- Afficher l'état de l'interface LAN
- Configurer l'interface LAN
- Connecter l'interface LAN au réseau

Pour accéder à l'interface Web, saisissez l'adresse IP du régulateur dans la barre d'adresse du navigateur internet.

L'interface Web sert à configurer l'interface LAN dans le réseau, pas à accéder au données du régulateur.

Lorsque vous sélectionnez le menu Réglages, une demande d'authentification s'affiche automatiquement.

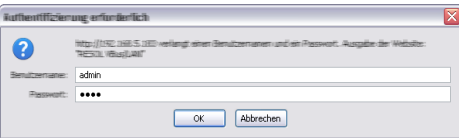

L'authentification requiert les données suivantes :

Nom d'utilisateur : admin

Mot de passe : vbus

Le menu **Réglages** de l'interface Web permet d'effectuer les opérations suivantes :

- Attribuer une adresse IP statique à l'interface LAN du régulateur
- Changer le nom et le mot de passe de l'interface LAN.
- Rétablir les réglages d'usine de l'interface LAN.
- Sélectionner la langue de l'interface Web.
- Changer le numéro du port UPnP.
- Changer la MTU.

#### Changer le mot de passe

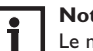

#### Note

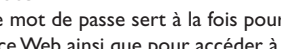

Le mot de passe sert à la fois pour réaliser l'authentification dans l'interface Web ainsi que pour accéder à l'appareil avec le RSC/RPT !

Le mot de passe par défaut est vbus. Il peut être modifié pour empêcher l'accès aux personnes non autorisées.

Pour changer le mot de passe, effectuez les opérations suivantes :

- → Dans l'interface Web, cliquez sur **Réglages**.
- → Saisissez le mot de passe souhaité dans le champ Mot de passe VBus.
- → Cliquez sur OK.

Le nouveau mot de passe sera alors sauvegardé.

Sans mot de passe, il ne vous sera pas possible d'accéder à l'appareil.

→ Notez le nouveau mot de passe et conservez-le soigneusement !

#### Configuration générale

| Nom du module     | VBus-LAN-Demo             |
|-------------------|---------------------------|
| Mot de passe VBus | *******                   |
|                   | Enregistrer configuration |

Installation Commande et fonctionnement

÷

Mise en service

Affichages, fonctions et options

Messages

Installation

#### Changer le nom du module

Le menu Réglages permet de donner un nom à l'interface LAN pour l'identifier dans le réseau :

- → Saisissez le nom souhaité dans le champ **Nom du module**.
- → Cliquez sur OK.

Le nom sera alors sauvegardé.

# Accéder à l'interface LAN sur Internet

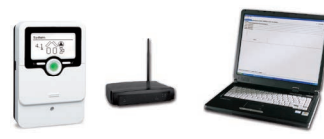

# Note

Le DeviceDiscoveryTool ne permet pas de chercher un régulateur doté d'une interface LAN sur Internet.

Pour accéder à l'interface LAN connectée à Internet par le biais d'un routeur, effectuez les opérations suivantes:

- ➔ Attribuez une adresse fixe au routeur.
- Effectuez une redirection de port. →

#### Attribuer une adresse fixe au routeur

Pour pouvoir accéder au router et à l'interface LAN du régulateur connecté à celui-ci sur Internet, le routeur doit avoir une adresse fixe.

Vous pouvez attribuer une adresse IP au routeur de deux manières :

- A travers un Domain Name Server dynamigue (DynDNS)
- Avec une adresse IP Internet fixe

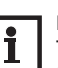

#### Note

Tous les routeurs ne soutiennent pas les services DynDNS. Pour plus d'informations, consultez la documentation du routeur.

Il est possible de réserver une adresse Internet auprès d'un service DynDNS. En règle générale, les services DynDNS sont gratuits.

Pocédure à suivre en cas d'utilisation d'une adresse DynDNS

- 1. Ouvrir un compte pour créer une adresse Internet DynDNS auprès d'un service DynDNS. L'utilisateur reçoit une adresse Internet DynDNS avec les données d'accès correspondantes.
- 2. Saisir les données d'accès au DynDNS sur le routeur afin que celui-ci puisse communiquer au service DynDNS l'endroit où les demandes doivent être retransmises.
- 3. Pour accéder au routeur sur Internet, saisir l'adresse Internet DynDNS sur le navigateur Internet.

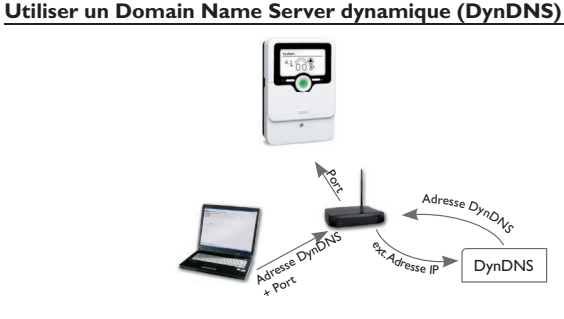

Représentation schématique : accès à distance à l'interface LAN du régulateur, routeur avec une adresse DynDNS

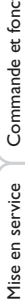

#### Utiliser une adresse Internet fixe

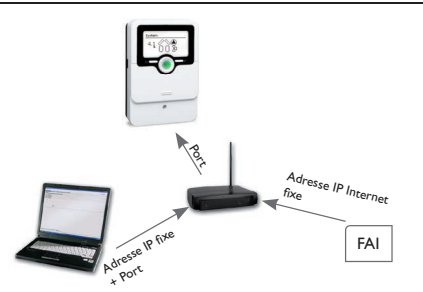

Représentation schématique : accès à distance à l'interface LAN du régulateur, routeur avec une adresse IP Internet

Il est possible d'obtenir une adresse IP Internet fixe auprès d'un fournisseur d'accès à Internet (FAI). En règle générale, les adresses IP fixes sont payantes.

Procédure à suivre en cas d'utilisation d'une adresse IP fixe :

- Solliciter une adresse IP fixe auprès d'un fournisseur d'accès à Internet (FAI). L'utilisateur reçoit une adresse IP fixe avec les données d'accès correspondantes.
- 2. Saisir les données d'accès sur le routeur pour que celui-ci puisse s'inscrire auprès du FAI avec l'adresse fixe.
- 3. Le routeur s'inscrit auprès du FAI avec l'adresse IP fixe.
- 4. Pour accéder au routeur sur Internet, saisir l'adresse IP sur le navigateur Internet.

#### Redirection de port sur le routeur

# i

Note

Tous les routeurs ne soutiennent pas la redirection de port. Pour plus d'informations, consultez la documentation du routeur.

Pour pouvoir accéder, sur Internet, à un ou plusieurs régulateurs dotés d'une interface LAN connectés à un routeur, il est nécessaire de configurer la redirection de port sur le routeur.

L'interface LAN du régulateur communique par le biais des ports suivants :

- Port interface Web : 443 (réglable, réglage d'usine port : 443)
- Port RESOL ServiceCenter : 7053 (non réglable)

Pour réaliser la redirection de port sur le routeur, effectuez les opérations suivantes :

- ➔ Attribuez une adresse IP fixe à l'interface LAN dans le réseau local en utilisant le menu de configuration du routeur.
- ➔ Attribuez un port à l'adresse IP en utilisant le menu de configuration du routeur.

L'exemple ci-dessous (voir tableau) indique trois interfaces Web auxquelles ont été attribués respectivement un port pour l'interface Web et un port pour le logiciel RESOL ServiceCenter.

#### Exemple : Redirection de port

| Numéro de<br>l'appareil | Adresse DynDNS      | Redirection<br>du port : | Redirection<br>vers le port : | IP LAN       |
|-------------------------|---------------------|--------------------------|-------------------------------|--------------|
| 1                       | www.slt.ath.cx:443  | 443                      | 443                           | 192.168.0.10 |
| 2                       | www.slt.ath.cx:444  | 444                      | 443                           | 192.168.0.11 |
| 3                       | www.slt.ath.cx:445  | 445                      | 443                           | 192.168.0.12 |
| 1                       | www.slt.ath.cx:7053 | 7053                     | 7053                          | 192.168.0.10 |
| 2                       | www.slt.ath.cx:7054 | 7054                     | 7053                          | 192.168.0.11 |
| 3                       | www.slt.ath.cx:7055 | 7055                     | 7053                          | 192.168.0.12 |

Installation

Mise en service

Affichages, fonctions et options

# 13 Carte mémoire MicroSD

| Carte mémoire SD |      |
|------------------|------|
| • Temps rest.    | 74 c |
| Options          |      |
| Retirer carte    |      |

#### Carte mémoire SD

| Paramètre           | Signification                                                | Gamme de réglage <i>l</i><br>Sélection | Réglage<br>d'usine |
|---------------------|--------------------------------------------------------------|----------------------------------------|--------------------|
| Temps rest.         | Temps d'enregistrement restant                               |                                        | -                  |
| Retirer carte       | Instruction pour retirer la carte en toute sécurité          |                                        | -                  |
| Enregistrer réglage | Instruction pour enregistrer les ré-<br>glages du régulateur |                                        | -                  |
| Charger régl.       | Charger les réglages du régulateur                           | -                                      | -                  |
| Intervalle d'enreg. | Intervalle d'enregistrement                                  | 00:01 20:00 (mm:ss)                    | 01:00              |
| Type enregistrem.   | Type d'enregistrement                                        | Cyclique, Linéaire                     | Linéaire           |
| Formater carte      | Instruction pour formater la carte<br>mémoire                | -                                      | -                  |

Le régulateur est muni d'un lecteur de carte mémoire MicroSD permettant d'effectuer les opérations suivantes :

Les cartes MicroSD permettent d'effectuer les opérations suivantes :

- Enregistrer les valeurs mesurées et des valeurs bilan. Une fois transférées sur un ordinateur, les données enregistrées peuvent être consultées à l'aide d'un tableur.
- Sauvegarder les configurations et réglages effectués sur la carte et les récupérer si nécessaire.
- Transférer les mises à jour du logiciel résident sur le régulateur.

# Comment transférer les mises à jour du logiciel résident

La version actuelle du logiciel peut être téléchargée du site www.resol.fr/firmware. Lorsque vous insérez dans le lecteur du régulateur une carte mémoire MicroSD contenant un logiciel résident mis à jour, l'interrogation **Mise à jour?** s'affiche sur l'écran.

→ Pour effectuer une mise à jour, sélectionnez **Oui** et validez votre choix avec la touche de droite ( $\checkmark$ ).

La mise à jour s'effectue automatiquement. Le message **Veuillez patienter** s'affiche sur l'écran avec une barre de progression. Lorsque la mise à jour a été transférée, le régulateur redémarre automatiquement et lance une phase d'initialisation.

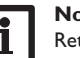

# Note :

Retirez la carte uniquement lorsque le menu principal s'affiche à nouveau sur l'écran après la phase d'initialisation.

→ Si vous ne souhaitez pas effectuer de mise à jour, sélectionnez **Non**.

Le régulateur démarrera automatiquement en mode de fonctionnement normal.

#### Note :

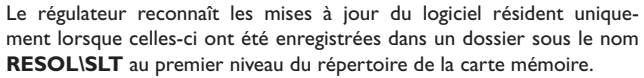

→ Créez un dossier RESOL\SLT sur la carte mémoire MicroSD et décompressez-y le fichier ZIP téléchargé.

#### Comment procéder à l'enregistrement

- ➔ Introduisez la carte MicroSD dans le lecteur.
- → Choisissez un type d'enregistrement et réglez l'intervalle souhaité.

L'enregistrement commence immédiatement.

# Comment arrêter l'enregistrement

- ➔ Sélectionnez l'option Formater carte.
- → Retirez la carte après affichage du message **Retirer carte**.

Si vous avez choisi l'enregistrement **Linéaire**, l'enregistrement s'arrêtera dès que la mémoire sera pleine. Le message **Carte pleine** s'affichera sur l'écran.

Si vous avez choisi l'enregistrement **Cyclique**, l'enregistrement se fera en écrivant par-dessus les données les plus anciennes, c'est-à-dire en les effaçant.

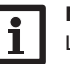

#### Note :

La durée restante d'enregistrement ne diminue pas de manière linéaire en fonction de la taille croissante des paquets de données enregistrés. La taille des paquets de données peut augmenter, par exemple, avec le nombre d'heures de fonctionnement des relais.

### Comment enregistrer les réglages du régulateur

 Pour enregistrer les réglages du régulateur sur une carte mémoire MicroSD, sélectionnez l'option Sauvegarder réglage.

Pendant l'enregistrement, les messages **Veuillez patienter** puis **OK!** s'afficheront sur l'écran. Les réglages du régulateur seront enregistrés dans un fichier .SET sur la carte mémoire MicroSD.

#### Comment charger les réglages du régulateur

- → Pour charger les réglages du régulateur sur une carte mémoire MicroSD, sélectionnez l'option Charger régl.
- La fenêtre Sélection fichier s'affiche sur l'écran.
- ➔ Sélectionnez le ficher .SET désiré.

Pendant le processus de charge, les messages Veuillez patienter puis OK! s'afficheront sur l'écran

#### Comment formater la carte mémoire MicroSD

➔ Sélectionnez l'option Formater carte.

Le contenu de la carte sera effacé et formaté avec le système de données FAT.

#### Note:

Pour retirer la carte MicroSD en toute sécurité, sélectionnez l'option Retirer carte... avant de la retirer.

# 14 Mode manuel

| Mode manuel | -    |
|-------------|------|
| Tous relais |      |
| Relais 1    | Auto |
| Relais 2    | Auto |

#### Mode manuel

| Paramètre   | Signification                                            | Gamme de réglage/Sélection | Réglage d'usine |
|-------------|----------------------------------------------------------|----------------------------|-----------------|
| Relais 1 X  | Sélection mode de fonction-<br>nement                    | On, Max, Auto, Min, Off    | Auto            |
| Tous relais | Sélection mode de fonctionne-<br>ment de tous les relais | Auto, Off                  | Auto            |

Le menu **Mode manuel** permet de régler le mode de fonctionnement des relais.

Le paramètre Tous relais... permet de désactiver (Off) simultanément tous les relais ou de les mettre en mode automatique (Auto) :

- = relais désactivé (mode manuel) Off
- Auto = relais en mode automatique

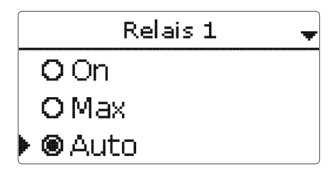

Chaque relais peut être réglé individuellement avec le mode de fonctionnement souhaité. Vous pouvez effectuer les réglages suivants :

- = relais activé à 100 % (mode manuel) On
- = relais désactivé (mode manuel) Off
- = relais activé à la vitesse minimale (mode manuel) Min
- Max = relais activé à la vitesse maximale (mode manuel)
- Auto = relais en mode automatique

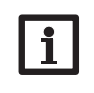

# Note:

Après toute opération de maintenance ou de contrôle, rétablissez touiours le mode de fonctionnement Auto. Autrement l'installation ne fonctionnera pas correctement.

# 15 Code d'utilisateur

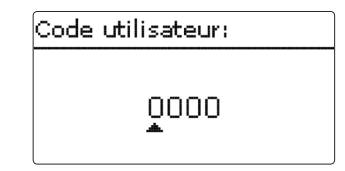

L'accès à certains paramètres est limité et requiert un code d'utilisateur (client).

1. Installateur 0262 (réglage d'usine)

Ce code permet d'accéder à tous les menus et paramètres et de modifier tous les réglages effectués.

#### 2. Client 0000

Le menu Installateur est masqué, les paramètres ne peuvent être modifiés qu'en partie.

Avant de livrer l'appareil à des clients non spécialisés, saisissez le code d'utilisateur client pour éviter qu'ils ne modifient des paramètres essentiels par erreur !

→ Pour limiter l'accès au menu Installateur, saisissez le code 0000 dans le sous-menu Code utilisateur.

Installation

Commande et fonctionnement

Mise en service

# 16 Entrées/Sorties

| E | ntrées/Sorties |
|---|----------------|
| ▶ | Entrées        |
|   | Sorties        |
|   | retour         |

Le menu **Entrées/Sorties** permet de calibrer des sondes et de configurer les sorties de relais.

#### 16.1 Entrées

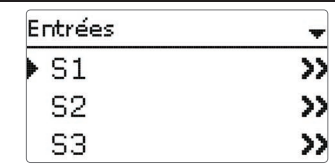

Ce sous-menu permet de spécifier, pour chaque entrée, le type de sonde connectée.Vous pouvez choisir entre les types suivants :

- S1...S4: Interr., KTY, Pt500, Pt1000, Pas de
- S5 : Interr., KTY, Pt500, Pt1000, Imp., Pas de
- S6 : VFS, RPS, Pas de
- S7 : DN20, DN25, DN32, Pas de

### ATTENTION ! Risque d'endommagement de l'installation !

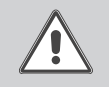

Si vous sélectionnez un type de sonde erroné, ceci peut peut perturber le bon fonctionnement du régulateur et même provoquer des dommages à l'installation !

→ Veillez donc à sélectionner le type de sonde correct !

Les types VFS, RPS, KTY, Pt500 et Pt1000 offrent l'option **Offset**. Celle-ci permet de calibrer les sondes individuellement.

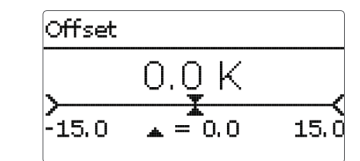

#### Note :

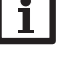

La sonde correspondant à la sonde Grundfos Direct SensorTM dans le menu de sélection des sondes des fonctions est S6.

#### Note :

Si vous utilisez une sonde Grundfos Direct Sensor™, connectez le bloc de bornes de masse pour sondes au bloc PE (voir page 6).

#### Entrées/Sorties/Entrées

| Paramètre | Signification                                                                              | Gamme de réglage/Sélection                   | Réglage d'usine |
|-----------|--------------------------------------------------------------------------------------------|----------------------------------------------|-----------------|
| S1 S7     | Sélection de l'entrée pour sonde                                                           | -                                            | -               |
| Туре      | Sélection du type de sonde<br>(S1 S4)                                                      | Interr., KTY, Pt500, Pt1000,<br>Pas de       | Pt1000          |
| Offset    | Offset des sondes                                                                          | -15,0+15,0K                                  | 0,0 K           |
| S5        | Sélection entrée d'impulsions                                                              | -                                            | -               |
| Туре      | Sélection type de sonde (S5)                                                               | lmp., Interr., KTY, Pt500,<br>Pt1000, Pas de | Imp.            |
| Inversé   | Inversion de l'interrupteur (unique-<br>ment lorsque le type Interr. a été<br>sélectionné) | Oui, Non                                     | Non             |
| Vol./Imp. | Taux d'impulsions                                                                          | 0,1 100,0                                    | 1,0             |
| S6        | Sélection Grundfos Direct Sensor™                                                          |                                              |                 |
| Туре      | Type de sonde Grundfos Direct<br>Sensor™                                                   | RPS,VFS, Pas de                              | Pas de          |
| Max.      | Pression maximale (lorsque type = RPS)                                                     | 0,016,0 bar                                  | 6 bar           |
| Min.      | Débit minimal (lorsque type = VFS)                                                         | 1399 I/min                                   | 2 l/min         |
| Max.      | Débit maximal (lorsque type = VFS)                                                         | 2400 I/min                                   | 40 I/min        |
| S7        | Sélection FlowRotor                                                                        | -                                            | -               |
| Туре      | Diamètre nominal FlowRotor (S7)                                                            | DN20, DN25, DN32, Pas de                     | DN20            |

|                          |                    | Sorties        |                        |              | *            |                              |
|--------------------------|--------------------|----------------|------------------------|--------------|--------------|------------------------------|
|                          |                    | R1             |                        |              | >>           |                              |
|                          |                    | R2             |                        |              | >>           |                              |
|                          |                    | R3             |                        |              | >>           |                              |
| Entrées/S                | orties/Sor         | ties           |                        |              |              |                              |
| Paramètre                | Signification      |                | Gamme de               | réglage/S    | élection     | Réglage d'usine              |
| R1R4                     | Sélection sort     | ie de relais   | -                      |              |              | -                            |
| Commande                 | Mode de com        | mande          | Adaptateu              | r, 0-10 V, P | WM, Standard | Selon le sys-<br>tème choisi |
| Sortie                   | Sélection de la    | a sortie PWM   | Régulateur<br>sortie 2 | sortie 1, l  | Régulateur   | -                            |
| Courbe                   | Courbe PWM         |                | Solaire, Ch            | auffage      |              | Solaire                      |
| Vitesse min.             | Vitesse minim      | ale            | (20) 30                | 100%         |              | Selon le sys-<br>tème choisi |
| Vit. max.                | Vitesse maxim      | ale            | (20) 30                | 100%         |              | Selon le sys-<br>tème choisi |
|                          | ĺ                  | R1             |                        |              | •            |                              |
|                          | j                  | Com m          | ۱.                     | P٧           | /M           |                              |
|                          |                    | Sort           | ie                     |              | A            |                              |
|                          |                    | Cou            | rbe                    | Sola         | ire          |                              |
| Ce menu p<br>du régulate | ermet de rég<br>ur | gler le type o | le comma               | nde et la    | vitesse min  | imale des relais             |

Le type de commande indique la manière dont s'effectue le réglage de vitesse des pompes connectées au régulateur. Vous pouvez utiliser les modes suivants :

Adaptateur = Réglage de vitesse à travers un signal de l'adaptateur interfaceVBus<sup>®</sup>/PWM

- 0-10V = Réglage de vitesse à travers un signal 0-10V
- **PWM** = Réglage de vitesse à travers un signal PWM
- Standard = Commande par impulsions (réglage d'usine)

Le réglage de vitesse d'une pompe HE s'effectue à travers un signal PWM/0-10V. La pompe doit être connectée à la fois à un relais (alimentation électrique) et à l'une des sorties PWMA/B du régulateur.

e vous sélectionnez le type de commande **PWM**, les paramètres **Sortie** et e s'affichent sur l'écran. Le paramètre sortie permet de sélectionner une des es PWM proposées. Le paramètre courbe permet de sélectionner une courbe pour les pompes solaires ou les pompes de chauffage.

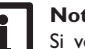

### Note :

Si vous réglez une sortie sur le type de commande PWM, Adaptateur ou 0-10 V, la vitesse minimale correspondante sera réglable entre 20...100%.

e de commande : PWM; courbe : Solaire

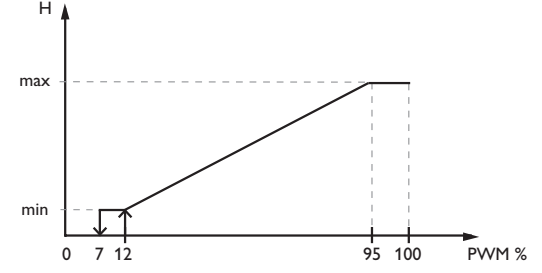

#### e de commande : PWM; courbe : Chauffage

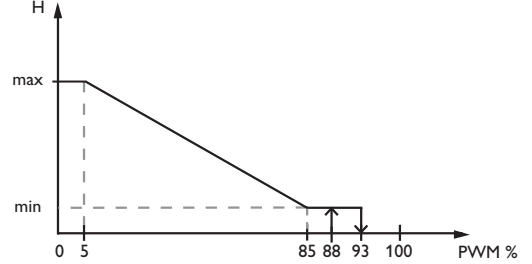

# Note :

En cas de d'écart entre la vitesse minimale définie dans le menu Sorties et celle définie pour une sortie dans les fonctions optionnelles, c'est la valeur la plus élevée qui a lieu de s'appliquer.

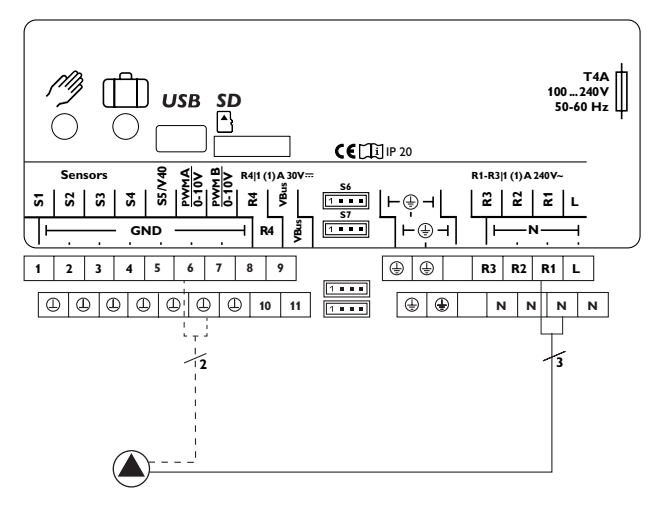

Exemple de connexion électrique d'une pompe à haut rendement

63

# 17 Détection de pannes

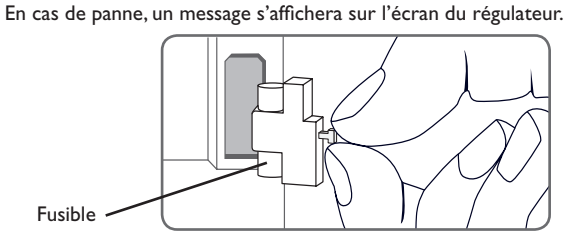

Le Lightwheel® clignote en rouge.

Sonde défectueuse. Le canal d'affichage de sonde correspondant affiche un code d'erreur au lieu d'afficher une température.

Court-circuit ou rupture de câble.

Il est possible de contrôler la résistance des sondes de température à l'aide d'un ohmmètre lorsque celles-ci ne sont pas connectées. Le tableau ci-dessous indique les valeurs de résistance correspondant aux différentes températures.

| O°  | °F  | Ω     | Ω      | Ω    | °C  | °F  | Ω     | Ω      | Ω    |
|-----|-----|-------|--------|------|-----|-----|-------|--------|------|
|     |     | Pt500 | Pt1000 | KTY  |     |     | Pt500 | Pt1000 | KTY  |
| -10 | 14  | 481   | 961    | 1499 | 55  | 131 | 607   | 1213   | 2502 |
| -5  | 23  | 490   | 980    | 1565 | 60  | 140 | 616   | 1232   | 2592 |
| 0   | 32  | 500   | 1000   | 1633 | 65  | 149 | 626   | 1252   | 2684 |
| 5   | 41  | 510   | 1019   | 1702 | 70  | 158 | 636   | 1271   | 2778 |
| 10  | 50  | 520   | 1039   | 1774 | 75  | 167 | 645   | 1290   | 2874 |
| 15  | 59  | 529   | 1058   | 1847 | 80  | 176 | 655   | 1309   | 2971 |
| 20  | 68  | 539   | 1078   | 1922 | 85  | 185 | 664   | 1328   | 3071 |
| 25  | 77  | 549   | 1097   | 2000 | 90  | 194 | 634   | 1347   | 3172 |
| 30  | 86  | 559   | 1117   | 2079 | 95  | 203 | 683   | 1366   | 3275 |
| 35  | 95  | 568   | 1136   | 2159 | 100 | 212 | 693   | 1385   | 3380 |
| 40  | 104 | 578   | 1155   | 2242 | 105 | 221 | 702   | 1404   | 3484 |
| 45  | 113 | 588   | 1175   | 2327 | 110 | 230 | 712   | 1423   | 3590 |
| 50  | 122 | 597   | 1194   | 2413 | 115 | 239 | 721   | 1442   | 3695 |

#### AVERTISSEMENT ! Choc électrique !

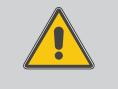

Lorsque le boîtier est ouvert, des composants sous tension sont accessibles !

→ Débranchez l'appareil du réseau électrique avant de l'ouvrir !

Le régulateur est protégé par un fusible. Pour accéder au porte-fusible, retirez le couvercle. Le porte-fusible contient également le fusible de rechange. Pour changer le fusible, détachez le porte-fusible en le tirant vers l'avant.

L'écran est éteint en permanence.

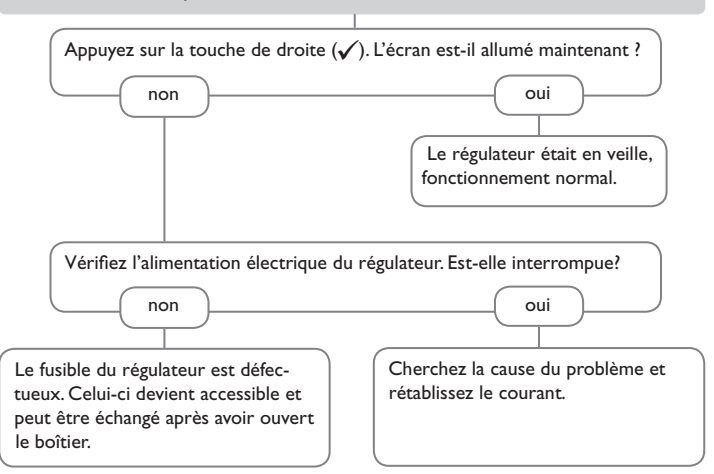

fr

Installation

La pompe démarre plus tard que prévu. La pompe chauffe alors que la transmission thermique du capteur au réservoir n'a pas lieu; les circuits départ et retour sont aussi chaud l'un que l'autre: présence éventuelle de bulles d'aire dans le tuyau. La différence de température définie  $\Lambda$ Ton est-elle trop élevée ? Il y a-t-il de l'air dans le système ? Purgez le système: ramenez la presnon oui sion du système au moins à la valeur Modifiez les valeurs  $\Delta$ Ton et  $\Delta$ Toff. oui non statique plus 0.5 bar; continuez à La sonde du capteur est-elle mal élever la pression si nécessaire: actiemployée (p. ex. sonde de tuyau au Le filtre du circuit du capteur est-il vez et désactivez la pompe plusieurs lieu de sonde plongeante) ? bouché ? fois de suite oui Activez la fonction de capteurs tubuoui laires le cas échéant. Nettoyez le filtre. o.k. La pompe démarre puis s'arrête soudainement, redémarre et s'arrête à nouveau, La différence de température entre le réservoir et le capteur augmente beaucoup lorsque le système est activé; le circuit du capteur n'arrive pas à évacuer la chaleur. et ainsi de suite. La différence de température La pompe du circuit de capteur estdéfinie sur le régulateur est-elle trop elle défectueuse ? petite ? non oui Vérifiez-la/échangez-la. non oui Modifiez les valeurs  $\Delta$ Ton et  $\Delta$ Toff. L'échangeur de chaleur est-il o.k. non La sonde du capteur est elle placée entartré ? au mauvais endroit? oui non Placez la sonde du capteur sur le Détartrez-le oui non départ solaire (point le plus chaud à la sortie du capteur); utilisez pour L'échangeur de chaleur est-il bouché ? Effectuez un contrôle de vraisemceci le doigt de gant du capteur blance de l'option capteurs tubulaires. non oui correspondant. Nettoyez-le. L'échangeur de chaleur est-il trop petit ? oui Calculez de nouveau le dimensionnement du système.

Messages

Affichages, fonctions et options

\_

Installation

Commande et fonctionnement

Mise en service

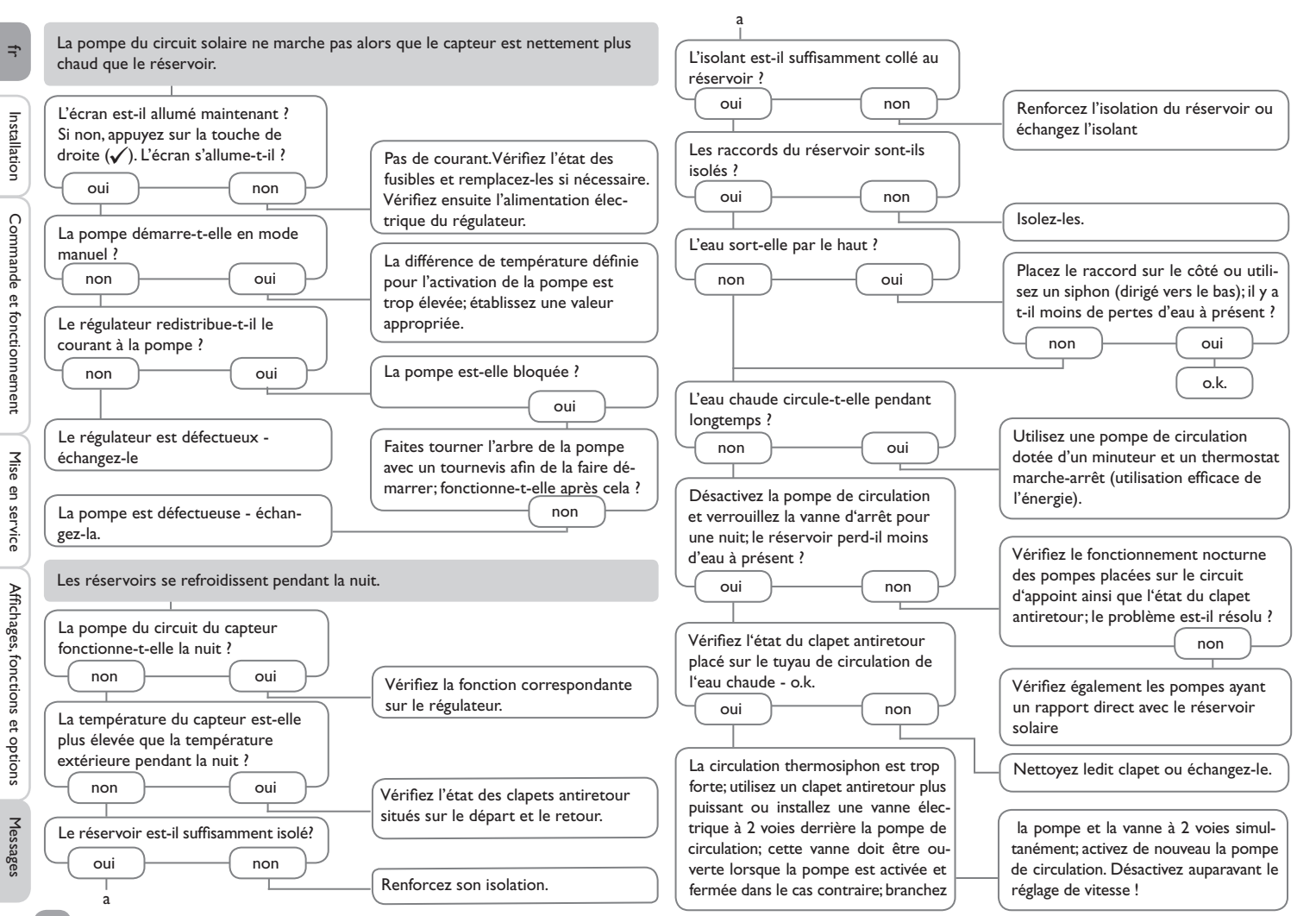

# **18 Accessoires**

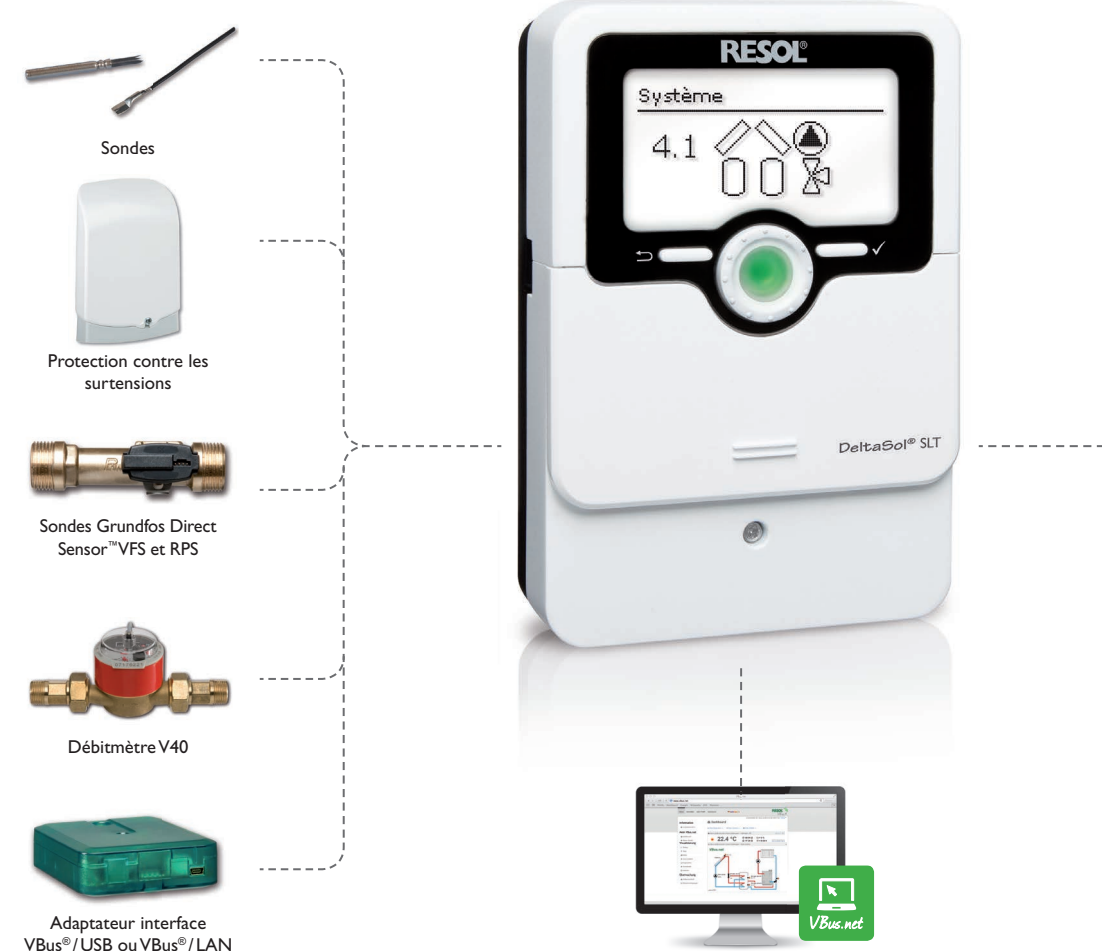

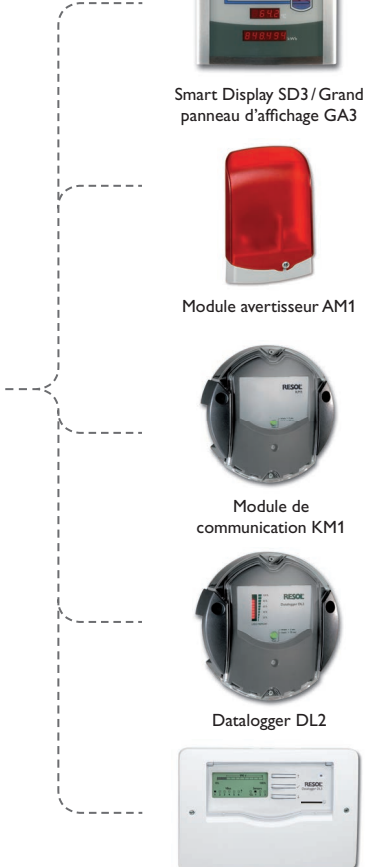

f

Datalogger DL3

#### 18.1 Sondes et instruments de mesure

#### 18.2 Accessoires VBus®

#### Sondes

Notre gamme de sondes comprend des sondes à haute température, des sondes de contact pour surface plate, des sondes de mesure de la température extérieure, des sondes de mesure de la température ambiante et des sondes de contact pour tuyau ou des sondes munies de doigts de gant.

#### **Protection contre les surtensions**

Il est conseillé d'utiliser le dispositif de protection contre les surtensions RESOL SP10 afin de protéger les sondes de température ultrasensibles placées sur le capteur ou près de celui-ci contre toute surtension extérieure (produite, par exemple, par des éclairs lors d'orages dans les environs).

#### Sondes Grundfos Direct Sensor<sup>™</sup> VFS et RPS

La sonde Grundfos Direct Sensor™ RPS est une sonde analogique conçue pour mesurer la température et la pression.

La sonde Grundfos Direct Sensor™ VFS est une sonde analogique conçue pour mesurer la température et le débit.

#### Débitmètre V40

Le débitmètre RESOLV40 est un instrument de mesure doté d'un contacteur conçu pour mesurer le débit d'eau ou de mélanges à base de glycol. Après écoulement d'un volume précis, le V40 envoie une impulsion au calorimètre. A travers cette impulsion ainsi qu'à travers une différence mesurée de température, le régulateur calcule la quantité de chaleur utilisée dans le système en fonction de paramètres précis (type de glycol, densité, capacité thermique etc.).

#### Smart Display SD3/Grand panneau d'affichage GA3

Le petit panneau d'affichage RESOL Smart Display SD3 est conçu pour la connexion aux régulateurs RESOL à travers l'interface RESOLVBus<sup>®</sup>. Il sert à visualiser la température des capteurs solaires et du réservoir ainsi que le rendement énergétique du système solaire. Les diodes lumineuses LED et le verre filtrant produisent une brillance exceptionnelle. Le SD3 ne requiert pas d'alimentation externe supplémentaire. Il est possible d'utiliser un module par régulateur.

Le GA3 est un grand panneau d'affichage fourni assemblé permettant de visualiser, à travers trois écrans LED 7 segments (deux à 4 chiffres, un à 6 chiffres), la température des capteurs et du réservoir ainsi que le rendement énergétique du système solaire. Le panneau peut se brancher sur n'importe quel régulateur RESOL doté de l'interface RESOL VBus<sup>®</sup>. Le devant du panneau est en verre filtrant antireflets; l'imprimé est doté d'une couche de laque anti-UV. Huit grands panneaux d'affichage GA3 ainsi que plusieurs autres modules VBus<sup>®</sup> peuvent être connectés simultanément à un régulateur RESOL par le biais du VBus<sup>®</sup> universel.

#### Module d'alarme AM1

Le module avertisseur AM1 sert à signaler toute erreur produite dans l'installation. Il se connecte au VBus® du régulateur et délivre un signal lumineux d'alarme à travers une diode LED rouge en cas de panne. En outre, le module AM1 est doté d'une sortie relais permettant le branchement sur un système de gestion technique du bâtiment. Par conséquent, l'AM1 peut émettre un message d'erreur centralisé en cas de panne. Selon le régulateur et les sondes, différents types d'erreurs peuvent être affichés, tels que : panne de sonde, surpression, sous-pression, problèmes de débit comme par exemple un fonctionnement à sec des pompes.

Le module avertisseur AM1 permet de détecter des pannes rapidement et de les corriger, même si le régulateur et l'installation ne sont pas facilement accessibles. Cela garantit un rendement stable et une meilleure sécurité de fonctionnement de l'installation.

#### 18.3 Adaptateurs interface

#### Module de communication KM1

Le module de communication KM1 constitue l'interface entre l'installation solaire/de chauffage et un réseau informatique. Il est idéal pour les techniciens de maintenance des grandes installations, les installateurs de chauffage ou encore les utilisateurs privés souhaitant contrôler leur système à tout moment. Le KM1 leur permet de configurer leur système sur Internet et de voir le rendement de celle-ci sur un schéma graphique en utilisant VBus.net.

#### Datalogger DL2

Ce module additionnel permet l'enregistrement de grandes quantités de données (p. ex. valeurs mesurées et bilans du système de chauffage solaire) pendant de longues périodes. Le DL2 peut être lu et configuré avec un navigateur Internet courant via son interface Web intégrée. Pour transmettre les données enregistrées dans la mémoire interne du DL2 à un PC, une carte SD peut également être utilisée. Le DL2 est conçu pour tous les régulateurs équipés du RESOL VBus®. Il peut se brancher directement sur un ordinateur ou sur un routeur, permettant ainsi de consulter des données à distance. Le DL2 assure une visualisation du système pour en contrôler le rendement ou détecter d'éventuelles pannes confortablement.

#### Datalogger DL3

Quelque soit le type de régulateur que vous ayez – solaire thermique, chauffage ou eau chaude sanitaire instantanée – le DL3 vous permet de collecter simplement et confortablement les données de votre système à travers des régulateurs RESOL (6 en tout). Le grand écran graphique vous donne un aperçu des régulateurs connectés. Transférez les données enregistrées sur une carte mémoire SD ou utilisez l'interface LAN pour le traitement des données sur un PC.

#### VBus.net

Le portail Internet pour un accès simple et sécurisé aux données de votre système. VBus.net est l'outil idéal pour traiter et contrôler les données de votre régulateur RESOL. Il vous permet de voir vos données en direct, de configurer des filtres personnalisés etc.

#### Adaptateur interface VBus®/USB ou VBus®/LAN

Le nouvel adaptateur VBus<sup>®</sup>/USB est un dispositif permettant la liaison entre le régulateur et l'ordinateur. Équipé d'un port mini-USB standard, il permet de transmettre, d'afficher et de classer rapidement les données de l'installation solaire à travers l'interface VBus<sup>®</sup>. L'appareil est livré avec le logiciel RESOL ServiceCenter. L'adaptateur interface VBus<sup>®</sup>/LAN sert à brancher le régulateur sur un PC ou un routeur et permet ainsi l'accès au régulateur à travers le réseau local de l'utilisateur. Cela permet d'accéder au régulateur et de consulter l'installation à partir de n'importe quelle station raccordée au réseau à travers le logiciel RESOL ServiceCenter Software. L'adaptateur VBus<sup>®</sup>/LAN est conçu pour tous les régulateurs équipés du RESOL VBus<sup>®</sup>. L'appareil est livré avec le logiciel RESOL ServiceCenter.

# 19 Index

| Augmentation de la température du retour       | 47 | MicroSD                                                  | 7  |
|------------------------------------------------|----|----------------------------------------------------------|----|
| B                                              |    | Microtouches                                             | 8  |
| Bloc de fonctions                              | 48 | Mitigeur, fonction optionnelle de l'installation         | 43 |
| Bypass, fonction optionnelle solaire           | 29 | Mode de fonctionnement, relais                           | 60 |
| C                                              |    | Mode manuel                                              | 60 |
| Calorimètre                                    | 54 | Montage                                                  |    |
| Caractéristiques techniques                    | 4  | 0                                                        |    |
| Chaudière à combustible solide                 |    | Option drainback                                         |    |
| Chauffage de l'ECS                             | 53 | P                                                        |    |
| Chauffage zone                                 | 44 | Pompe double                                             |    |
| Circulation                                    | 46 | R                                                        |    |
| Code d'utilisateur                             | 60 | Raccordement électrique                                  |    |
| Comment charger les réglages du régulateur     | 60 | Refroidissement du capteur, fonction disposition         |    |
| Comment enregistrer les réglages du régulateur | 59 | Refroidissement du réservoir, fonction disposition       |    |
| Comment remplacer le fusible                   | 64 | Refroidissement du système, fonction disposition         |    |
| Compteur d'heures de fonctionnement            | 21 | Réglage de vitesse à travers PWM                         | 62 |
| D                                              |    | Relais erreur                                            | 44 |
| Demande de chauffage                           | 50 | Relais parallèle, fonction optionnelle de l'installation | 43 |
| Désinfection thermique                         | 52 | Relais parallèle, fonction optionnelle solaire           | 33 |
| E                                              |    | S                                                        |    |
| Échange de chaleur                             | 45 | Suppression de l'appoint                                 |    |
| Enregistrement de données                      | 59 | Surpression                                              |    |
| Évacuation de l'excès de chaleur               |    | Surveillance du débit                                    |    |
| F                                              |    | т                                                        |    |
| Fonction antigel, fonction optionnelle solaire |    | Témoin lumineux                                          |    |
| Fonction capteurs tubulaires                   | 31 | Température cible, fonction solaire optionnelle          | 31 |
| Fonction de disposition                        | 33 | Température d'arrêt d'urgence du capteur                 | 25 |
| Fonctionnement par ordre de priorité           |    | Température maximale réservoir                           |    |
| Fonction thermostat                            | 49 | Température nominale du réservoir                        |    |
| L                                              |    | Transmission de données/Bus                              | 6  |
| Lightwheel <sup>®</sup>                        |    | V                                                        |    |
| Limitation minimale du capteur                 | 25 | Vacances                                                 |    |
| Μ                                              |    | Valeurs mesurées                                         |    |
| Menu de mise en service                        | 14 | Valider un message d'erreur                              | 22 |
| Messages d'erreur                              | 22 |                                                          |    |

Votre distributeur :

#### Note importante :

Les textes et les illustrations de ce manuel ont été réalisés avec le plus grand soin et les meilleures connaissances possibles. Étant donné qu'il est, cependant, impossible d'exclure toute erreur, veuillez prendre en considération ce qui suit :

Vos projets doivent se fonder exclusivement sur vos propres calculs et plans, conformément aux normes et directives valables. Nous ne garantissons pas l'intégralité des textes et des dessins de ce manuel; ceux-ci n'ont qu'un caractère exemplaire. L'utilisation de données du manuel se fera à risque personnel. L'éditeur exclue toute responsabilité pour données incorrectes, incomplètes ou érronées ainsi que pour tout dommage en découlant.

#### **RESOL-Elektronische Regelungen GmbH**

Heiskampstraße 10 45527 Hattingen/Germany Tel.: +49 (0) 23 24/9648-0 Fax: +49 (0) 23 24/9648-755

www.resol.fr contact@resol.fr

#### Note:

Le design et les caractéristiques du régulateur sont susceptibles d'être modifiés sans préavis.

Les images sont susceptibles de différer légèrement du modèle produit.

#### Achevé d'imprimer

Ce manuel d'instructions pour le montage et l'utilisation de l'appareil est protégé par des droits d'auteur, toute annexe inclue. Toute utilisation en dehors de ces mêmes droits d'auteur requiert l'autorisation de la société **RESOL-Elektronische Regelungen GmbH**. Ceci s'applique en particulier à toute reproduction / copie, traduction, microfilm et à tout enregistrement dans un système électronique.

#### © RESOL-Elektronische Regelungen GmbH